資料 No.3

## 令和4年度市町村子ども会連絡協議会事務担当者会議

資料

安全共済会ネット加入

【全国子ども会連合会ホームページ】

安全共済会の各様式がダウンロードできます

https://www.kodomo-kai.or.jp/anzen\_kyosaikai/

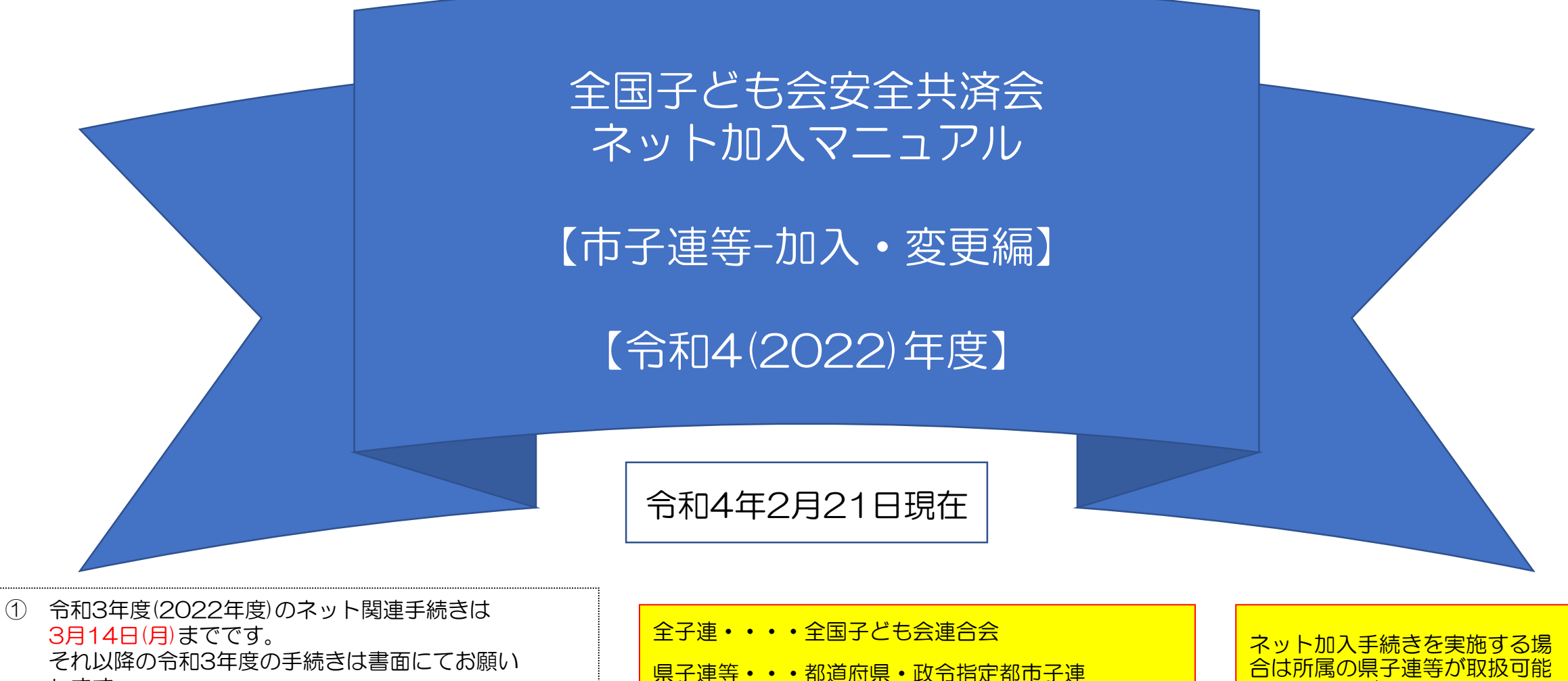

します。

からとなります。

② 3月15日(火)から3月21日(月)の期間はメンテナン

ス期間のためネット関連手続きはできません。

③ 令和4年度(2022年度)の加入手続きは3月22日(火)

市子連等・・・契約者(市区町村子ども会連合組織等)

-1-

合は所属の県子連等が取扱可能であることが条件になります。

ネット加入の取扱いの可否は所 属の市子連等にご確認下さい。

# 市子連等がハンマーヘッドでネット加入管理するまでの流れ

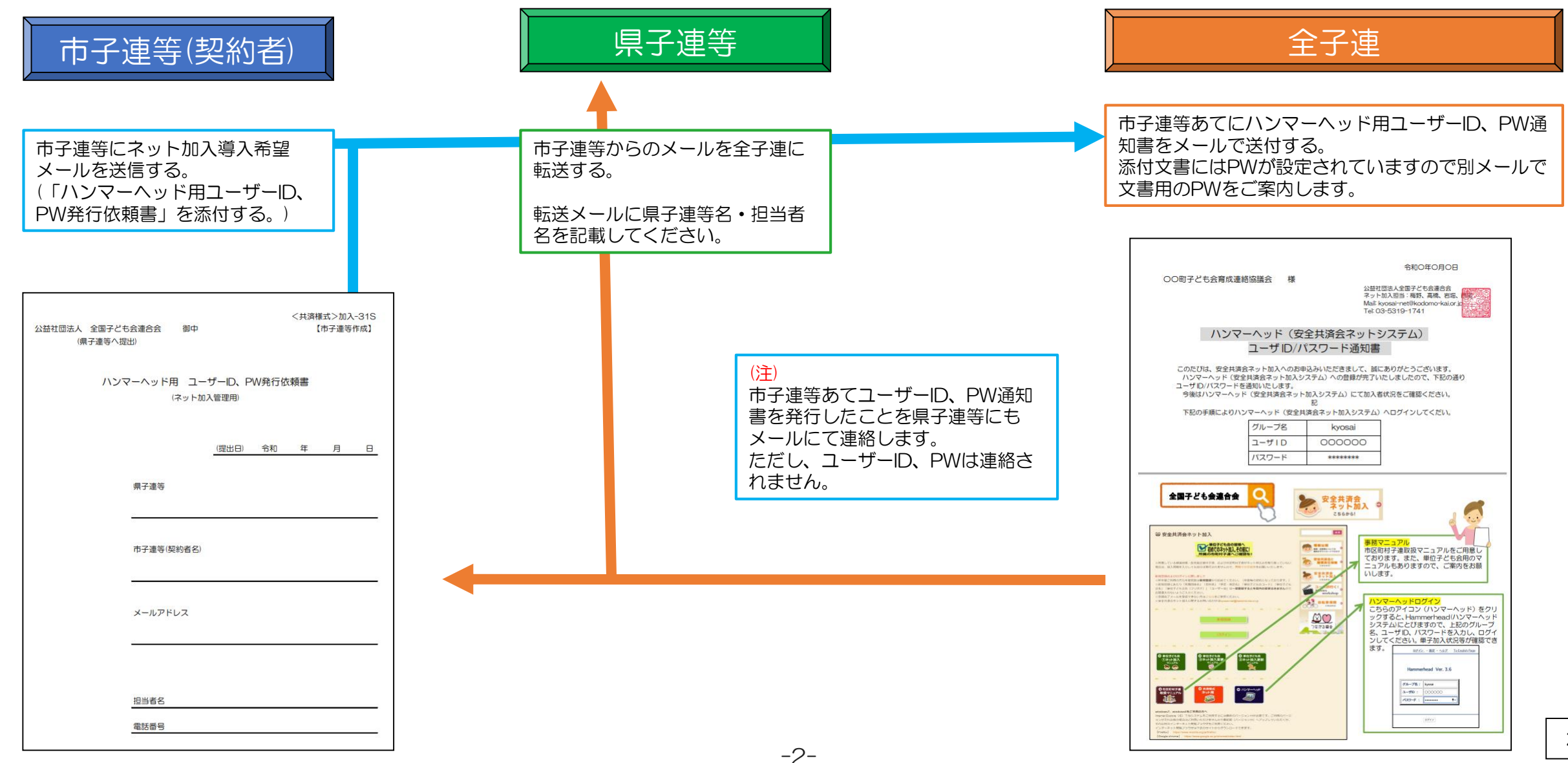

# <共済様式>加入-11S安全共済会掛金等報告書が提出されたときの市子連等の事務

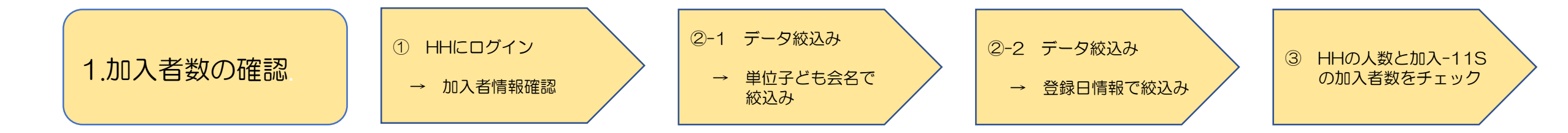

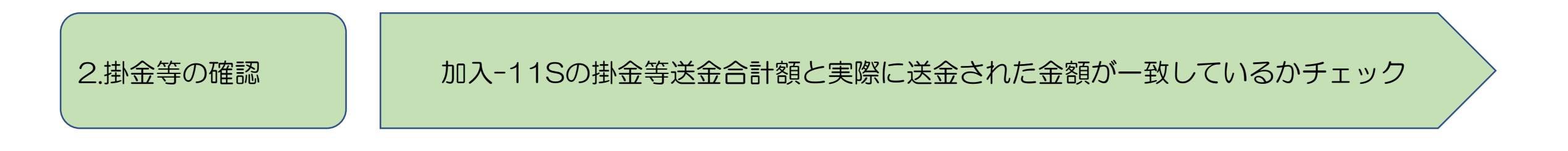

<共済様式>加入-11S安全共済会掛金等報告書毎に上記1と2のチェックを行う

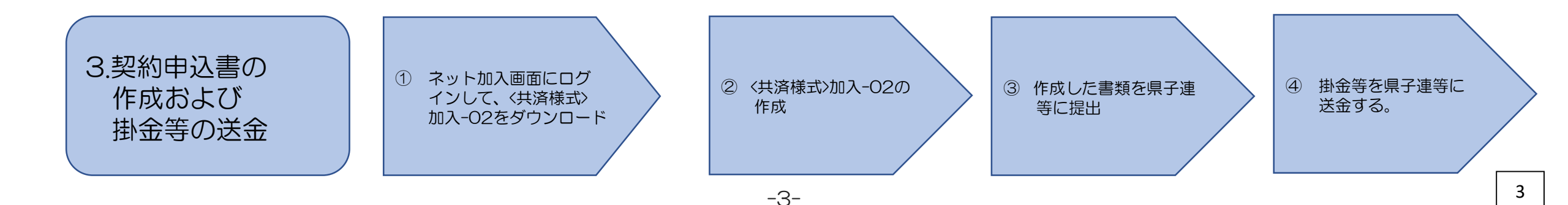

# 1. 加入者数の確認 1/4

# ① ネット加入画面からハンマーヘッドにログイン ⇒ 加入者情報への移動

(1) ネット加入初期画面に入る。

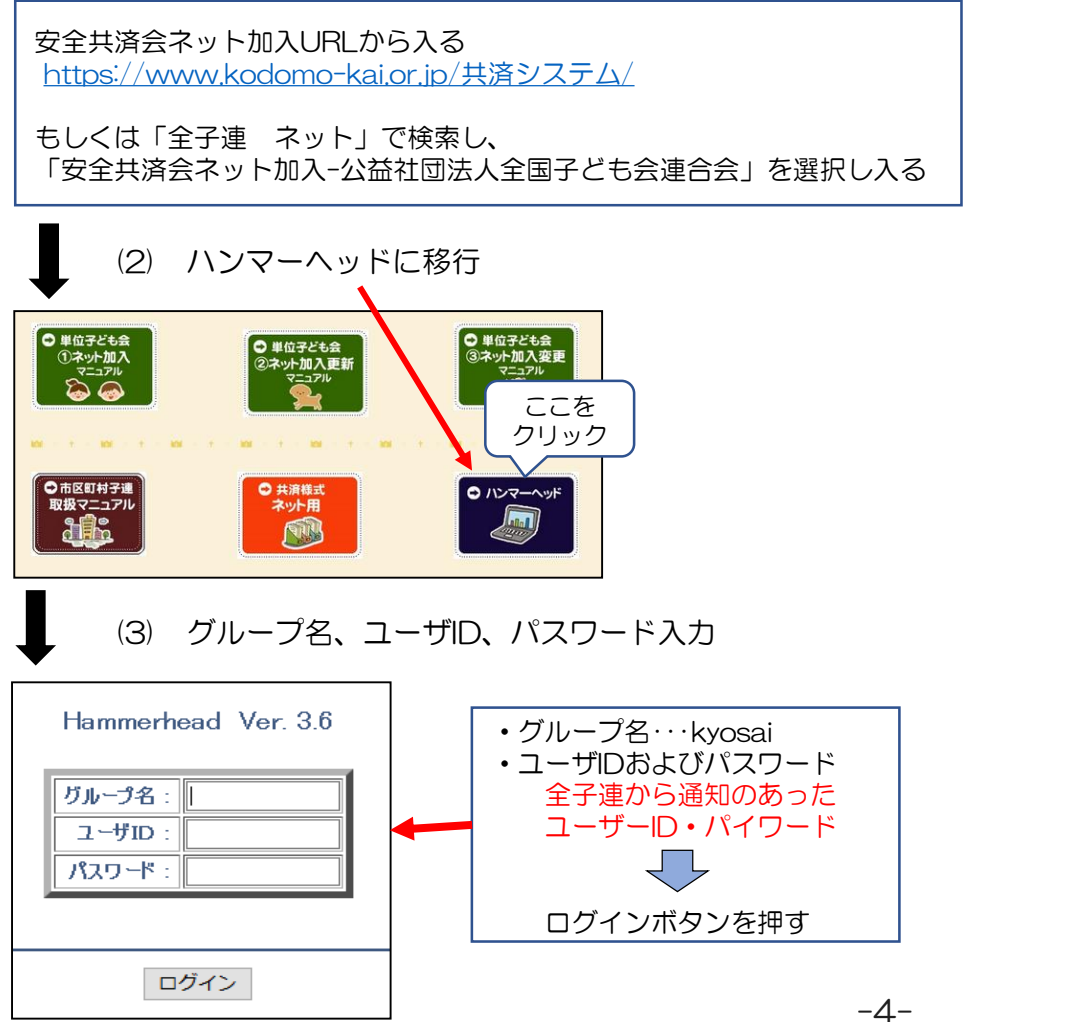

#### (4) ログイン後の画面が表示されたら「DB一覧」をクリックする。

- <u>DB一覧 設定 ログアウト ヘルプ</u> Welcome 会育成連絡協議会-san 管理者からの伝言
- (5) 表示されたアイコンから加入者情報ボタンをクリックする。

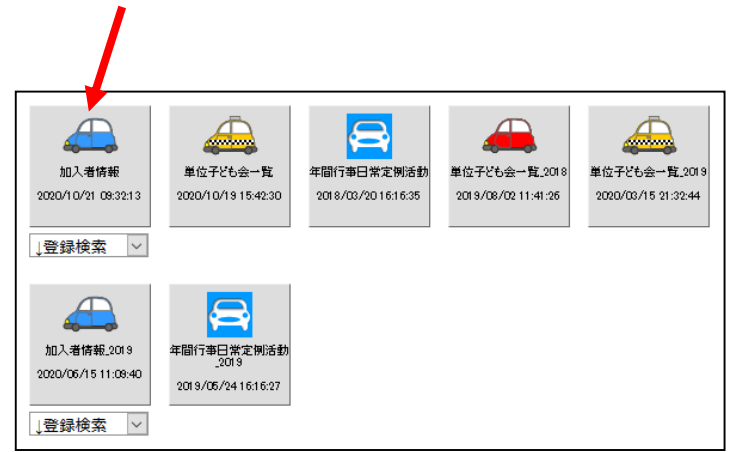

# 1.加入者数の確認 2/4

# 【加入者情報の画面の例】 単位子ども会ごとに、① 種別ごとの人数、② 合計人数が集計されている。

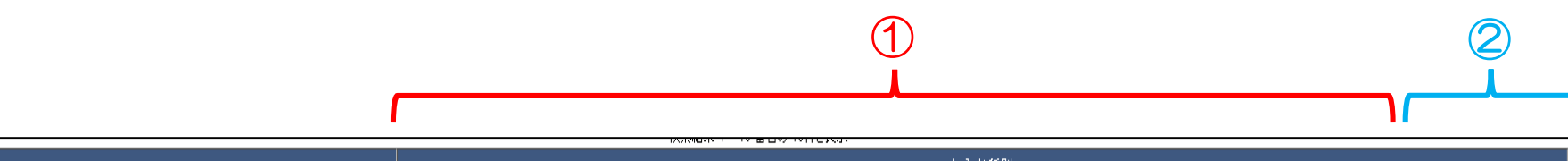

|                 |              |        |         |      |        |            | i      | 加人者.種別 |     |     |      |      |     |                     |     |
|-----------------|--------------|--------|---------|------|--------|------------|--------|--------|-----|-----|------|------|-----|---------------------|-----|
|                 | 単位子ども会名      | 幼り     | Ę       | 小学生  | E      |            | 中学生    |        |     | 高校生 |      | 大人   | l l | 小計                  |     |
|                 |              |        | 0       |      | 90     |            |        | 0      |     |     | 0    |      | 6   | 3                   | 153 |
| [               |              |        | 0       |      | 10     |            |        | 0      |     |     | 0    |      | 1   | 8                   | 18  |
| 6会              |              |        | 2       |      | 19     |            |        | 1      |     |     | 0    |      | 1   | 4                   | 36  |
| <b>6</b> 会      |              |        | 0       |      | 69     |            |        | 0      |     |     | 0    |      | 6   | 5                   | 134 |
|                 | 合計           |        | 2       |      | 188    |            |        | 1      |     |     | 0    |      | 15  | 0                   | 341 |
|                 |              |        |         |      |        | 加入者        |        |        |     | 加入; | 者    |      |     |                     |     |
| 詳細 契約者コード       | 契約者          | 学区·地区名 | 単位子ども会コ | ⊐ド 単 | 位子ども会名 | 氏名         | rec_no | 性別     | 種別  | 年齢  | 保護者1 | 保護者2 | 備考  | 登録日                 |     |
| <u>1</u> 31203  | i子ども会育成連絡協議会 | 小学校区   |         |      |        |            | 398    | 男      | 夶   | 42  |      |      |     | 2020/05/24 15:53:43 |     |
| <u>2</u> 31203  | i子ども会育成連絡協議会 | 小学校区   |         |      |        | 萝          | 397    | 男      | 小学生 | 11  |      |      |     | 2020/05/24 15:53:22 |     |
| <u>3</u> 31203  | i子ども会育成連絡協議会 | 小学校区   |         |      |        | 子          | 396    | 女      | 夶   | 31  |      |      |     | 2020/05/24 15:52:41 |     |
| <u>4</u> 31203  | 子ども会育成連絡協議会  | 小学校区   |         |      |        | <i>)</i> h | 395    | 女      | 小学生 | 6   |      |      |     | 2020/05/24 15:52:16 |     |
| <u>5</u> 31203  | 子ども会育成連絡協議会  | 小学校区   |         |      |        | ĩ          | 394    | 女      | tλ  | 33  |      |      |     | 2020/05/24 15:51:51 |     |
| <u>6</u> 31203  | ;子ども会育成連絡協議会 | 小学校区   |         |      |        | 花          | 393    | 女      | 小学生 | 6   |      |      |     | 2020/05/24 15:51:24 |     |
| <u>7</u> 31203  | ;子ども会育成連絡協議会 | 小学校区   |         |      |        | 楎          | 392    | 男      | 小学生 | 11  |      |      |     | 2020/05/24 15:51:02 |     |
| 8 31203         | 子ども会育成連絡協議会  | 小学校区   |         |      |        | 愛          | 391    | 女      | 小学生 | 6   |      |      |     | 2020/05/24 15:50:29 |     |
| 9 31203         | i子ども会育成連絡協議会 | 小学校区   |         |      |        | 咲          | 390    | 女      | 小学生 | 6   |      |      |     | 2020/05/24 15:49:19 |     |
| <u>10</u> 31203 | 子ども会育成連絡協議会  | 小学校区   |         |      |        | (L         | 389    | 男      | 小学生 | 6   |      |      |     | 2020/05/24 15:48:50 |     |

-5-

# 1. 加入者数の確認 3/4

## 2-1 データの絞込み 単位子ども会名で絞込み

#### <u> く絞り込み検索1></u>

1. 画面上部の検索対象機能を使って単位子ども会名で絞込検索を行います。

#### a. 単位子ども会の絞込方法

- ① 検索対象欄のVボタンを押し「単位子ども会名」を選択する。
- ② 条件欄のVボタンを押し「一致」を選択する。
- ③ キーワード欄には該当の単位子ども会名を入力する。
- ④ 絞込検索をクリック。

|              | <u> 38一覧</u> - <u>設定</u> - <u>[</u> | <u> 1グアウト</u> - <u>へ)</u> | <u> 10 Engl</u> | ish Page |      |        |
|--------------|-------------------------------------|---------------------------|-----------------|----------|------|--------|
| 以下の          | 検索条件を満たすものな                         | 、<br>341件見つかり             | ました。            |          |      |        |
| 検索対象:        | 条件:                                 | +                         | ን               |          | (4)  |        |
| (全て) (1)     | <ul><li>&lt; 含む (2)</li></ul>       |                           | 3               | 0,       | 絞込検索 | O R 検索 |
| <u>∳ Ø</u> Ċ | <u>00-1" 5 90-1"</u>                | <u> </u>                  | <u>-9</u>       |          |      |        |

# ②-2 データの絞込み 登録日情報で絞込み

| 12       (共済様式)加入11-Sの記入例の一部分         ************************************                                                                                                    | <加入者数>                      |                               |                      |                  |
|----------------------------------------------------------------------------------------------------|-----------------------------|-------------------------------|----------------------|------------------|
| <ul> <li>&lt;=========</li> <li></li> <li>&lt;=====</li> <li>&lt;====</li> <li>&lt;===</li> <li>&lt;===</li> <li>&lt;==</li> <li>&lt;=</li> <li>&lt;=</li> <li>&lt;=</li></ul>                                                                                                    | 12                          | 〈共済                           | 様式〉加入11-Sの           | 記入例の一部分          |
|                                                                                                    | <共済掛金等>                     | 名                             |                      |                  |
| 並金は決全時料金         70         円×人数金目(300)         840         1320           現子運会登場         40円×人数         480         1           2010×人数         480         1           2010×人数         480         1           2010×人数         480         1           2010×人数         480         1           2010×人数         480         1           2010×人数         480         1           2010×101         1010×10         100×10           2400×101         100×10         100×10           2400×101         100×10         100×10           2400×101         100×10         100×10           250×101         100×10         100×10           2020/1/22         2020/1/22         2020/1/24           2020/1/22         2020/1/24         2020/1/24           2020         100×10         100×10           2020         100×10         100×10           2020         100×10         100×10           2020         100×10         100×10           2020         100×10         100×10           2020         100×10         100×10           2020         100×10         100×10 <t< th=""><th></th><th>掛金等送金合計</th><th></th><th></th></t<>                                                                                                    |                             | 掛金等送金合計                       |                      |                  |
| 東子連会教学         40円× 人数         480 円           送金日(特年日)         第一〇月20月20日(10月20月20月20日)         第二〇月20日(10月20日)         第二〇月20日(10月20日)           第一〇一「前行事計画登録・定何活動登録(1000円)         第二〇月20日(10月20日)         第二〇〇〇/1/22 ~ 2020/1/24           今回加入者の登録日         2020/1/22 ~ 2020/1/24           今回加入者(1月22日~1月24日登録日)の情報に絞り込みます。         2.           1.         今回加入者(1月22日~1月24日登録日)の情報に絞り込みます。           2.         画面上部の検索対象機能を使って該当単位子ども会の絞込検索を行います。           a.         単位子ども会の登録日情報の絞込方法           1         検索対象欄のVボタンを押し「登録日」を選択する。           ②         条件欄のVボタンを押し「「~の間([x,y])」」を選択する。           ③         キーワード欄には2020/01/22,2020/01/24を入力する。           ④         絞込検索をクリック。                                                                                                    | 金桂蓉会煮共全安                    | 70 円×人数合計(④)                  | 840 <sub>円</sub>     | 1320             |
| 送金目(特参目)         金本共売会等掛金、部道府県・除令指定都下子連等子ども会会置は合意して送金属います。         加入者登録・年間行季計・回登録・定例活動会話について送金属います。         今回加入者の登録日         2020/1/22 ~ 2020/1/24         今回加入者(1月22日~1月24日登録日)の情報に絞り込みます。         2. 画面上部の検索対象機能を使って該当単位子ども会の絞込検索を行います。         a. 単位子ども会の登録日情報の絞込方法         1 検索対象欄のVボタンを押し「登録日」を選択する。         ② 条件欄のVボタンを押し「「~の間([x,y])」」を選択する。         ③ キーワード欄には2020/01/22、2020/01/24を入力する。         ④ 絞込検索をクリック。                                                                                                    | 県子連会費等                      | 40円×人数                        | 480 <sub>円</sub>     | н                |
| <ul> <li>★ 本共会会学社会、新進府県・政会指定都市子運転子ども会会会は会美して送金属います。<br/>加入者登録・年間行事計画登録・定例活動登録は合美して送金属います。</li> <li>★ 回加入者の登録日 (2020/1/22 ~ 2020/1/24</li> <li>              ◆回加入者(1月22日~1月24日登録日)の情報に絞り込みます。             2. 画面上部の検索対象機能を使って該当単位子ども会の絞込検索を行います。             a. 単位子ども会の登録日情報の絞込方法             ① 検索対象欄のVボタンを押し 登録日」を選択する。             ② 条件欄のVボタンを押し「「~の間([x,y])」」を選択する。             ③ キーワード欄には2020/01/22,2020/01/24を入力する。             ④ 絞込検索をクリック。      </li> </ul>                                                                                                    | 送金                          | 3(持参日)                        |                      |                  |
| <ul> <li>         本 (1月22日~1月24日登録日) の情報に絞り込みます。         <ul> <li></li></ul></li></ul>                                                                                                    |                             | 70円、10月以降加入の場合は―              | 人60円となります。           |                  |
| <ul> <li>▲国加入者の登録日 2020/1/22 ~ 2020/1/24</li> <li>▲国加入者の登録日 2020/1/22 ~ 2020/1/24</li> <li><b>〈絞り込み検索2〉</b> </li> <li>1. 今回加入者 (1月22日~1月24日登録日)の情報に絞り込みます。</li> <li>2. 画面上部の検索対象機能を使って該当単位子ども会の絞込検索を行います。</li> <li>a. 単位子ども会の登録日情報の絞込方法         <ol> <li>1. 検索対象欄のVボタンを押し 登録日」を選択する。</li> <li>② 条件欄のVボタンを押し「「~の間([x,y])」」を選択する。</li> <li>③ キーワード欄には2020/01/22,2020/01/24を入力する。</li> <li>④ 絞込検索をクリック。</li> </ol> </li> </ul>                                                                                                    | 安全共済会等改革、                   | 郡道府県・政令指定都市子連<br>実計両発気。 テクリチョ | (等子ども要要責は合)          | 単して送金順います。       |
| <ul> <li>今回加入者の登録日 2020/1/22 ~ 2020/1/24</li> <li><b>〈絞り込み検索2〉</b> </li> <li>1. 今回加入者(1月22日~1月24日登録日)の情報に絞り込みます。</li> <li>2. 画面上部の検索対象機能を使って該当単位子ども会の絞込検索を行います。</li> <li>a. 単位子ども会の登録日情報の絞込方法         <ol> <li>1. 検索対象欄のVボタンを押し(登録日」を選択する。</li> <li>② 条件欄のVボタンを押し「「~の間([x,y])」」を選択する。</li> <li>③ キーワード欄には2020/01/22,2020/01/24を入力する。</li> <li>④ 絞込検索をクリック。</li> </ol> </li> </ul>                                                                                                    | 加入有豐蘇·年间行                   | 事計画登録 花例活動                    |                      |                  |
| <ul> <li>&lt;</li> <li>&lt;</li> <li></li> <li><th>今回加入者</th><th>音の登録日 (202)</th><th>0/1/22 ~ 2</th><th>020/1/24</th></li></ul> | 今回加入者                       | 音の登録日 (202)                   | 0/1/22 ~ 2           | 020/1/24         |
| <ul> <li> <b>         く絞り込み検索2&gt;</b> </li> <li>  1. 今回加入者(1月22日~1月24日登録日)の情報に絞り込みます。  </li> <li>  2. 画面上部の検索対象機能を使って該当単位子ども会の絞込検索を行います。  </li> <li>  a. 単位子ども会の登録日情報の絞込方法  </li> <li>  1. 検索対象欄のVボタンを押し「登録日」を選択する。  </li> <li>  2. 条件欄のVボタンを押し「「~の間(「x,y」)」」を選択する。  </li> <li>  3. キーワード欄には2020/01/22, 2020/01/24を入力する。  </li> <li>  4. 絞込検索をクリック。</li></ul>                                                                                                    |                             |                               |                      |                  |
| <ul> <li>&lt;         <p></p></li></ul>                                                                                                    |                             |                               |                      |                  |
| <ul> <li>&lt;絞り込み検索2&gt;</li> <li>1. 今回加入者(1月22日~1月24日登録日)の情報に絞り込みます。</li> <li>2. 画面上部の検索対象機能を使って該当単立子ども会の絞込検索を行います。</li> <li>a. 単位子ども会の登録日情報の絞込方法</li> <li>① 検索対象欄のVボタンを押し「登録日」を選択する。</li> <li>② 条件欄のVボタンを押し「「~の間([x,y])」」を選択する。</li> <li>③ キーワード欄には2020/01/22,2020/01/24を入力する。</li> <li>④ 絞込検索をクリック。</li> </ul>                                                                                                    |                             |                               |                      |                  |
| <ol> <li>今回加入者(1月22日~1月24日登録日)の情報に絞り込みます。</li> <li>画面上部の検索対象機能を使って該当単位子ども会の絞込検索を行います。</li> <li>a. 単位子ども会の登録日情報の絞込方法</li> <li>検索対象欄のVボタンを押し(登録日」を選択する。</li> <li>条件欄のVボタンを押し「「~の間([x,y])」」を選択する。</li> <li>キーワード欄には2020/01/22,2020/01/24を入力する。</li> <li>絞込検索をクリック。</li> </ol>                                                                                                    | <u> &lt;絞り込み検索2&gt;</u>     |                               | /                    |                  |
| <ul> <li>a. 単位子ども会の登録日情報の絞込方法</li> <li>① 検索対象欄のVボタンを押し 登録日」を選択する。</li> <li>② 条件欄のVボタンを押し「「~の間([x,y])」」を選択する。</li> <li>③ キーワード欄には2020/01/22, 2020/01/24を入力する。</li> <li>④ 絞込検索をクリック。</li> </ul>                                                                                                    | 1. 今回加入者(1月2<br>2. 画面上部の検索対 | 22日~1月24日登録日<br>象機能を使って該当単立   | の情報に絞り込<br>立子ども会の絞込根 | みます。<br>検索を行います。 |
| <ol> <li>検索対象欄のVボタンを押し、登録日」を選択する。</li> <li>条件欄のVボタンを押し「「~の間([x,y])」」を選択する。</li> <li>キーワード欄には2020/01/22,2020/01/24を入力する。</li> <li>絞込検索をクリック。</li> </ol>                                                                                                    | a. 単位子ども会の                  | 登録日情報の絞込方法                    |                      |                  |
| <ul> <li>② 条件欄のVボタンを押し「~の間([x,y])」を選択する。</li> <li>③ キーワード欄には2020/01/22,2020/01/24を入力する。</li> <li>④ 絞込検索をクリック。</li> </ul>                                                                                                    | ① 検索対象欄(                    | のVボタンを押し 登録                   | 日」を選択する。             |                  |
| <ul> <li>③ キーワード欄には2020/01/22,2020/01/24を入力する。</li> <li>④ 絞込検索をクリック。</li> </ul>                                                                                                    | ② 条件欄のV7                    | ドタンを押し「「~の間                   | ]([x,y])」」を          | を選択する。           |
| ④ 絞込検索をクリック。                                                                                                    | ③ キーワード                     | 闌には2020/01/22,                | 2020/01/24を          | 王入力する。           |
|                                                                                                    | ④ 絞込検索を                     | クリック。                         |                      |                  |

該当単位子ども会の登録日情報の加入者情報が表示されます。

-6-

# ③ ハンマーヘッドの人数と加入申込書の加入数とが一致しているかチェックする。

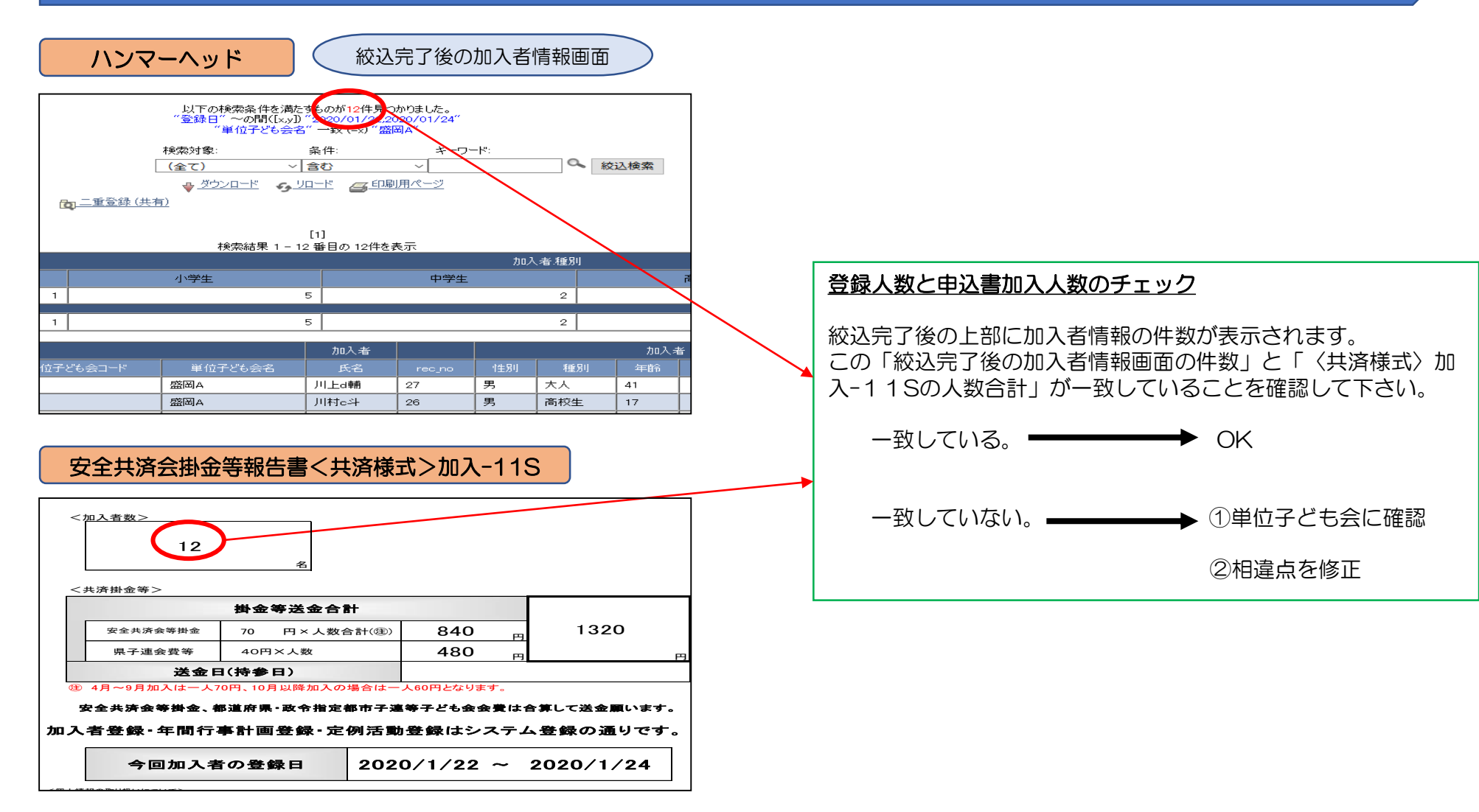

## 「安全共済会掛金等報告書<共済様式>加入-11S」の掛金等送金合計額 = 「送金された掛金等の合計額」

#### 安全共済会掛金等報告書〈共済様式〉加入-11S

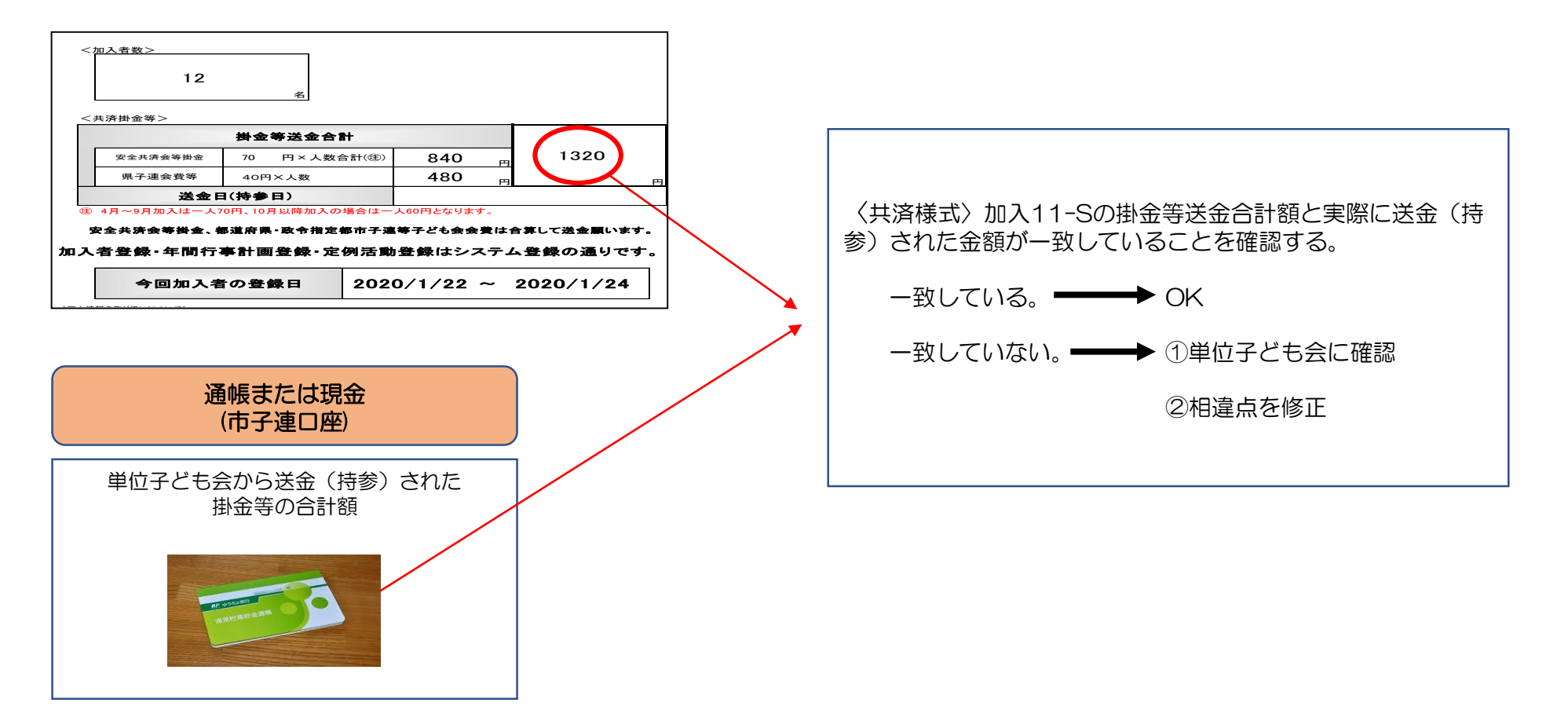

8

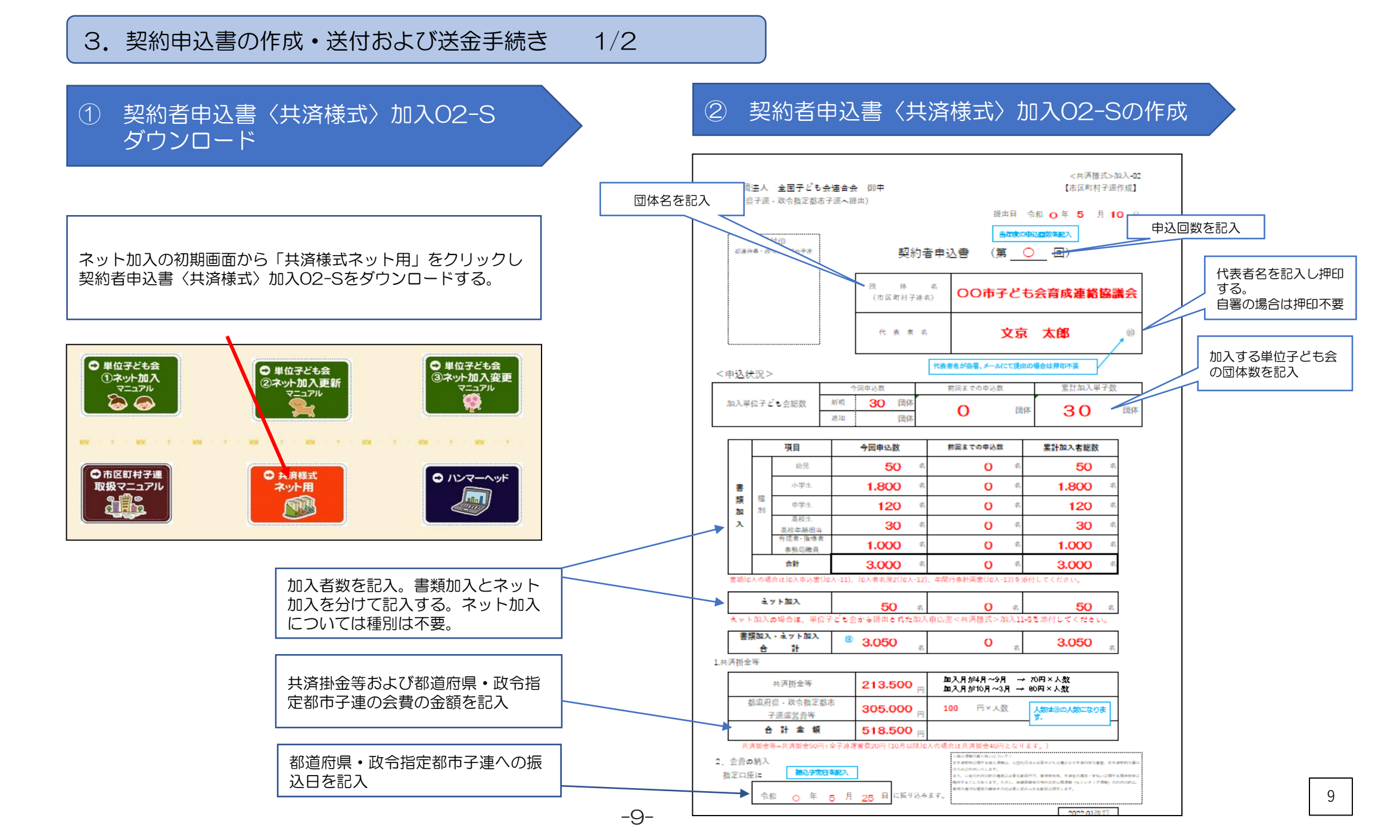

3. 契約申込書の作成・送付および送金手続き 2/2

# 都道府県・政令指定都市子連へ書類を送付

都道府県・政令指定都市子連への提出書類

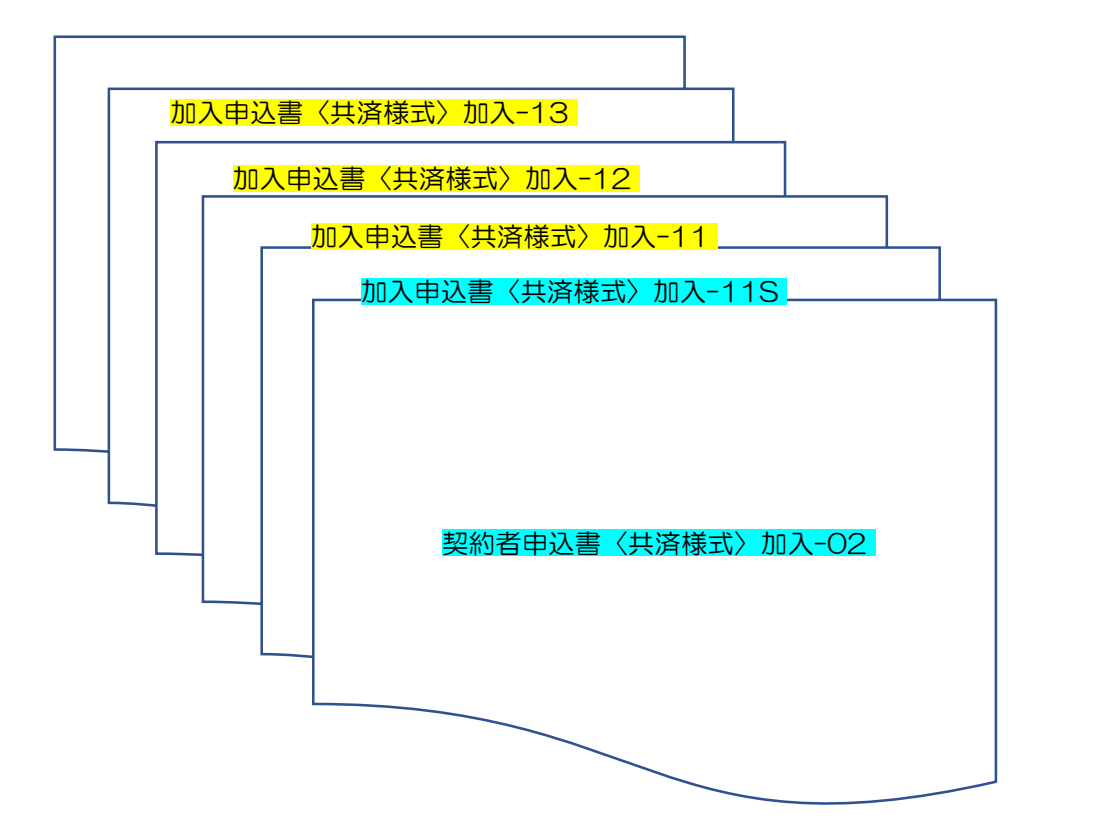

| 都道府県・政令指定都市子連へ書類提出                                                                                       |
|----------------------------------------------------------------------------------------------------|
| ・ <u>契約者申込書〈共済様式〉加入-02</u><br>に次の書類を添付して送付(提出)する                                                         |
| (ネット加入の単位子ども会)<br>・ <u>加入申込書〈共済様式〉加入-11S</u>                                                             |
| (書類加入の単位子ども会)<br>・ <u>加入申込書〈共済様式〉加入-11</u><br>・ <u>加入者名簿</u> 2〈共済様式〉加入-12<br>・ <u>年間行事計画書〈共済様式〉加入-13</u> |

10

# 1.転入届が記載されているときの事務処理

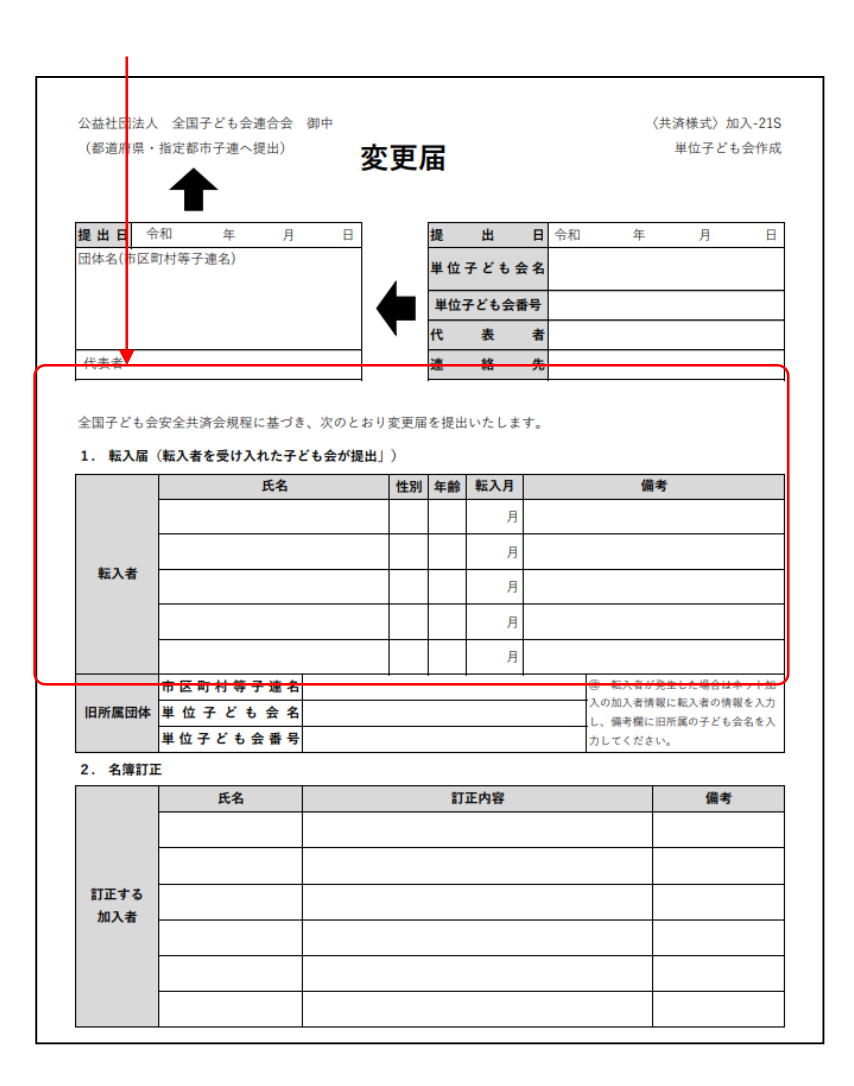

共済掛金等が入金状況を確認する。

所属の市子連等内での転入・転出の場合 → 市子連等で把握可能。

他の市子連等または県子連等からの転入の場合

→ 前所属の単位子ども会、市子連等、県子連等に入金状況を確認する。

[1/2]

前所属の単位子ども会での入金がなければ転入ではなく新規に追加加入となる。

ハンマーヘッドの「加入者情報」が〈共済様式〉加入-21S変更届と一致しているか確認する。

① 単位子ども会の絞込み

検索対象=単位子ども会名、条件=一致、キーワード=該当の単位子ども会名 で絞込み検索をする。

| 検索対象:   | 条件:       | キーワード:   |   |      |
|---------|-----------|----------|---|------|
| 単位子ども会名 | ✓ 一致 (=x) | ✓ ○○子ども会 | 0 | 絞込検索 |

② 転入する加入者の絞込み

検索対象=加入者氏名、条件=一致、キーワード=転入した該当の加入者氏名 で絞込み検索をする。 検索対象: 条件: キーワード:

| 12/21/62/14 10/21 | ZIVEL :      |      |        |
|-------------------|--------------|------|--------|
| 加入者.氏名 🗸 🗸        | 致 (=x)     ✓ | 00架純 | 🔍 絞込検索 |

氏名・性別・年齢のチェック、備考欄に「転入」と記載されていることを確認する。

③ 提出された変更届(加入-21S)を整備して、県・市子連へ提出

# 1.変更届(<共済様式>加入-21S)が提出されたときの事務処理

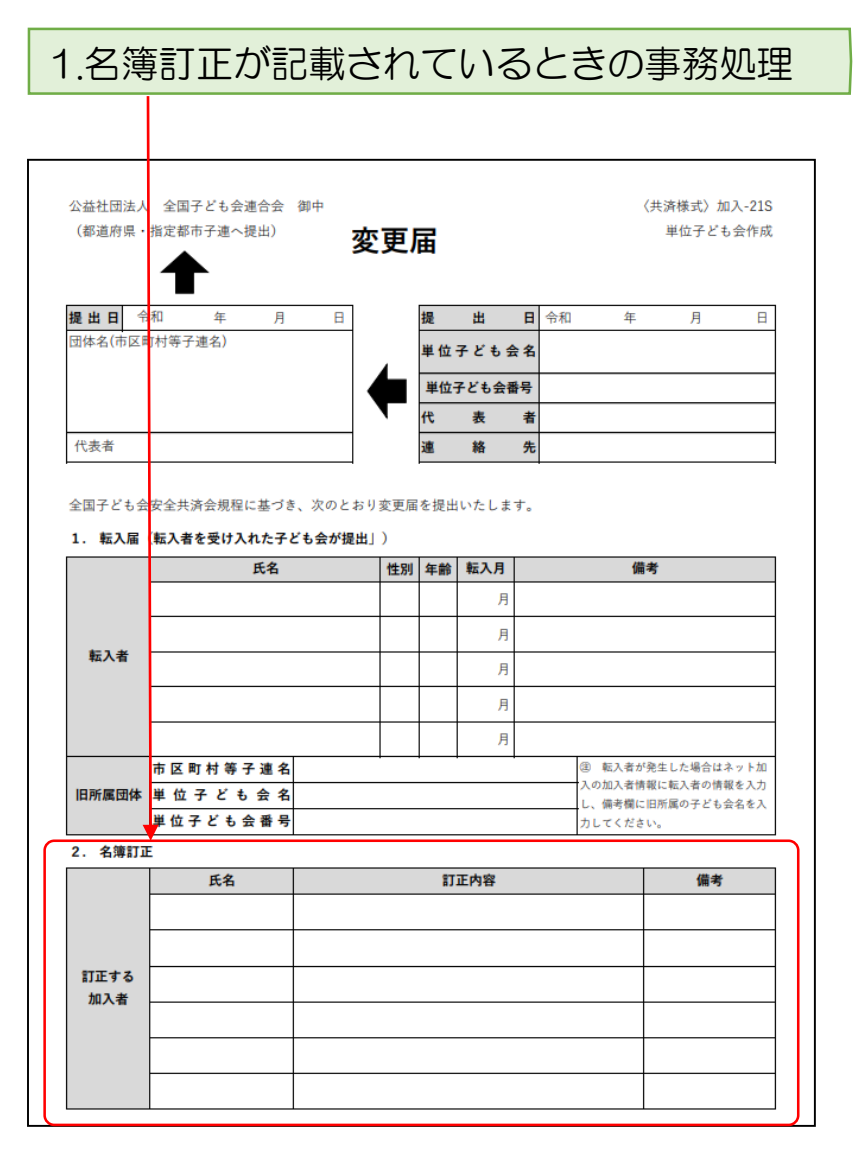

# 変更届を県子連等に送付する。

変更・訂正手続きは全子連にて実施するため、変更届を受付後速やかに県子連等に提出してください。

## 変更訂正内容をハンマーヘッドにて確認する。

[2/2]

変更届が県子連等を経由して全子連に送付され、全子連受付後数日で変更訂正処理がされます。 次の手順で変更結果を確認してください。

【ハンマーヘッドの確認手順(ログイン後)】

① 単位子ども会の絞込み

検索対象=単位子ども会名、条件=一致、キーワード=該当の単位子ども会名 で絞込み検索をする。

| 検索対象:   |   | 条件:     |   | キーワード: |    |      |
|---------|---|---------|---|--------|----|------|
| 単位子ども会名 | ~ | 一致 (=x) | ~ | 00子ども会 | 0, | 絞込検索 |

② 訂正する加入者の絞込み

検索対象=加入者氏名、条件=一致、キーワード=訂正する該当の加入者氏名 で絞込み検索をする。

| 検索対象:  | 条件:       | キーワード: |        |
|--------|-----------|--------|--------|
| 加入者.氏名 | ✔ 一致 (=x) | ~ 00架純 | 🔍 絞込検索 |

③ 絞込検索した加入者情報が変更届と一致しているか確認する。

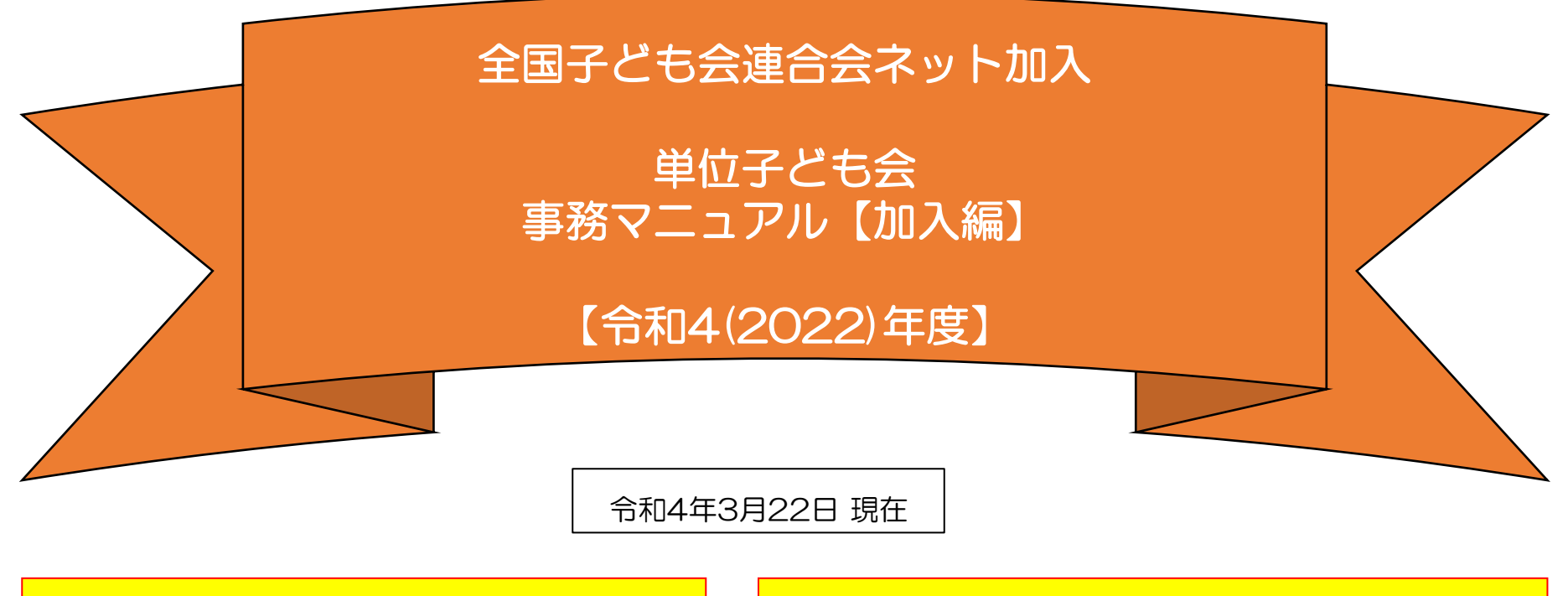

所属の県子連等および市子連等がネット加入 手続きが可能であることが条件となります。 ネット加入の取扱いの可否は所属の市子連等 にご確認下さい。

- 全子連・・・・全国子ども会連合会
- 県子連等・・・都道府県・政令指定都市子連
- 市子連等・・・契約者(市区町村等子連)

(注) 群馬県子連所属の単位子ども会を事例にしています。該当の単位子ども会は実際の単位子ども会ではありません。

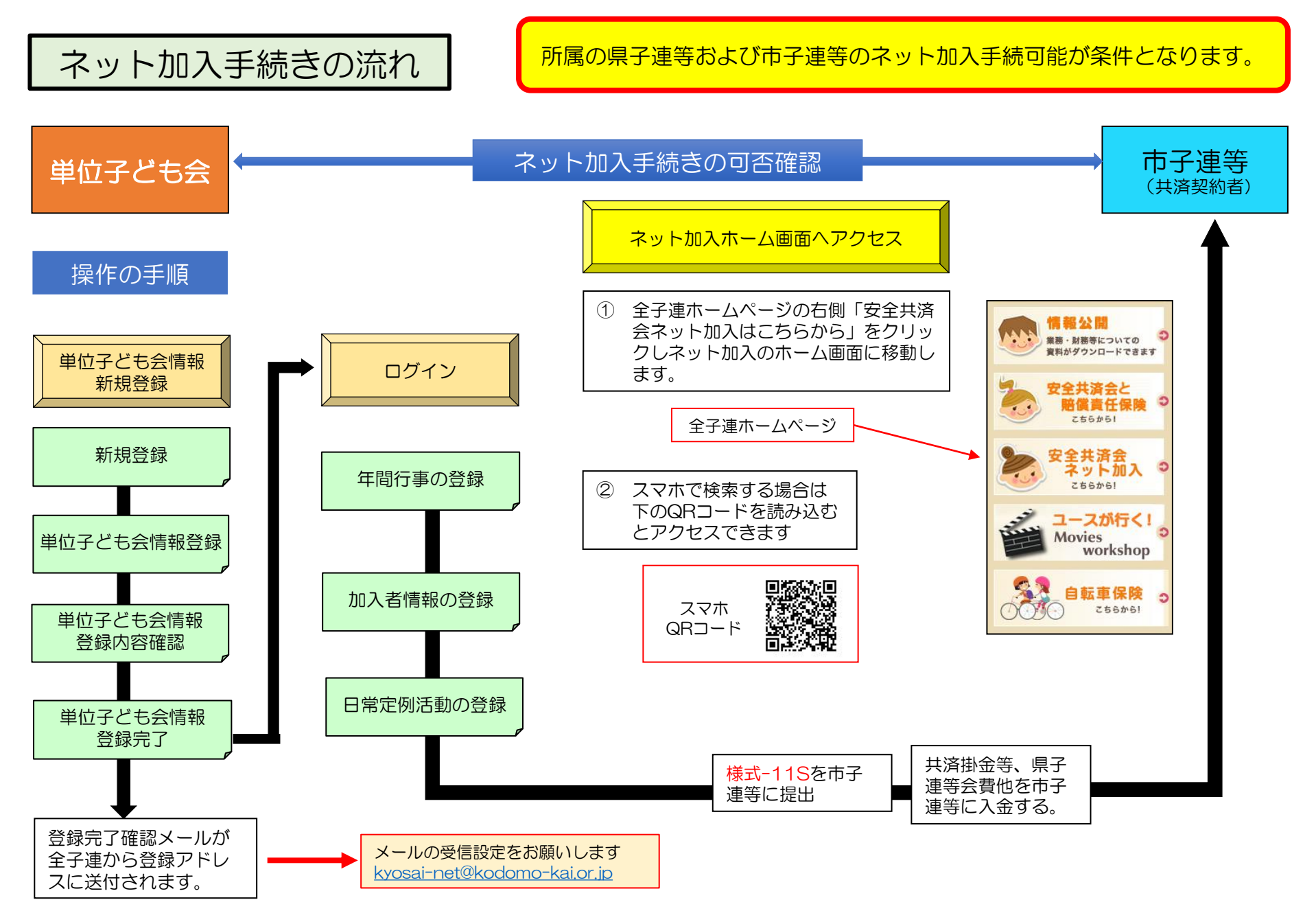

-14-

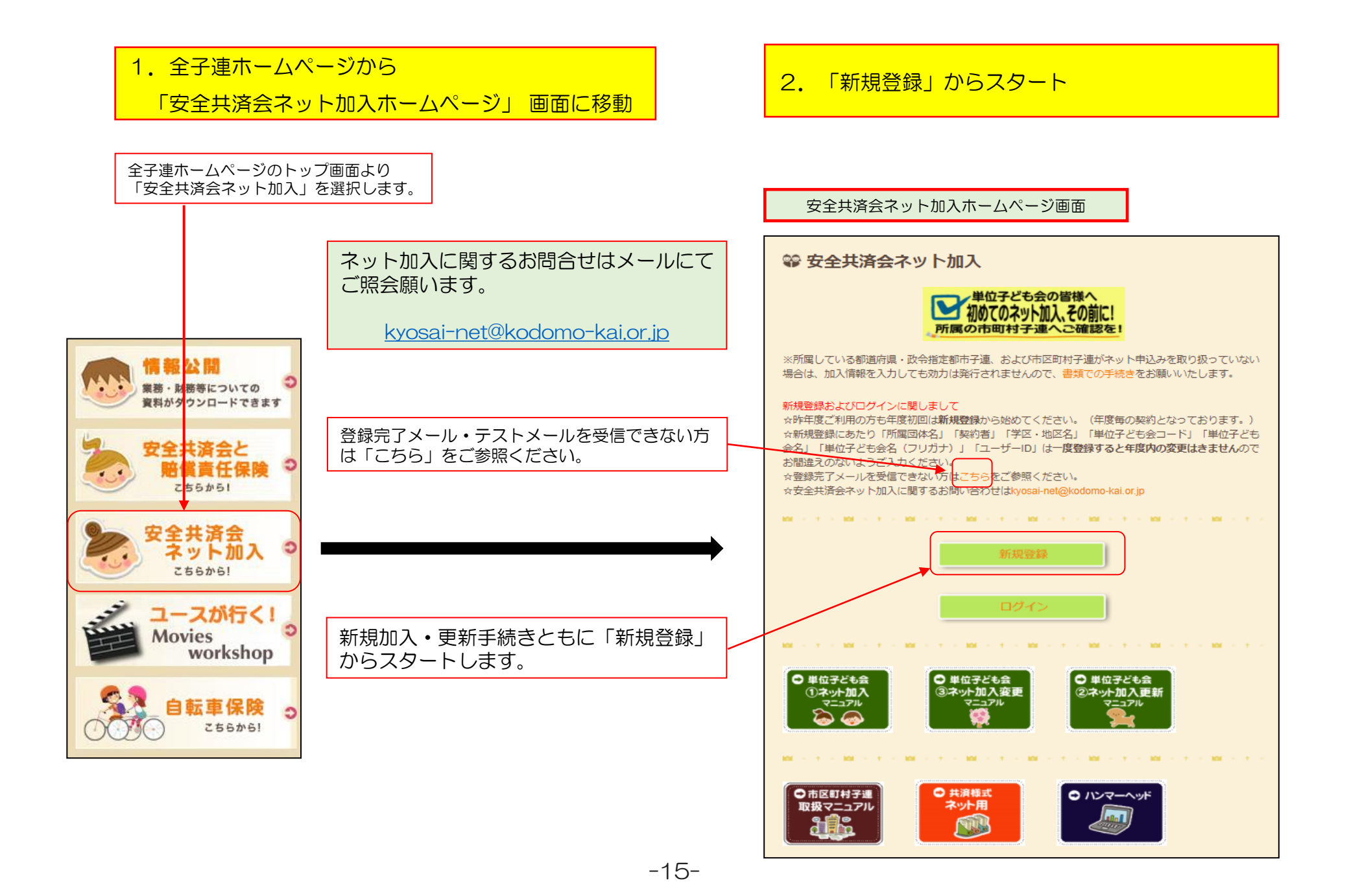

## 3. 単位子ども会情報の登録 【①-1データ入力】

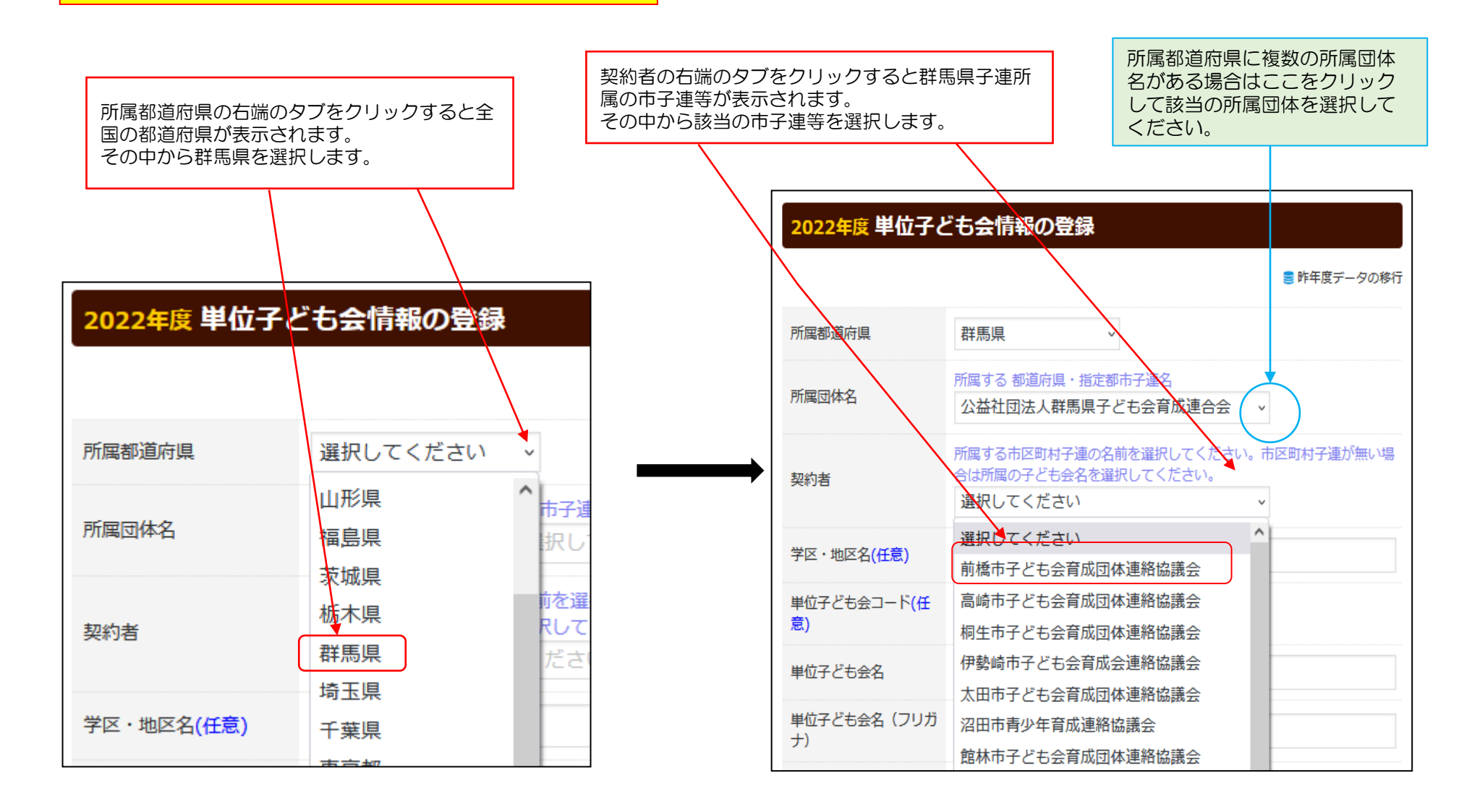

-16-

# 3. 単位子ども会情報の登録 【①-2データ入力】

| 2022年度 単位子と       | ども会情報の登録                                                                                                    | 学区・地区名、単位子ども会コードは所属子連の指定にそって入力願います。                                                                |
|-------------------|----------------------------------------------------------------------------------------------------|----------------------------------------------------------------------------------------------------|
|                   | ■ 昨年度データの移行                                                                                                    |                                                                                                    |
| 所属都道府県 所属団体名      | 群馬県 、<br>所属する 都道府県・指定都市子連名<br>公益社団法人群馬県子ども会育成連合会 、                                                                                                    | 単位子ども会名、フリガナ、代表者、郵便番号、住所、電話/携帯、メールアドレス、ユーザーID、ユーザーパスワードは項目の表示にそって入力してください。                         |
| 契約者               | 所属する市区町村子連の名前を選択してください。市区町村子連が無い場合は所属の子ども会名を選択してください。<br>前橋市子ども会育成団体連絡協議会 >                                                                            |                                                                                                    |
| 学区・地区名(任意)        | 00地区                                                                                                    | メールアドレスはバスリードの再発行の際の連絡等に利用することになりますので<br>正確に入力してください。(メールアドレスが正しく設定されていないとユーザー<br>パフロードの変更ができません。) |
| 単位子ども会コード(任<br>意) | 100-371-999                                                                                                    |                                                                                                    |
| 単位子ども会名           | 前橋元総社AAA子ども会                                                                                                    |                                                                                                    |
| 単位子ども会名(フリガ<br>ナ) | マエバシモトソウジャAAAコドモカイ                                                                                                    |                                                                                                    |
| 代表者               | 前橋 太郎                                                                                                    | ※必ずテスト送信をしてメールが受信できることを確認してください。                                                                   |
| 郵使番号              | 371-0846                                                                                                    | ※スマホの場合、PCからのメールを拒否する設定になっている可能性があります。                                                             |
| 住所                | 群馬県前橋市元総社町9999                                                                                                    | その場合の設定変更はお使いのキャリア、販売店にお問い合せくたさい。<br>(P3の) も参考にしてください。)                                            |
| 電話/携帯             | 027-299-9999                                                                                                    |                                                                                                    |
| メールアドレス           | ※必ずテスト送信をしてメールが受信できることを確認して下さい<br>※受信できない場合、メールアドレスが間違っているかご確認ください<br>※スマホの場合、PCからのメールを拒否する設定になっている可能性が<br>あります。その場合の設定変更はお使いのキャリア、販売店にお問い合わ<br>せください。 | テスト送信を実施するとメールが正しく送信できるか確認できます。                                                                    |
| ユーザID             | 半角英数字および@で8文字以上         ラスト334           gunma99999                                                                                                    | → テスト送信した場合の表示は次ページを確認願います。                                                                        |
| ユーザパスワード          | 半角英数字および@で8文字以上<br>●●●●●●●●                                                                                                    |                                                                                                    |
| パスワード確認           | ••••••                                                                                                    | 下段の「次へ」をクリックすると次ページの登録内容確認画面が表示されます。                                                               |
| ※所属する市区町村子連が      | ない場合は、所周団体へお問い合わせください。                                                                                                    |                                                                                                    |
|                   |                                                                                                    |                                                                                                    |

## 3. 単位子ども会情報の登録 【②登録内容の確認】

#### 2022年度 単位子ども会 登録内容確認

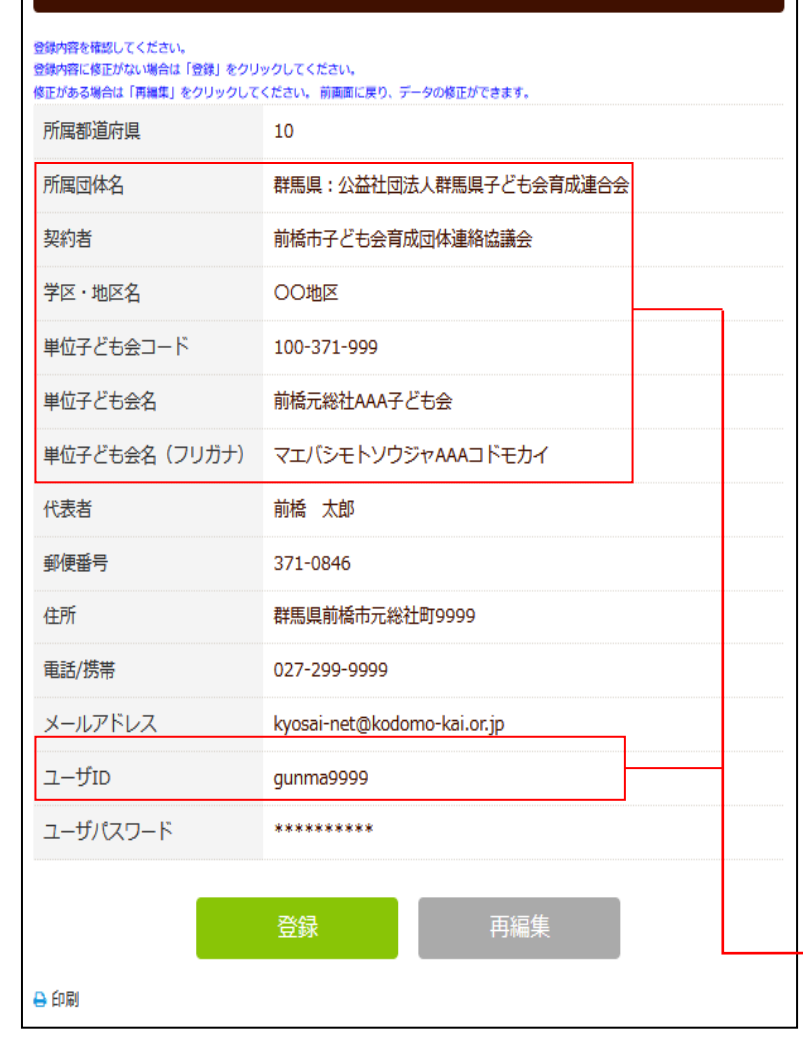

【テスト送信した場合】 前ページの「テスト送信」のクリックすると下記の表示がでます。 登録されたアドレスに問題がない場合は下記メールが登録アドレスに送信され ます。 メール届かない場合はアドレスが相違しているか受信設定がされていない可能 性があります。

下記アドレスの受信設定をお願いします。

#### kyosai-net@kodomok-kai.or.jp

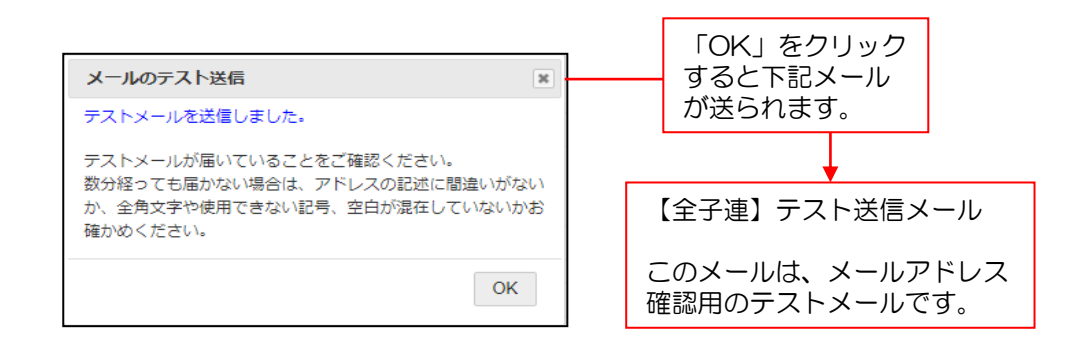

入力内容の確認画面が左記のとおり表示されます。 表示内容に間違いがなければ「登録」ボタンをクリックしてください。

表示内容が相違している場合は「再編集」ボタンをクリックして前ページの内容から 修正してください。

所属団体名、契約者、学区・地区名、単位子ども会コード、単位子ども会名、単位子 ども会名(フリガナ)、ユーザーIDは登録した年度内の変更はできませんので登録前 にもう一度よく確認してください。

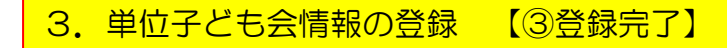

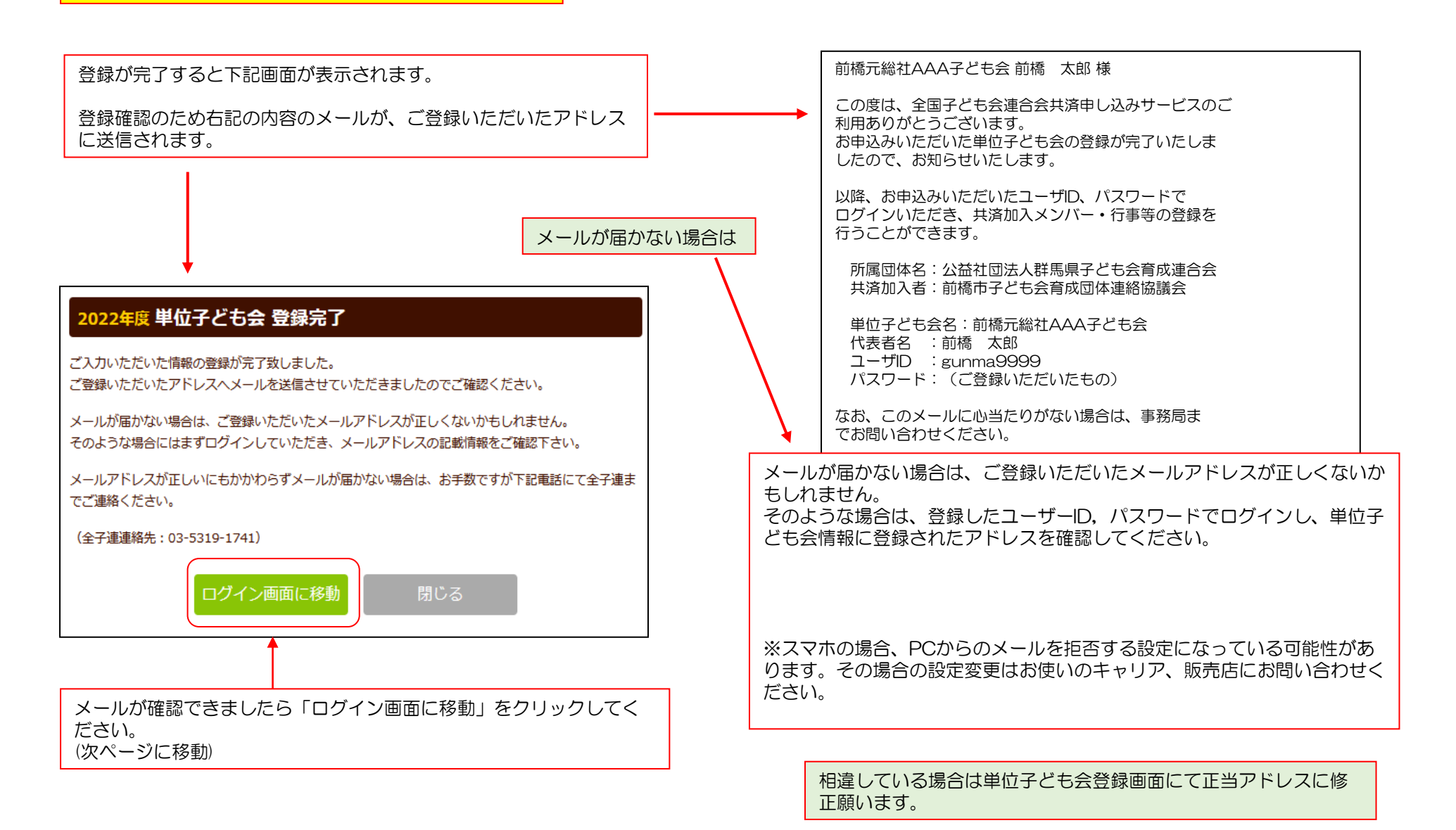

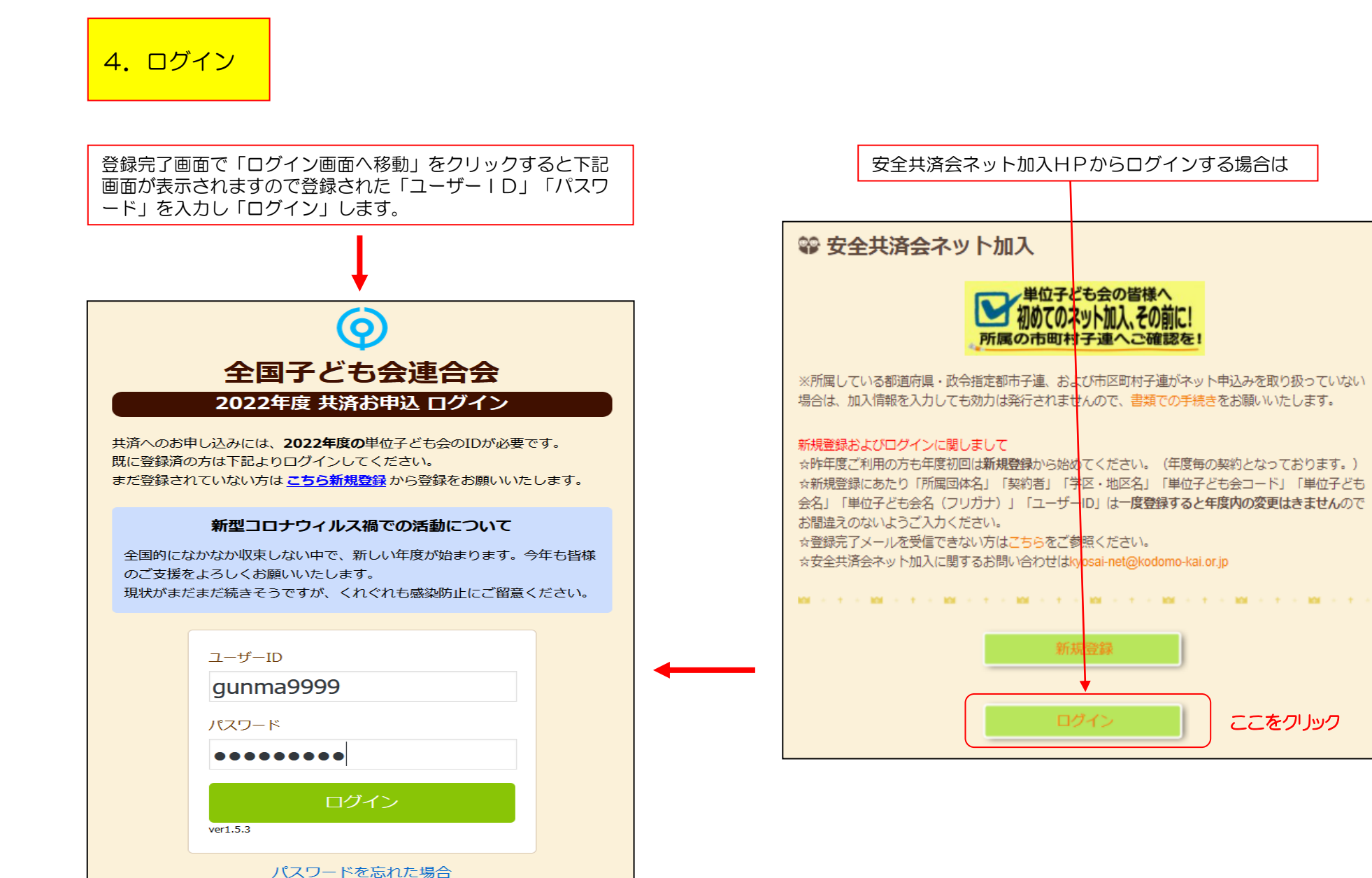

-20-

## 5. 加入者登録 【①加入者登録開始】

ログインすると下記画面が表示されますので、「追加」ボタンをクリックして 加入者登録をします。

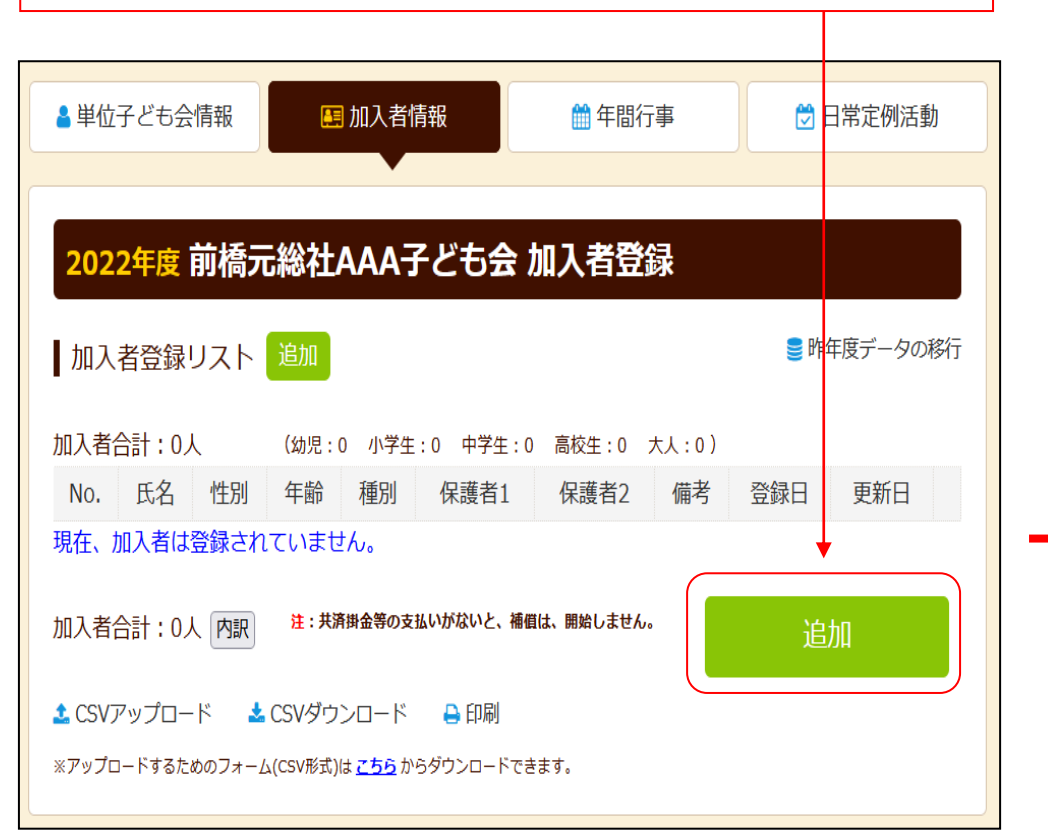

左記画面の「追加」ボタンをクリックすると右記画面が表示されますので項目 にそってデータを入力をします。

| 加入者情報の追加 | 1登録                                               | × |
|----------|---------------------------------------------------|---|
| 氏名       | 前橋 太郎                                             |   |
| 性別       | ◎男 ○女                                             |   |
| 年齢       | ※年齢は加入時期に関係なく、加入年度の4月1日現在の<br>満年齢で入力ください。<br>43 v |   |
| 種別       | ○幼児 ○小学生 ○中学生 ○高校生 ◎大人                            |   |
| 保護者1     | 選択してください      全件   検索                             |   |
| 保護者2     | 選択してください      全件   検索                             |   |
| 備考       |                                                   |   |

# 5. 加入者登録 【②加入者データ入力】

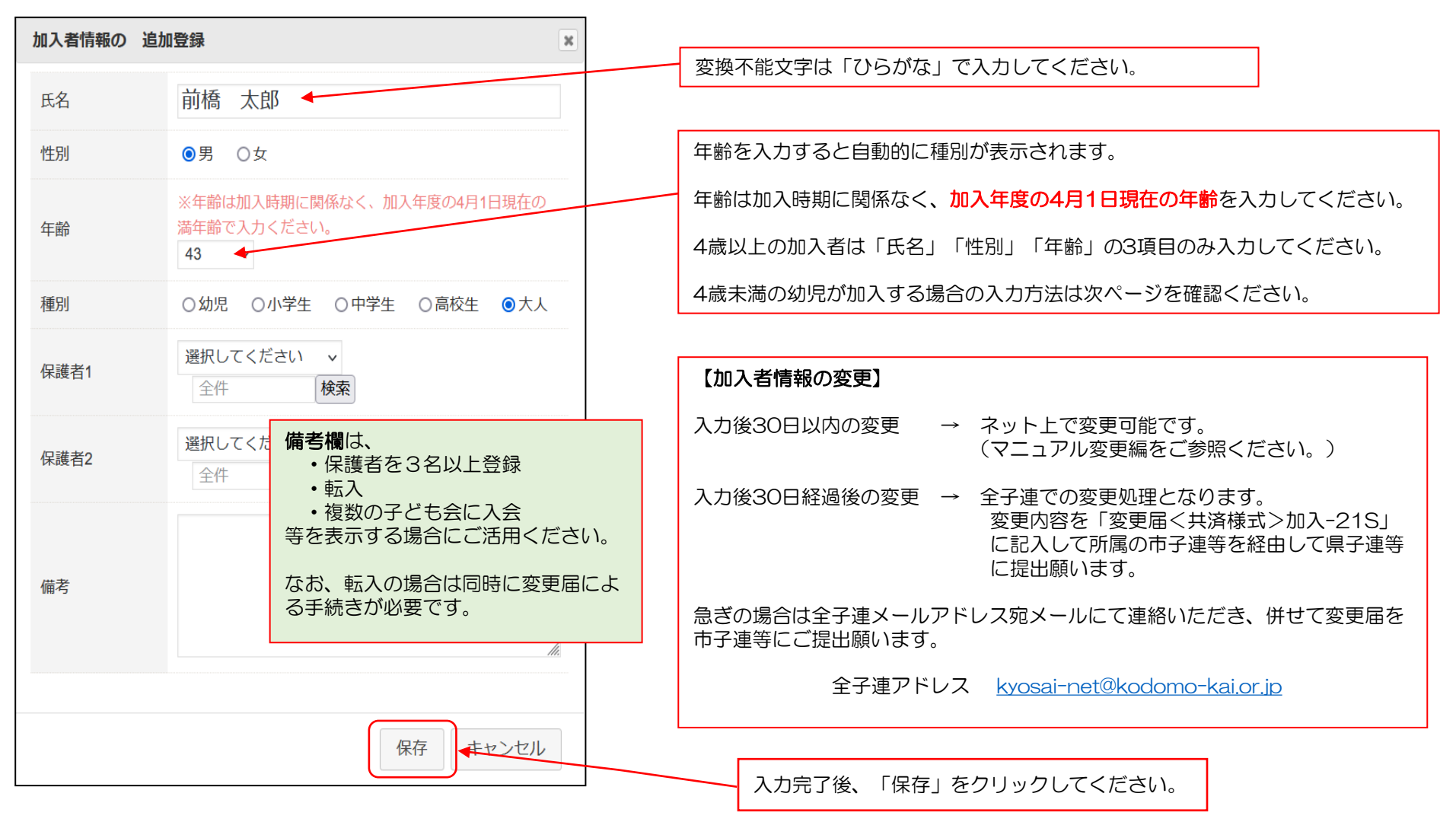

-22-

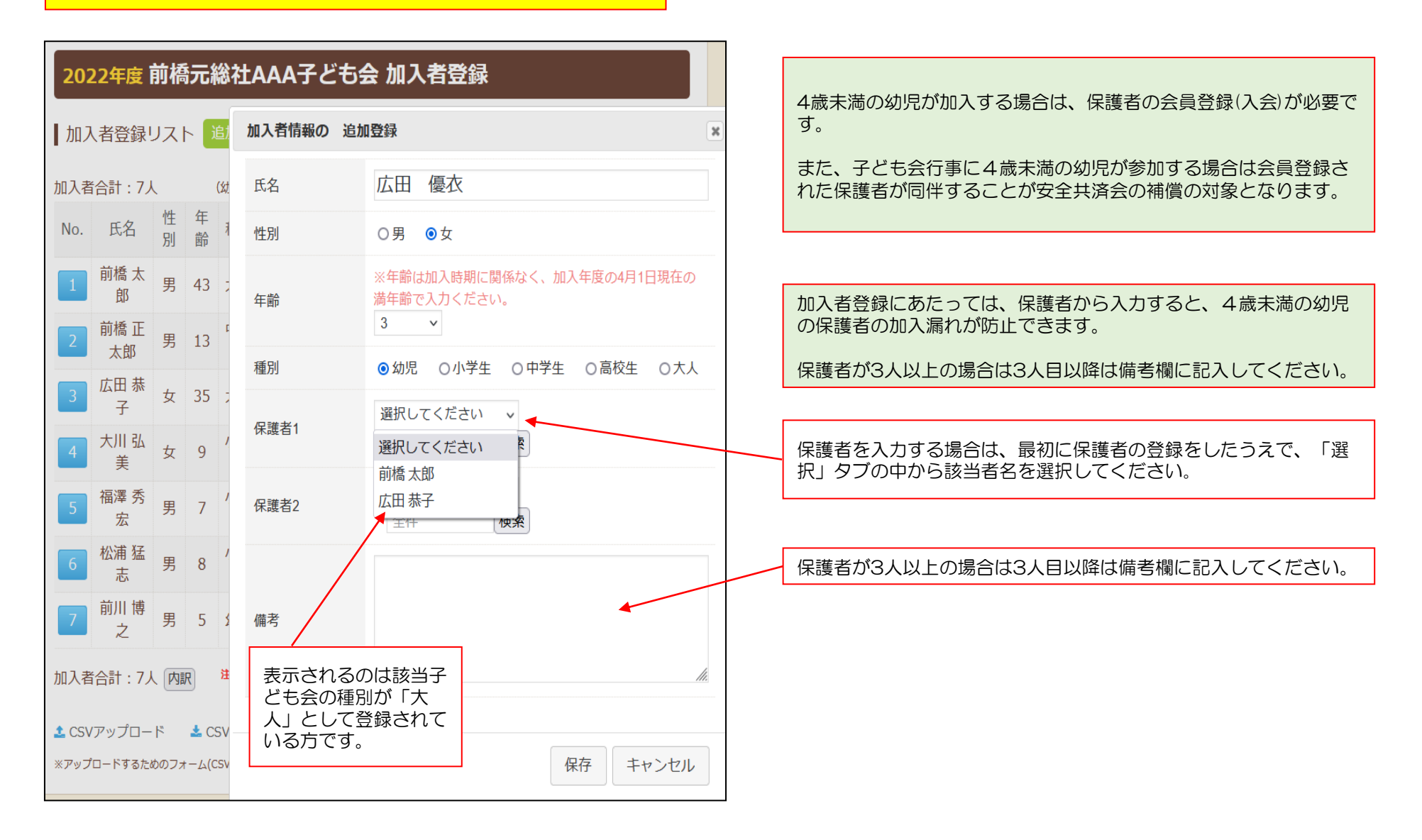

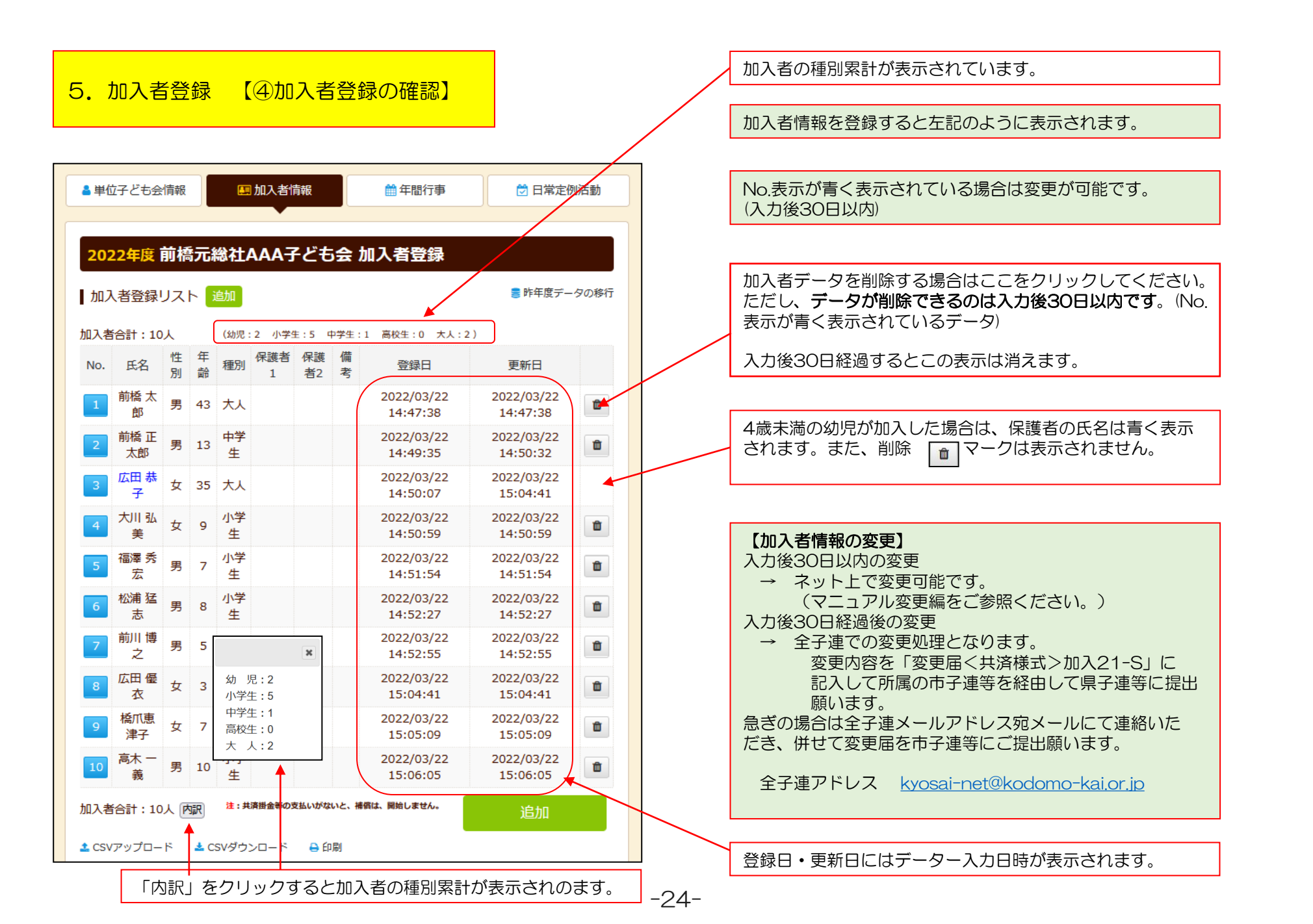

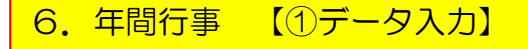

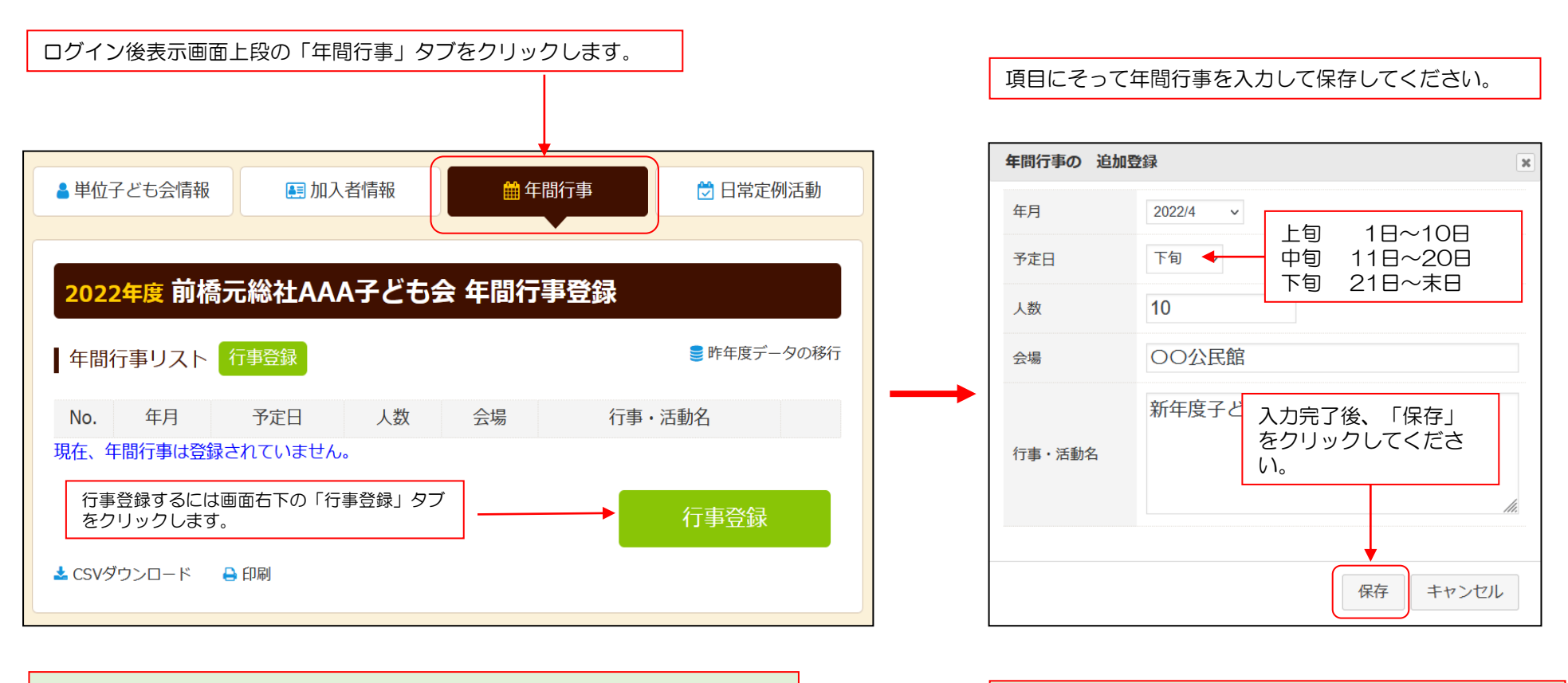

-25-

- ・年間行事は計画しているものは全て入力してください。
- 市子連行事に参加する場合も入力してください。
- 入力時点では未確定または期中に追加となった行事は、後日「追加登録」 してください。
- ・必ず行事実施日前に入力してください。

年間行事・日常定例活動に入力されていない行事・活動で ケガ等をした場合は補償の対象外となりますので入力漏れ がないようにご注意ください。

## 6.年間行事 【②登録確認】

#### 前ページにデータを入力すると下記のように表示されます。

| 🛔 単位子ども会情報 🛛 🛤 |           |         | ŧ      | ■加入者情報 🇰 年間行事        |                                | 🖯 日常定例活動 |          |
|----------------|-----------|---------|--------|----------------------|--------------------------------|----------|----------|
| 202            | )在度前      | 橋元      | 公计     | ΔΔΔ子どち合 年間           | 行事登録                           |          |          |
| 1 年間           |           |         | 111    |                      | 1] 子亚脉                         | ■ 昨年度デー  | 夕の移行     |
|                | 1] - 271  | 20      |        | •                    |                                |          |          |
| No.            | 年月        | 予定<br>日 | 人<br>数 | 会場                   | 行事・活動                          | 佲        |          |
| 1              | 2022/4    | 下旬      | 10     | 00公民館                | 新年度子ども会総会                      |          | ۵        |
| 2              | 2022/5    | 14      | 10     | ○○公民館前に集合(町内<br>の周回) | 廃品回収                           |          | 1        |
| 3              | 2022/6    | 12      | 10     | 〇〇中学校グラウンド           | 市民体育祭 (子ども<br>加)               | 会として参    | Û        |
| 4              | 2022/7    | 3       | 10     | 00公民館                | 七夕祭り                           |          | ۵        |
| 5              | 2022/8    | 14      | 10     | OO公園                 | 夏祭り                            |          | Û        |
| 6              | 2022/10   | 上旬      | 10     | 市民スポーツ大会             | ドッジボール競技に <sup>-</sup><br>して参加 | 子ども会と    | Û        |
| 7              | 2022/12   | 24      | 10     | 00公民館                | クリスマス会                         |          | 1        |
| 8              | 2023/2    | 中旬      | 4      | 00公民館                | 役員引継                           |          | 1        |
| 9              | 2023/3    | 中旬      | 10     | 00公民館                | お別れ会                           |          | <b>û</b> |
|                | ،<br>بر م |         | 194    |                      |                                | 行事登録     |          |
| 🚣 CSV/5        | א-עכעי    | € H     | 『別     | <b></b>              |                                |          |          |

| 入力データを修正・削除する場合は、行事実施の前日まで  |
|-----------------------------|
| に修正・変更・削除してください。            |
| 【修正の場合】                     |
| 左端の青い表示の番号をクリックし、表示された画面に   |
| そって修正箇所を修正してください。           |
| 【削除の場合】                     |
| コミ箱をクリックしてください。             |
|                             |
| 行事実施予定日を過ぎると修正・削除はできなくなります。 |

| 【予定日の修正・ | 変更            | 夏・削除期限】 |
|----------|---------------|---------|
| 予定日が上旬   | $\rightarrow$ | 前月末日    |
| 予定日が中旬   | $\rightarrow$ | 当月10日   |
| 予定日が下旬   | $\rightarrow$ | 当月20日   |

登録内容に漏れがないか確認してください。

印刷する場合は「印刷」ボタンをクリックして印刷してく ださい。

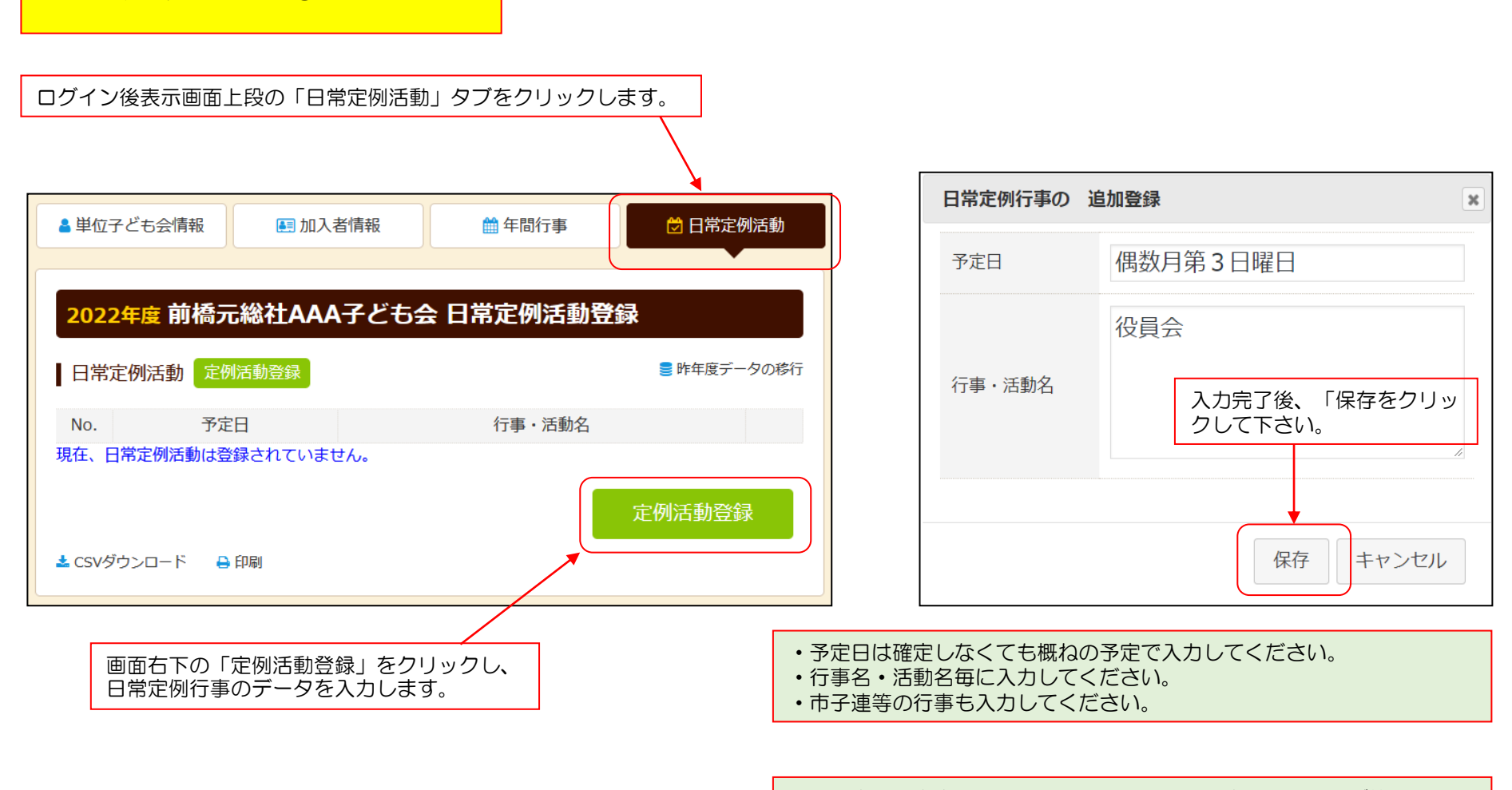

7.日常定例活動 【①データ入力】

年間行事・日常定例活動に入力されていない行事・活動でケガ等をした場 合は補償の対象外となりますので入力漏れがないようにご注意ください。

## 8. 日常定例活動 【②登録確認】

前ページにデータを入力すると下記のように表示されます。

| <ul> <li>■ 単位子ども会情報</li> <li>■ 加入者情</li> <li>2022年度 前橋元総社AAA子</li> </ul> | □ 日常 □ 日常 ○ 日常 ○ 日常 ○ 日常 ○ ○ ○ ○ ○ ○ ○ ○ ○ ○ ○ ○ ○ ○ ○ ○ ○ ○ ○ | 定例活動   | 【変更・訂正の場合】<br>左端の青い表示の番号をクリックし、表<br>示された画面にそって変更・訂正をして<br>ください。<br>【削除の場合】 |
|--------------------------------------------------------------------------|----------------------------------------------------------------|--------|----------------------------------------------------------------------------|
| 日常定例活動定例活動登録                                                             | ● 昨年度:                                                         | データの移行 | 削除<br>い。<br>マークをクリックしてくださ<br>い。                                            |
| No. 予定日                                                                  | 行事・活動名                                                         |        |                                                                            |
| 1 偶数月第3日曜日                                                               | 役員会                                                            | ۵      |                                                                            |
| 2 随時                                                                     | 市子連等、県子連等、全子連行事に参加                                             | Û      |                                                                            |
| 3 5月~10月の第2、第4土曜日                                                        | ドッジボール練習                                                       | 1      |                                                                            |
| ▲ CSVダウンロード 🔒 印刷                                                         | 定例活動到                                                          | Ѯ録     | 登録内容に漏れがないか確認してください。                                                       |
| 印刷する場合は下段の「印刷」ボタ                                                         | ンをクリックして印刷してください。                                              |        |                                                                            |

#### 共済掛金等および県子連等会費他を市子連等に送金(もしくは持参)し、次の書面を市子連等に提出してください。

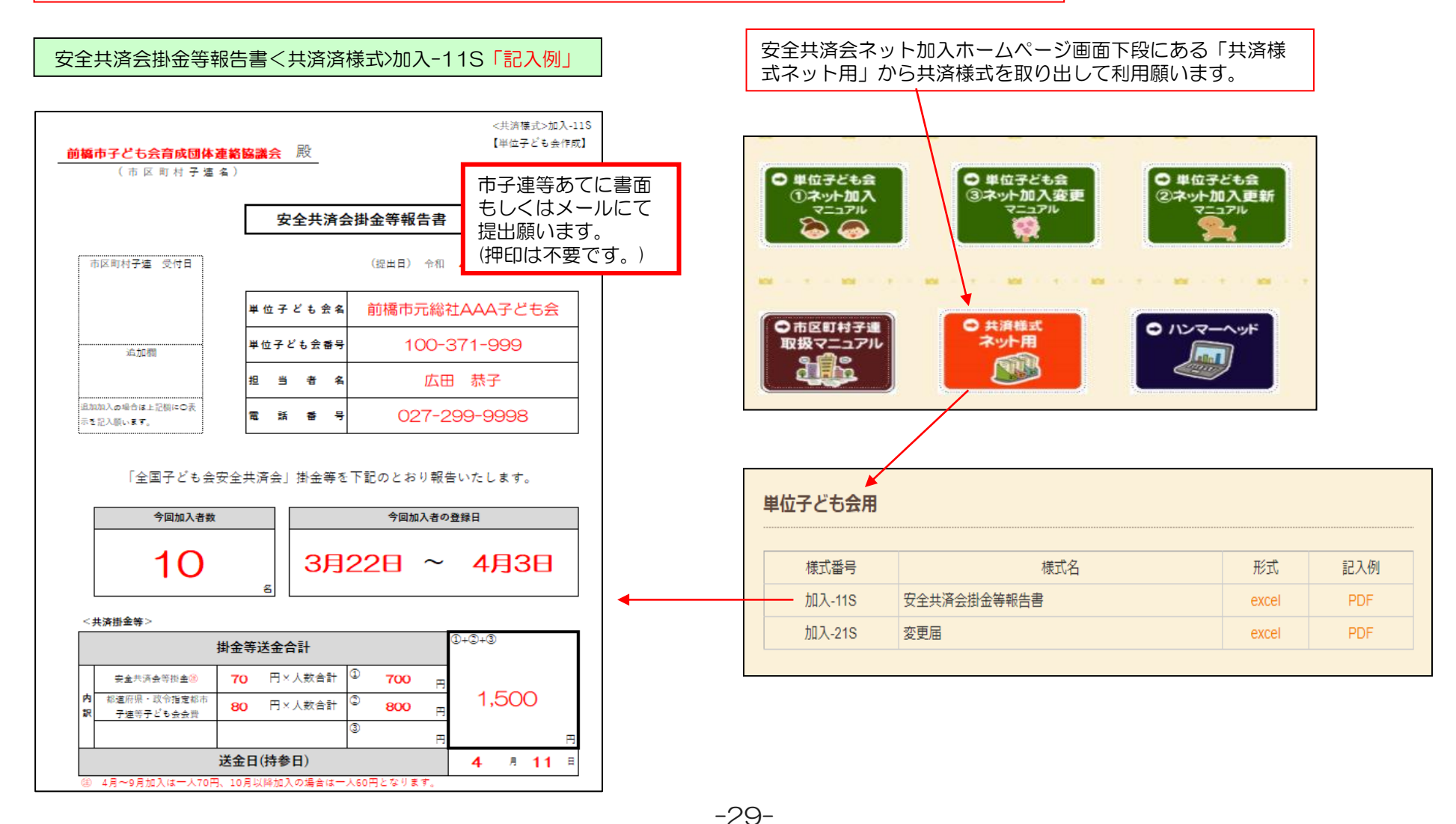

10. ネット加入関連様式

#### <共済様式>加入-11S 安全共済会掛金等報告書

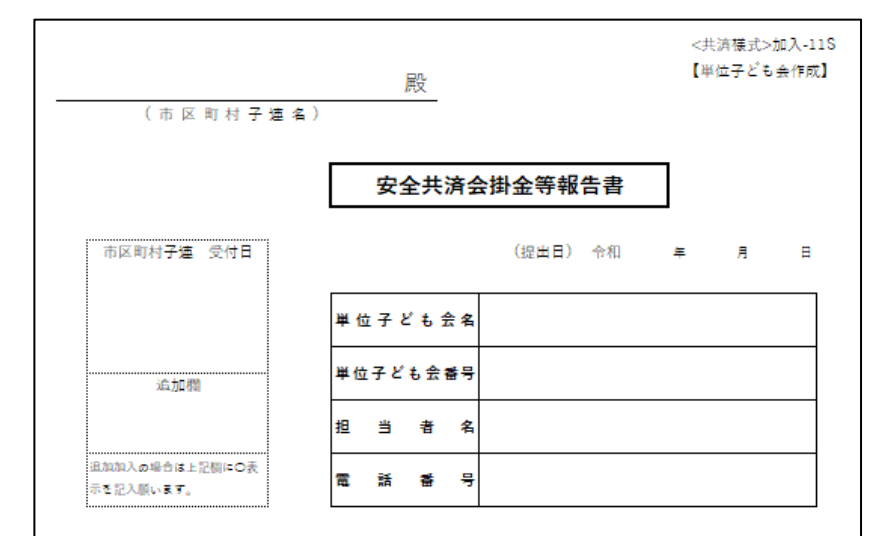

#### 「全国子ども会安全共済会」掛金等を下記のとおり報告いたします。

| 今回加入者数 | 今回加入者の登録日 |
|--------|-----------|
| S      | ~         |

#### <共済掛金等>

|     |                          | 掛金等送金合計        |            | 1+2+3 |   |
|-----|--------------------------|----------------|------------|-------|---|
|     | 安全共済会等掛金塗                | 円×人数合計         | ①<br>用     |       |   |
| 内訳  | 都道府県・政令指定都市<br>子連等子ども会会費 | 円×人数合計         | ©<br>Ħ     |       |   |
|     |                          |                | 3<br>H     |       | Ħ |
|     |                          | 送金日(持参日)       |            | 月     | Ħ |
| (E) | 4月~9月加入は一人70円            | 3、10月以降加入の場合は一 | 人60円となります。 |       |   |

<共済様式>加入-21S 変更届

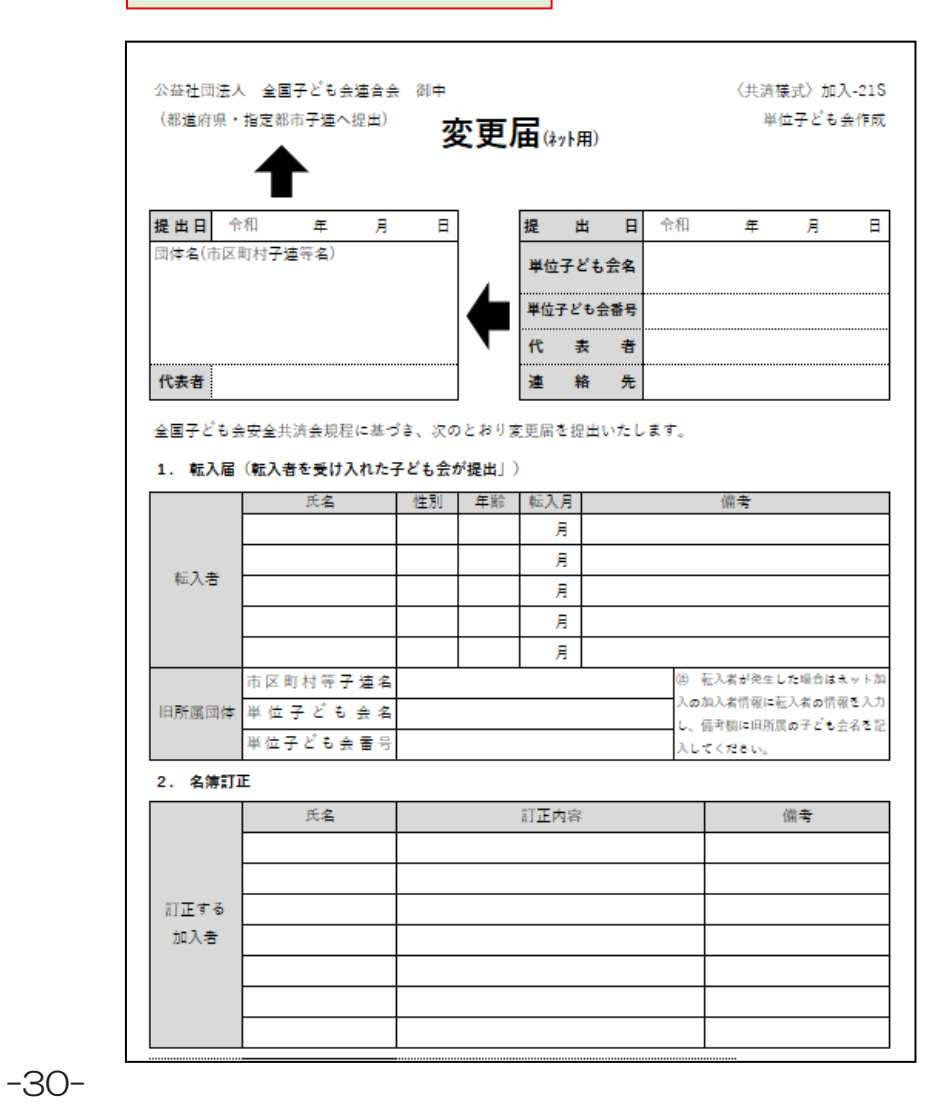

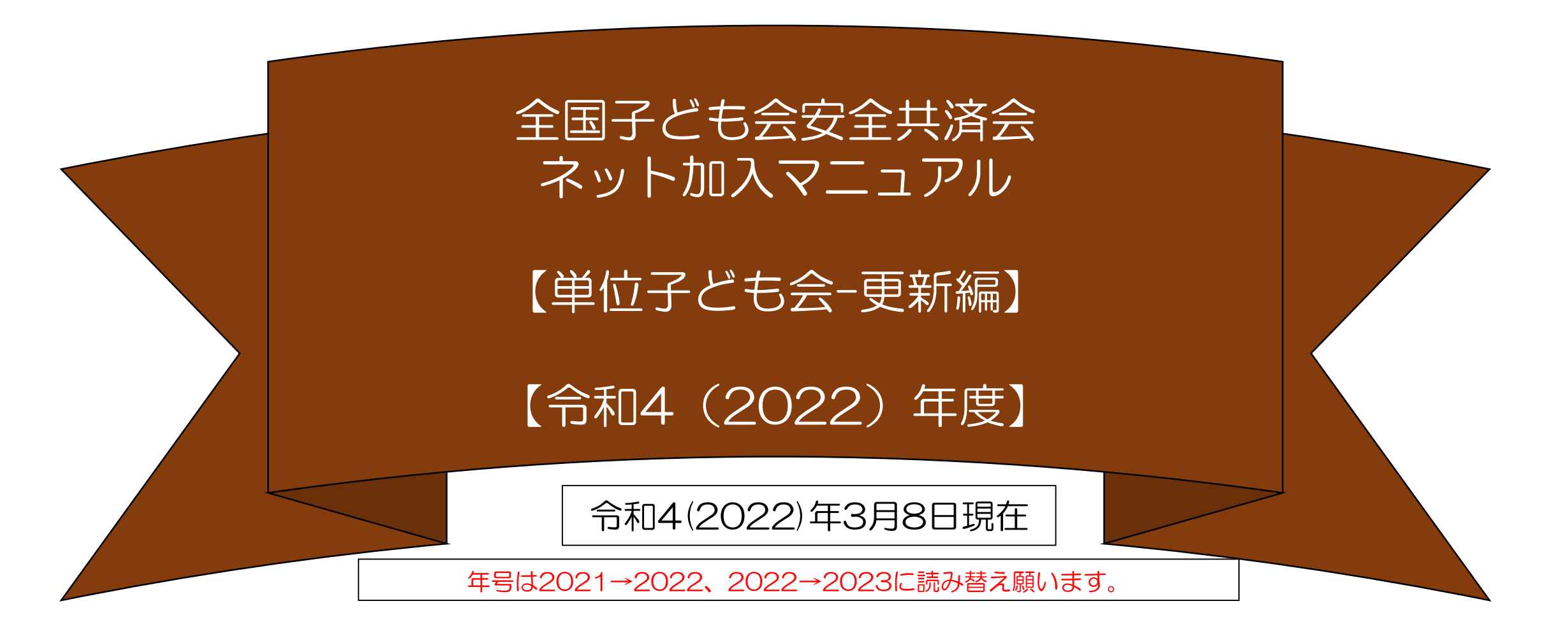

| 1 | 令和3年度(2022年度)のネット関連手続きは3月14日(月)までです。 |
|---|--------------------------------------|
|   | それ以降の令和3年度の手続きは書面にてお願いします。           |
| 2 | 3月15日(火)から3月21日(月)の期間はメンテナンス期間のためネット |
|   | 関連手続きはできません。                         |
| 3 | 令和4年度(2022年度)の加入手続きは3月22日(火)からとなります。 |

| 全子連・・・全国子ども会連合会           |
|---------------------------|
| 県子連等・・・都道府県・政令指定都市子連      |
| 市子連等・・・契約者(市区町村子ども会連合組織等) |
|                           |

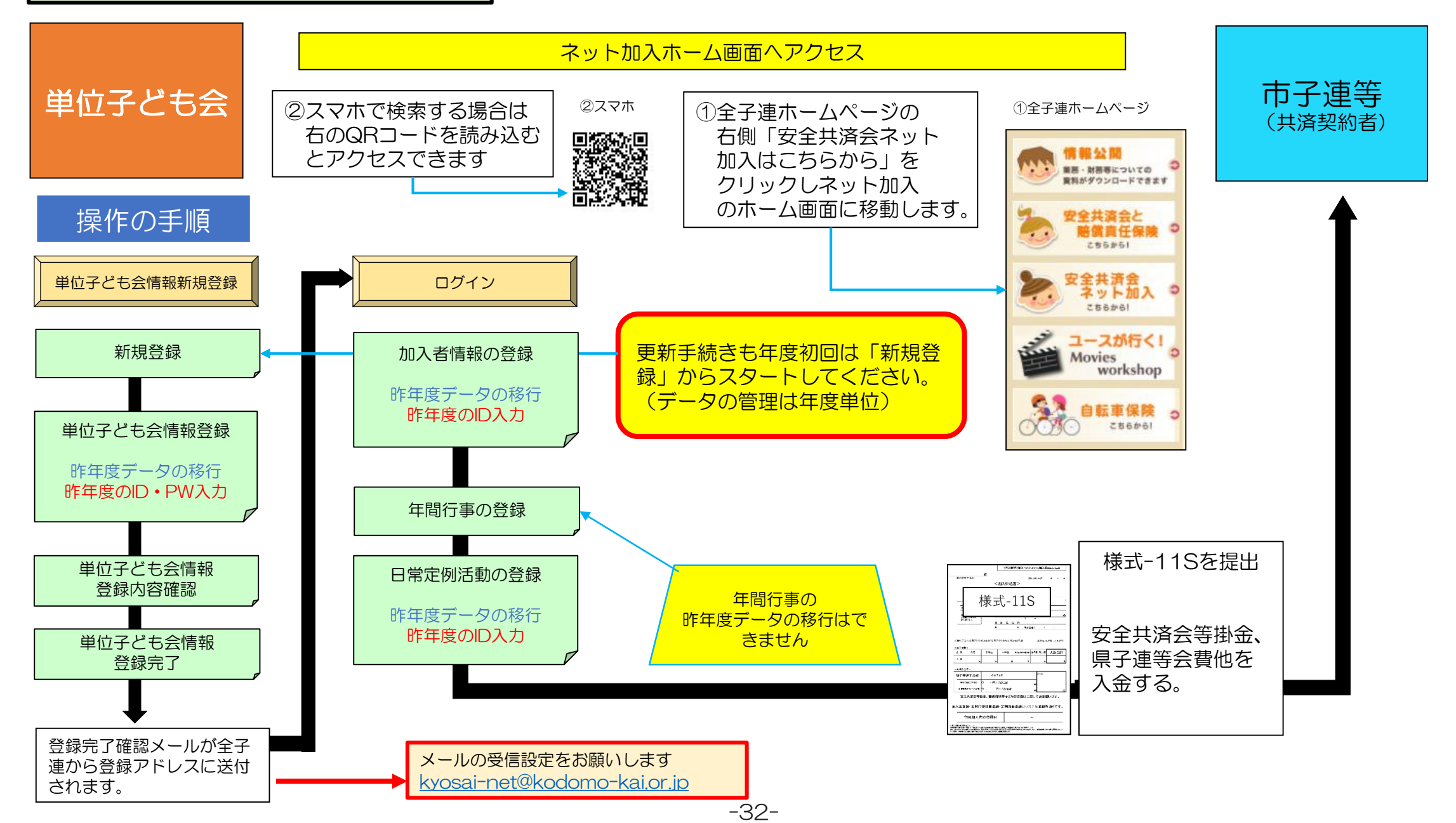

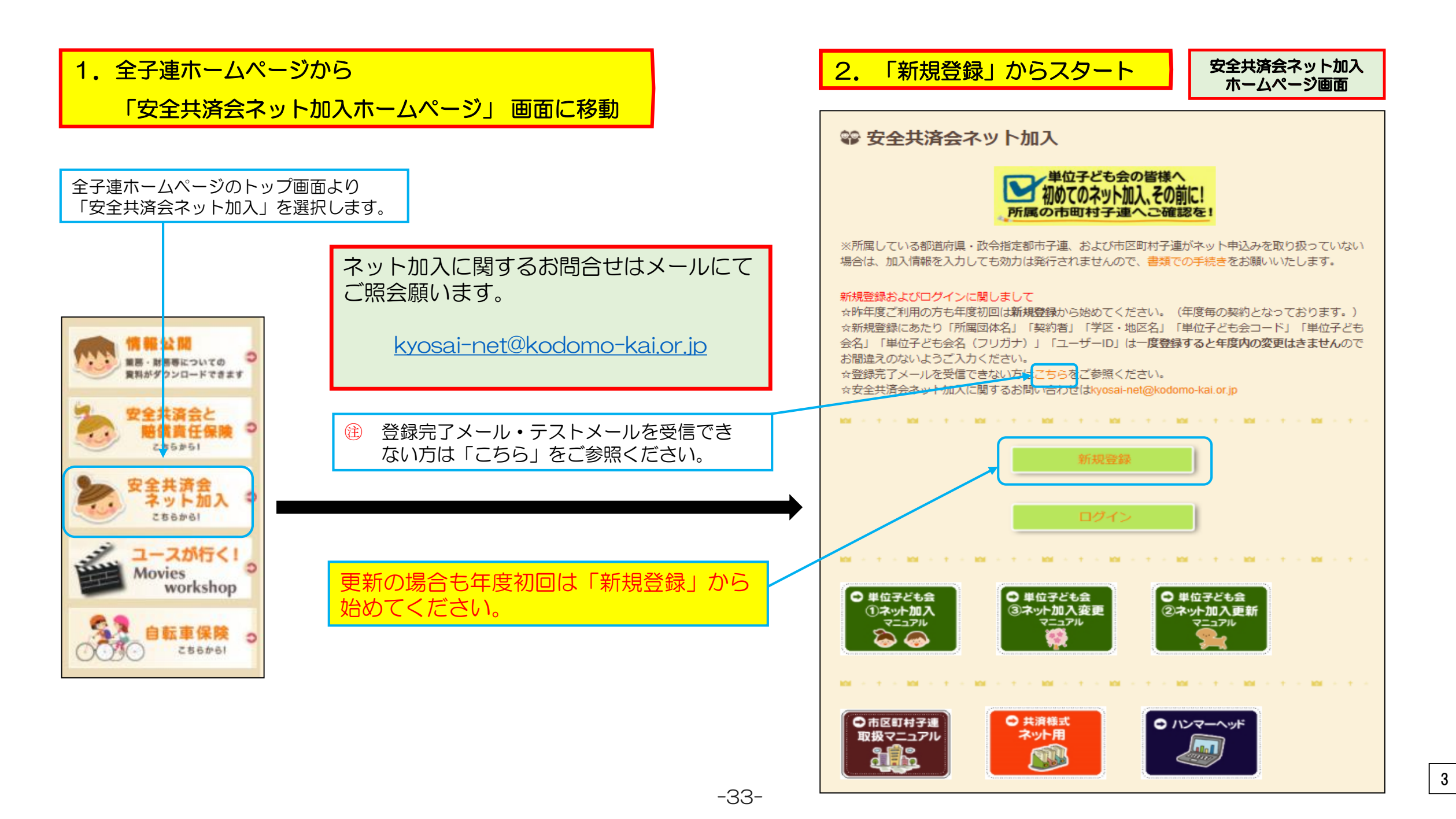

# 3. 単位子ども会情報の登録【①昨年データの移行】

021年度 単位スどちへ情報の登録

#### 「昨年データの移行」をクリックすると

「昨年度のユーザーIDを入力してください。」 「昨年度のパスワードを入力してください。」

と表示されますので、昨年度のユーザーID・パスワードを入力し、「OK」 をクリックします。

|                   |            |                                                                                                    |                      | 2021         | 1 <del>年度</del> 単位子ど | も会情報の登録                                                                                                    |
|-------------------|------------|----------------------------------------------------------------------------------------------------|----------------------|--------------|----------------------|----------------------------------------------------------------------------------------------------|
| 所属都道府県            | 選択         | してください 🗸                                                                                                    |                      |              |                      | ■ 昨年後データの#                                                                                                    |
|                   |            |                                                                                                    |                      | 所調都          | 制道府県                 | 選択してください ~                                                                                                    |
| 所属団体名             | 所属す        | る都道府県・指定都市子連名                                                                                                    |                      | 所属因          | 副体名                  | 所属する都道府県・指定都市子連名<br>無所属:公益社団法人 全国子ども会連合会 >                                                                                                    |
|                   |            | 馬9 る 即 但 利 県 で 歴 八 U C N / C C N / C |                      | 契約者          | =                    | 所属する市区町村子連の名前を選択してください。市区町村子連が無い<br>合は所属の子ども会名を選択してください。                                                                                               |
| 切约去               | 所属す<br>合は所 | 昨年度データの移行                                                                                                    |                      | 学区 -         | 地区名(任意)              | OO地区                                                                                                    |
| <b>大小了日</b>       | ↑所         | 昨年度の登録データを画面に設定します。                                                                                                    | 「OK」をクリッ<br>年度の単位子ど: | クすもと昨        | チども会コード(任            | 000-000-000                                                                                                    |
|                   |            | 移力にはJF年度のエージレのよい(スジートが必要です。                                                                                                    | 表示されます。              | 単位子          | そども会名                | 00子ども会                                                                                                    |
| *区・地区名(任意)        |            | 昨年度のユーザDを入力してください【必須】<br>nishio0123                                                                                                    | 内容を確認して              | 当年度の単        | Fども会名(フリガ            | 00コドモカイ                                                                                                    |
| 位子ども会コード(任        |            |                                                                                                    | 位子ども会情報              | こ追加・修 パオ     | i i                  | 00 太郎                                                                                                    |
|                   |            | 昨年度のパスワードを入力してくたさい【必須】                                                                                                    | 正します。                | 郵便需          | 畤                    | 112-0012                                                                                                    |
|                   |            |                                                                                                    |                      | 住所           |                      | 東京都文京区大塚                                                                                                    |
| 位子ども会名            |            |                                                                                                    |                      | 電話/8         | 携帯                   | 00-0000-0000                                                                                                    |
| 単位子ども会名(フリガ<br>ナ) |            | OK キャンセル                                                                                                    |                      | ×-1L         | レアドレス                | ※必ずテスト送信をしてメールが受信できることを確認して下さい<br>※受信できない場合、メールアドレスが間違っているかご確認ください<br>※スマホの場合、PCからのメールを拒否する設定になっている可能性が<br>あります。その場合の設定変更はお使いのキャリア、販売店にお問い合れ<br>せください。 |
|                   |            |                                                                                                    |                      |              |                      | m-7550@tj9.so-net.ne.jp                                                                                                    |
| 表者                |            |                                                                                                    |                      | ユーザ          | fID                  | 半角英数字および@で8文字以上<br>nishio0123                                                                                                    |
| 郵便番号              |            |                                                                                                    |                      | ユ <i>ー</i> ザ | <i>fバ</i> スワード       | 半角英数字および@で8文字以上                                                                                                    |
|                   |            |                                                                                                    |                      |              | 7— 长確認               |                                                                                                    |

-34-

# 3. 単位子ども会情報の登録 【②昨年データの移行確認・追加・修正】

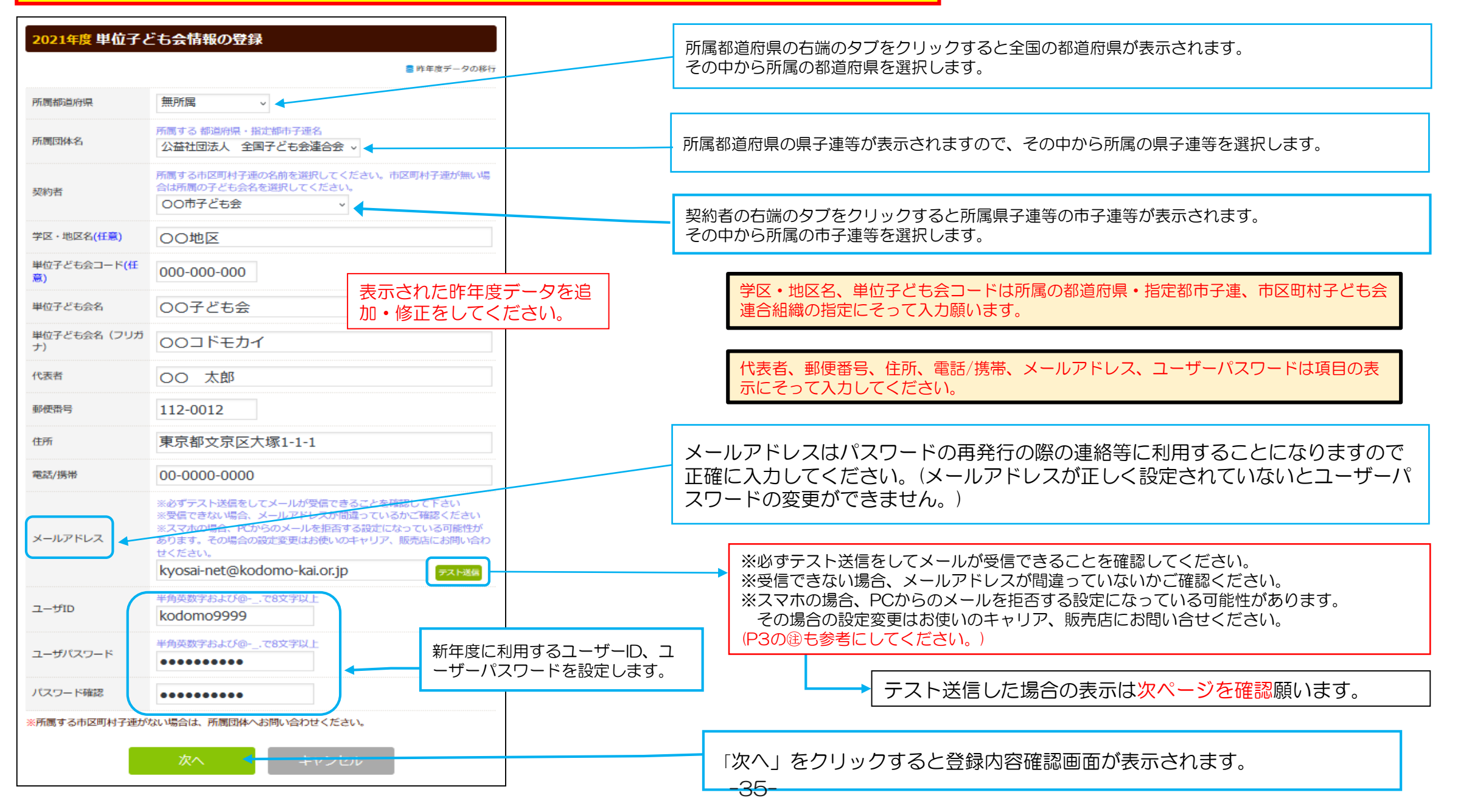

4

# 3. 単位子ども会情報の登録 【②登録内容の確認】

| 2021年度単位子ども<br>登録内容を確認してください。<br>登録内容に修正がない場合は「登録」をクリ<br>修正がある場合は「再編集」をクリックして | 5会登録内容確認<br>ックしてください。<br>ください、前画に戻り、データの修正ができます。 |
|-------------------------------------------------------------------------------|--------------------------------------------------|
| 所属都道府県                                                                        | 99                                               |
| 所属団体名                                                                         | 無所属:公益社団法人 全国子ども会連合会                             |
| 契約者                                                                           | OO市子ども会                                          |
| 学区・地区名                                                                        | OO地区                                             |
| 単位子ども会コード                                                                     | 000-000-000                                      |
| 単位子ども会名                                                                       | 00子ども会                                           |
| 単位子ども会名(フリガナ)                                                                 | 00コドモカイ                                          |
| 代表者                                                                           | OO 太郎                                            |
| 郵便番号                                                                          | 112-0012                                         |
| 住所                                                                            | 東京都文京区大塚1-1-1                                    |
| 電話/携帯                                                                         | 00-0000-0000                                     |
| メールアドレス                                                                       | kyosai-net@kodomo-kai.or.jp                      |
| ユーザID                                                                         | kodomo9999                                       |
| ユーザパスワード                                                                      | *****                                            |
|                                                                               | 登録                                               |

【テスト送信した場合】 前ページの「テスト送信」のクリックすると下記の表示がでます。 登録されたアドレスに問題がない場合は下記メールが登録アドレスに送信されます。 メール届かない場合はアドレスが相違しているか受信設定がされていない可能性があ ります。 下記アドレスの受信設定をお願いします。

kyosai-net@kodomok-kai.or.jp

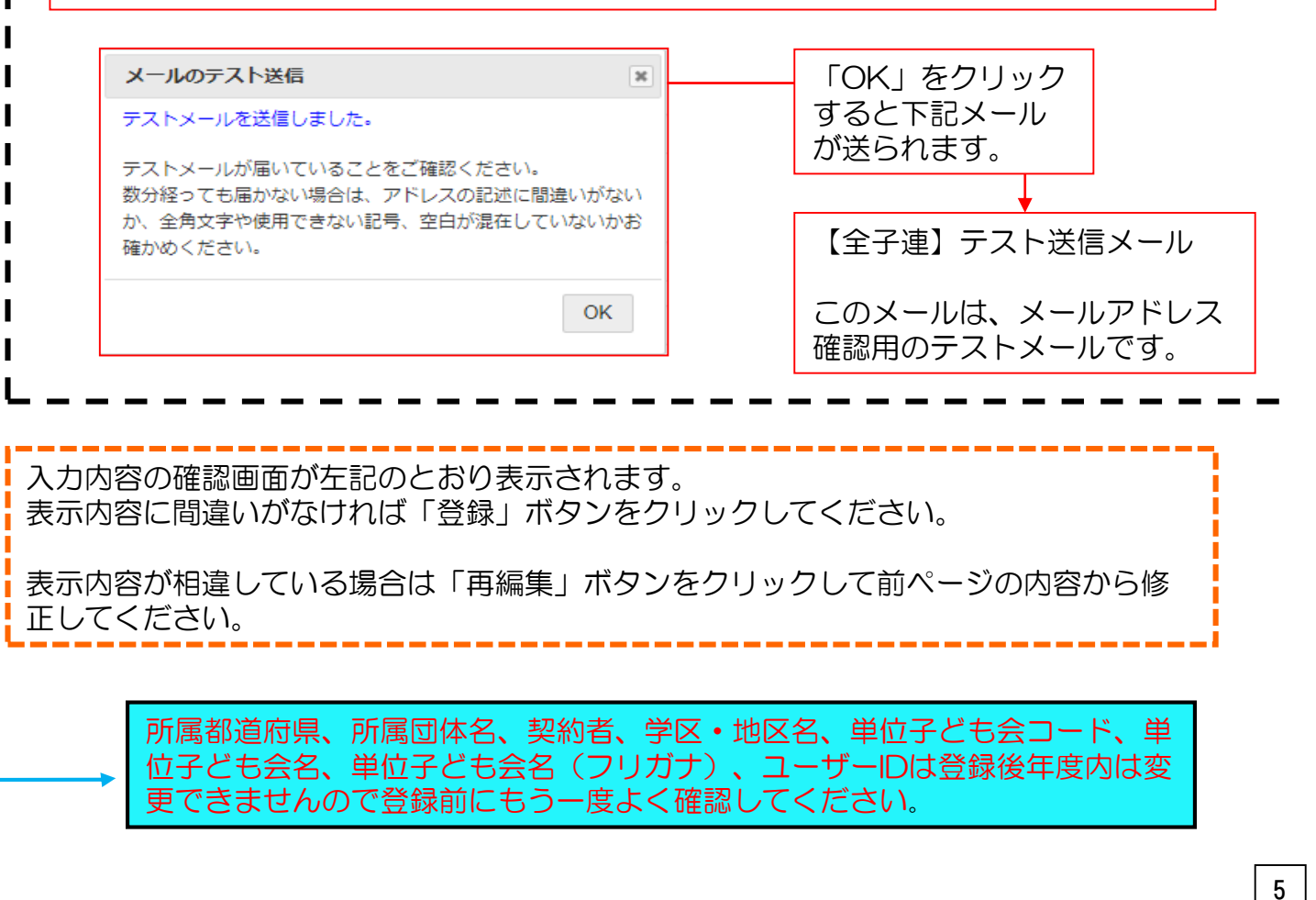

#### 3. 単位子ども会情報の登録 【③登録完了】 ○○子ども会○○ 太郎 様 この度は、全国子ども会連合会共済申し込みサービスのご 登録が完了すると下記画面が表示されます。 利用ありがとうございます。 お申込みいただいた単位子ども会の登録が完了いたしま 登録確認のため右記の内容のメールが、ご登録いただいたアドレス したので、お知らせいたします。 に送信されます。 以降、お申込みいただいたユーザID、パスワードで メールが届かない場合は ログインいただき、共済加入メンバー・行事等の登録を 行うことができます。 所属団体名:公益社団法人 全国子ども会連合会 2021年度単位子ども会登録完了 共済加入者:〇〇市子ども会 ご入力いただいた情報の登録が完了致しました。 単位子ども会名:〇〇子ども会 ご登録いただいたアドレスへメールを送信させていただきましたのでご確認ください。 代表者名 : 〇〇 太郎 ユーザID : kodomo9999 メールが届かない場合は、ご登録いただいたメールアドレスが正しくないかもしれません。 そのような場合にはまずログインしていただき、メールアドレスの記載情報をご確認下さい。 メールが届かない場合は、ご登録いただいたメールアドレスが正しくないか もしれません。 メールアドレスが正しいにもかかわらずメールが届かない場合は、お手数ですが下記電話にて全子連ま そのような場合は、登録したユーザーID、パスワードでログインし、単位子 でご連絡ください。 ども会情報に登録されたアドレスを確認してください。 (全子連連絡先: 03-5319-1741) 相違している場合は単位子ども会登録画面にて正当アドレスに修正 願います。 ログイン画面に移動 閉じる ※スマホの場合、PCからのメールを拒否する設定になっている可能性があ ります。その場合の設定変更はお使いのキャリア、販売店にお問い合わせく ださい。 メールが確認できましたら「ログイン画面に移動」をクリックしてくだ さい。 (次ページに移動)

#### -37-

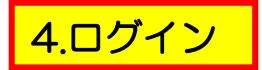

#### 登録完了画面で「ログイン画面へ移動」をクリックすると下記 画面が表示されますので登録された「ユーザー I D」「パスワ ード」を入力し「ログイン」します。

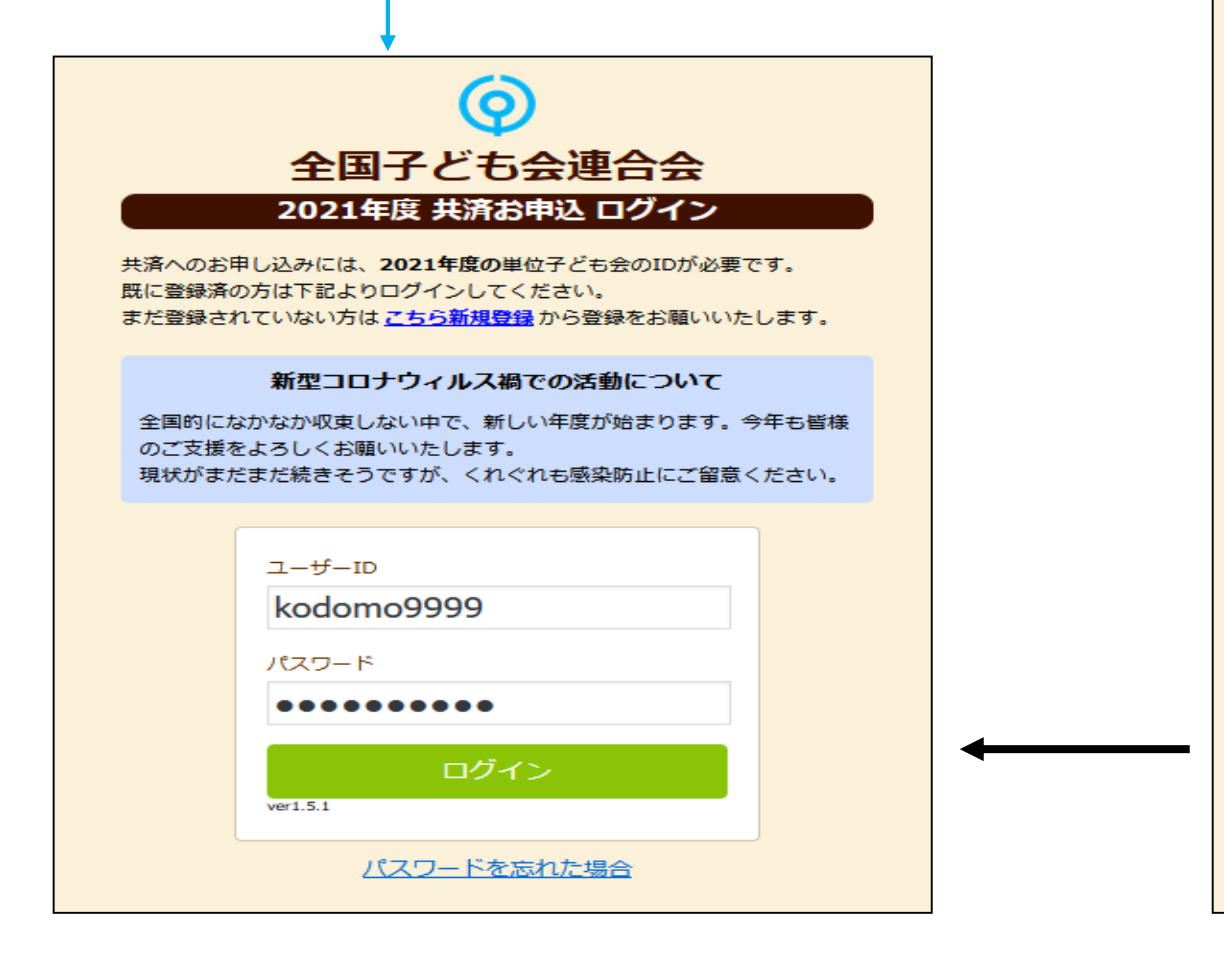

## 安全共済会ネット加入HPからログインする場合は

# 📽 安全共済会ネット加入

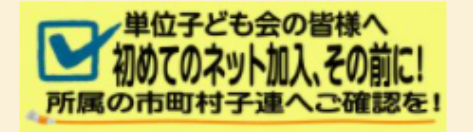

※所属している都道府県・政令指定都市子連、および市区町村子連がネット申込みを取り扱っていない 場合は、加入情報を入力しても効力は発行されませんので、書類での手続きをお願いいたします。

#### 新規登録およびログインに関しまして

-38-

☆昨年度ご利用の方も年度初回は新規登録から始めてください。(年度毎の契約となっております。) ☆新規登録にあたり「所属団体名」「契約者」「学区・地区名」「単位子ども会コード」「単位子ども 会名」「単位子ども会名(フリガナ)」「ユーザーID」は一度登録すると年度内の変更はきませんので お間違えのないようご入力ください。

☆登録完了メールを受信できない方はこちらをご参照ください。 ☆安全共済会ネット加入に関するお問い合わせはkyosai-net@kodomo-kai.or.jp

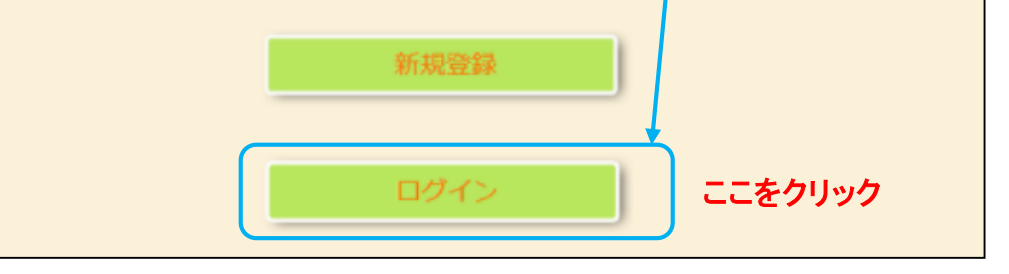

# 5.加入者登録 【①昨年度データの移行】

ログインすると下記画面が表示されますので、「昨年度データの移行」**ボタンをクリック**して昨 年度データの読込をします。

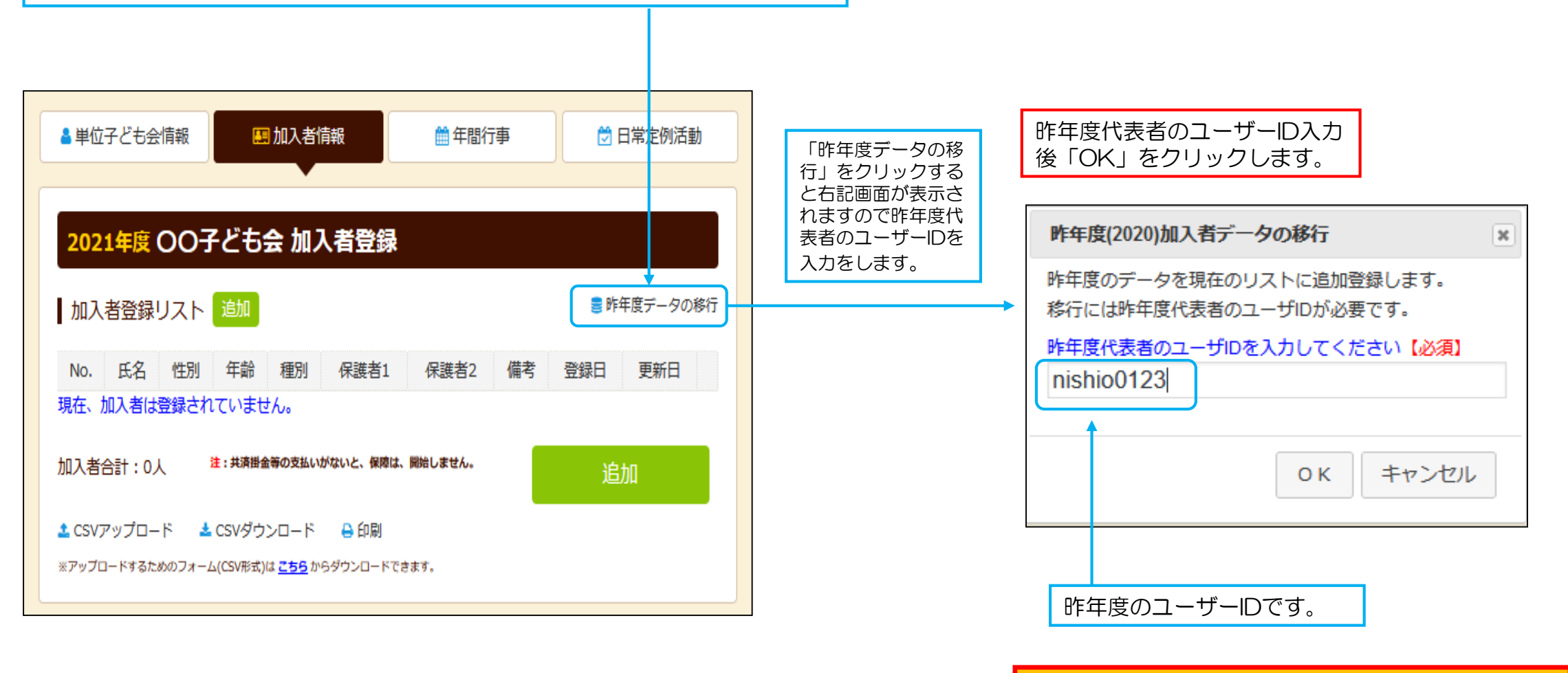

# 年齢は自動的に1歳UPされます

# 5.加入者登録 【②移行データの修正・追加】

| 単位  | :子ども会             | 情報     |        | æ.      | 加入者情     | 青報       |        | 🏥 年間行事                 | 🖯 日常定例                 | 活動   |
|-----|-------------------|--------|--------|---------|----------|----------|--------|------------------------|------------------------|------|
| 202 | 21年度(             | oc     | 子。     | どもま     | 会加フ      | く者登      | 録      |                        |                        |      |
| 加入  | 【者登録!             | גו     | ۲ I    | 自加      |          |          |        |                        | 🛢 昨年度デー                | 夕の移行 |
| o.  | 氏名                | 性<br>別 | 年<br>齢 | 種別      | 保護者<br>1 | 保護<br>者2 | 備<br>考 | 登録日                    | 更新日                    |      |
| 1   | OO 太<br>郎         | 男      | 49     | 夶       |          |          |        | 2021/11/11<br>21:19:23 | 2021/11/11<br>21:19:23 |      |
| 2   | 00 -<br>郎         | 男      | 13     | 中学<br>生 |          |          |        | 2021/11/11<br>21:19:23 | 2021/11/11<br>21:19:23 |      |
| 3   | 吉沢 亮              | 男      | 11     | 小学<br>生 |          |          |        | 2021/11/11<br>21:19:23 | 2021/11/11<br>21:19:23 | 1    |
| 4   | 山崎 賢<br>人         | 男      | 11     | 小学<br>生 |          |          |        | 2021/11/11<br>21:19:23 | 2021/11/11<br>21:19:23 |      |
| 5   | 竹内 涼<br>真         | 男      | 10     | 小学<br>生 |          |          |        | 2021/11/11<br>21:19:23 | 2021/11/11<br>21:19:23 |      |
| 6   | 新垣 結<br>衣         | 女      | 9      | 小学<br>生 |          |          |        | 2021/11/11<br>21:19:23 | 2021/11/11<br>21:19:23 |      |
| 7   | 桐谷 美<br>玲         | 女      | 8      | 小学<br>生 |          |          |        | 2021/11/11<br>21:19:23 | 2021/11/11<br>21:19:23 |      |
| в   | <u>飯豊</u> ま<br>りえ | 女      | 8      | 小学<br>生 |          |          |        | 2021/11/11<br>21:19:23 | 2021/11/11<br>21:19:23 |      |
| 9   | 土屋 太<br>鳳         | 女      | 7      | 小学<br>生 |          |          |        | 2021/11/11<br>21:19:23 | 2021/11/11<br>21:19:23 | 1    |
| .0  | 有村 架<br>純         | 女      | 3      | 幼児      | 00<br>太郎 |          |        | 2021/11/11<br>21:19:23 | 2021/11/11<br>21:19:23 |      |
| 入者  | 合計:10             | Y      | 2      | :共済掛    | 金等の支払し   | いがないと、   | 保障は    | <b>t、開始しません。</b>       | 追加                     |      |

昨年データの移行内容が左記のように表示されます。 内容を確認し、新年度の内容に修正・追記してください。 年齢は自動的に1歳UPされます。 年齢UPによる種別も自動的に変更されます。 登録日はデーター移行の日時が表示されます。

| 【加入者情報の変更】<br>入力後30日以内の変更<br>→ ネット上で変更可能です。<br>[削除する場合]<br>右端にある ■ マークをクリックしてください。<br>[変更する場合] |
|------------------------------------------------------------------------------------------------|
| 左端にある青い表示の番号をクリックして表示された<br>画面にそって修正箇所を修正してください。                                               |
| 入力後30日経過後の変更 → 全子連での変更処理となります。 変更内容を「変更届<共済様式>加入-21S」に 記入して市子連を経由して県子連(全子連)に提出 願います。           |
| 急ぎの場合は全子連メールアドレス宛メールにて連絡いただき、<br>併せて変更届をご提出願います。                                               |
| 全子連アドレス kyosai-net@kodomo-kai.or.jp                                                            |
| 共済様式は安全共済会ネット加入HP                                                                              |

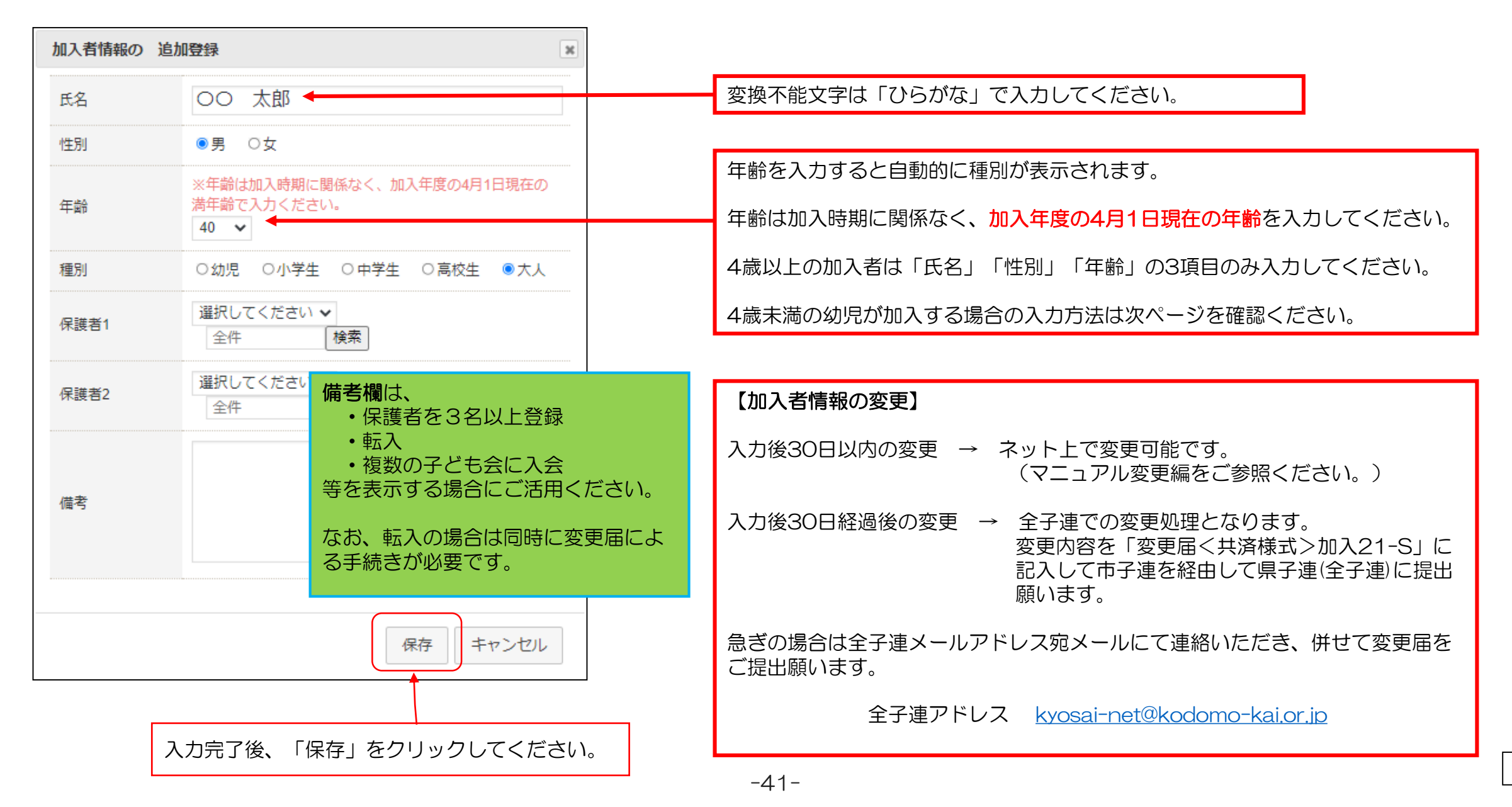

# 5.加入者登録 【④4歳未満の幼児が加入する場合】

|                                       |                               |                                                                                  | Ē              | また、子ども会行事に4歳末満の幼児が参加する場合は会員登録さ                                   |
|---------------------------------------|-------------------------------|----------------------------------------------------------------------------------|----------------|------------------------------------------------------------------|
| No. 氏名 <u>性</u><br>別                  | 加入者情報の追加登録                    | ×                                                                                |                | 隻者が同伴することが安全共済会の補償の対象となります。<br>                                  |
| 1 OO 太<br>郎 男                         | 氏名 OC                         | )架純                                                                              |                |                                                                  |
| 2 00 —<br>郎 男                         | 性別         ○男           ※年齢   | ●女<br>                                                                           | カ              | n入者登録にあたっては、保護者から入力すると、4歳未満の幼児<br>者の加入漏れが防止できます。                 |
| 3 吉沢 亮 男                              | 年齢 満年齢<br>3                   | ♪で入力ください。                                                                        |                |                                                                  |
| 4     山崎貿     月       5     竹内涼     月 | 種別     ● 幼児       保護者1     選択 | <ul> <li>□ ○小学生 ○中学生 ○高校生 ○大人</li> <li>□ してください マ</li> <li>□ してください 本</li> </ul> | []<br>[]<br>[] | -<br>呆護者を入力する場合は、最初に保護者の登録をしたうえで、「選<br>ください」タブの中から該当者名を選択してください。 |
| 示されるのは<br>も会の種別が<br>」として登録            | 該当子<br>「大<br>されて              | 太郎<br>亮<br>賢人<br>二                                                               |                |                                                                  |
| る力で9。                                 |                               | 4                                                                                | 仔              |                                                                  |
|                                       | 備考                            |                                                                                  |                |                                                                  |

# 5. 加入者登録 【⑤加入者登録の確認】

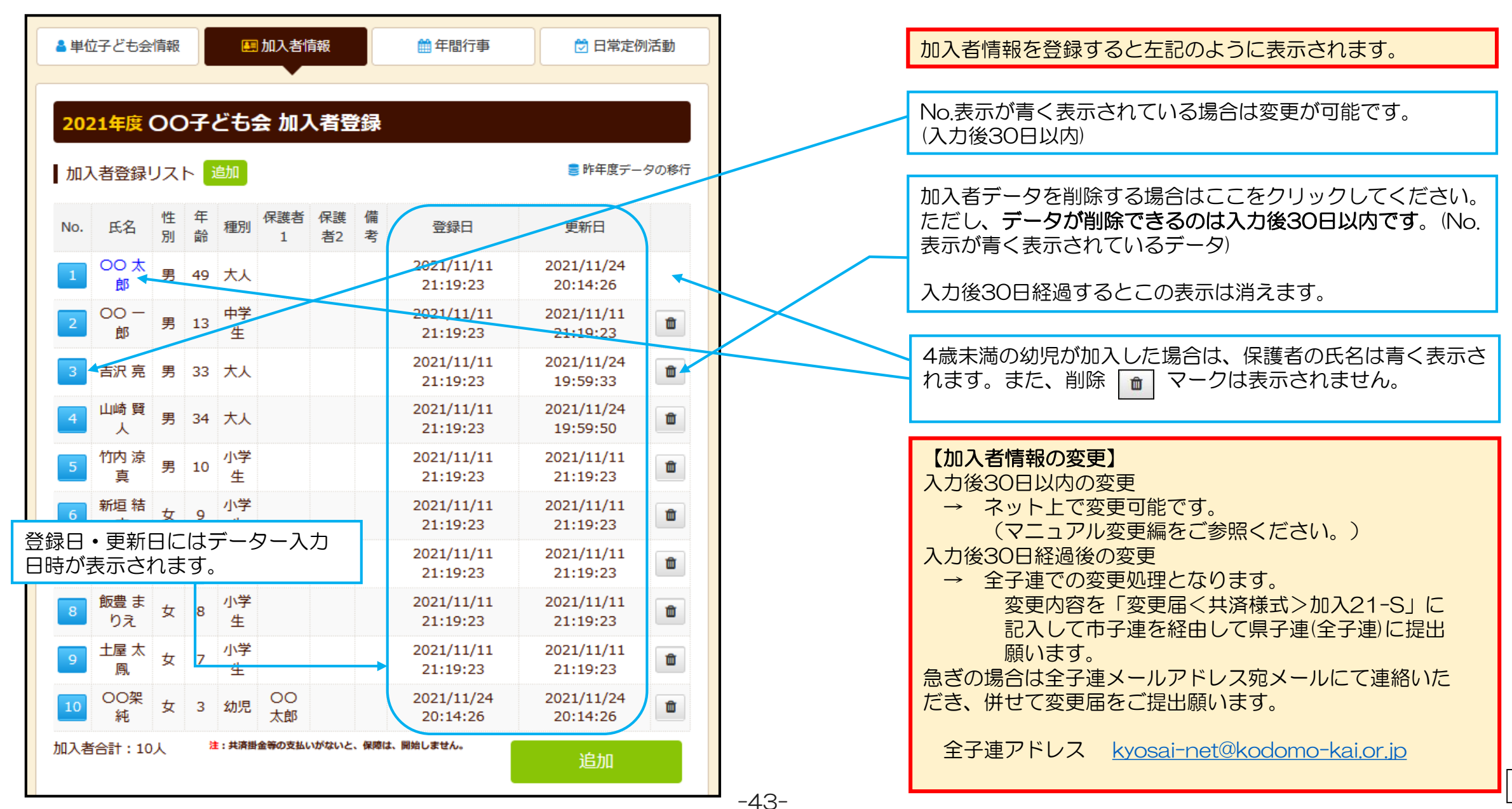

13

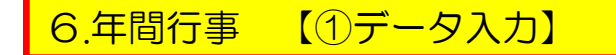

年間行事登録の昨年度データの移行はできません。新規登録と同様にデータを入力してください。

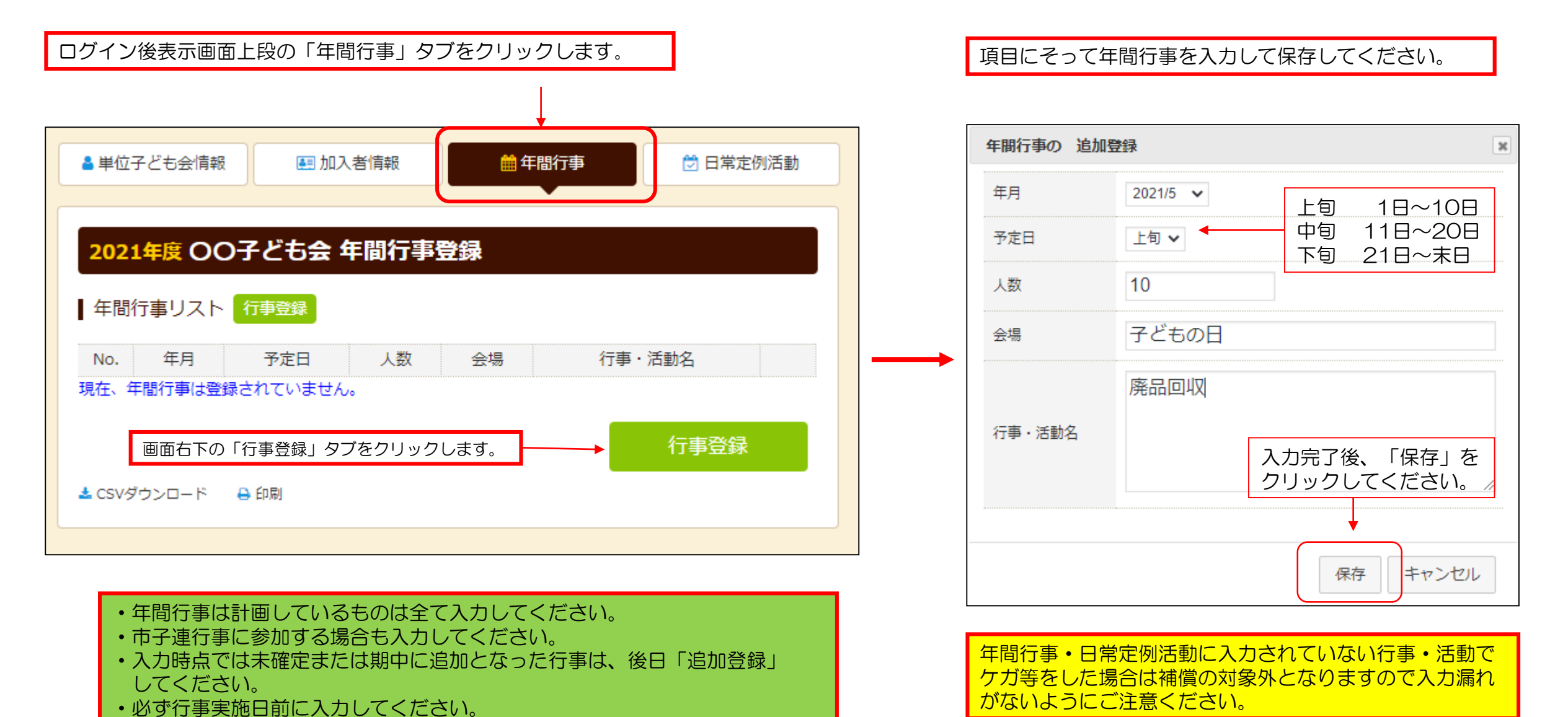

-44-

14

## 前ページにデータを入力すると下記のように表示されます。

| ┛単位                    | 子ども会情報                 | 報         | l  | 1 加入者情報                                 | ● 年間行事 🗇 日常定           | 例活動 |
|------------------------|------------------------|-----------|----|-----------------------------------------|------------------------|-----|
| <mark>202</mark><br>年間 | 1 <b>年度 〇</b><br>行事リスト | <b>O子</b> | ども | 运 年間行事登録                                |                        |     |
| No.                    | 年月                     | 予定<br>日   | 人数 | 会場                                      | 行事・活動名                 |     |
| 1                      | 2021/4                 | 下旬        | 10 | 00公民館                                   | 新年度子ども会総会              |     |
| 2                      | 2021/5                 | 上旬        | 10 | 子どもの日                                   | 廃品回収                   | 1   |
| 3                      | 2021/6                 | 10        | 10 | 00市 00中学校グラ<br>ンド                       | 〇〇市市民体育祭 子ども会とし<br>て参加 |     |
| 4                      | 2021/8                 | 上旬        | 10 | 00公園                                    | 夏祭り                    |     |
| 5                      | 2021/10                | 上旬        | 10 | 00市 00中学校グラ<br>ンド                       | 市民運動会への参加              |     |
| 6                      | 2021/12                | 上旬        | 10 | 00公民館                                   | クリスマス会                 | 1   |
| 7                      | 2022/1                 | 上旬        | 10 | 00公民館                                   | 新春かるた大会                | 1   |
| 8                      | 2022/2                 | 下旬        | 3  | 00公民館                                   | 役員引継                   | ۵   |
| 9                      | 2022/3                 | 中旬        | 10 | 00公民館                                   | お別れ会                   | Û   |
| <b>≛</b> CSV∕s         | ブウンロード                 | e é       | 「刷 | <ul><li>印刷する場合</li><li>ボタンをクリ</li></ul> |                        |     |

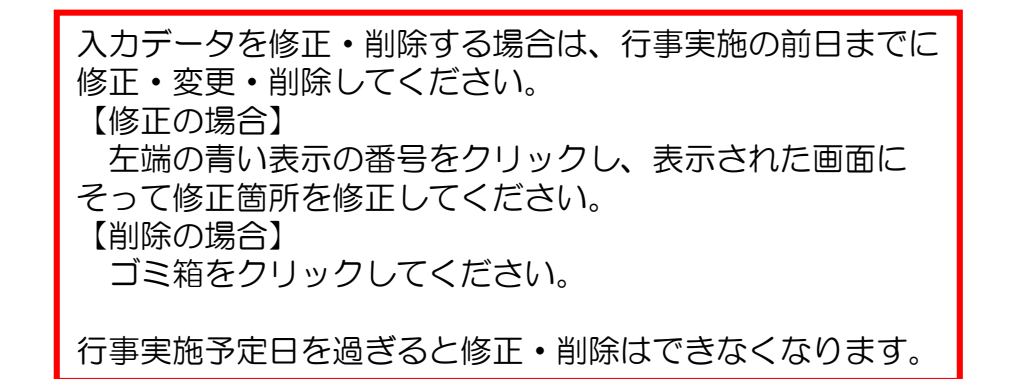

| 【予定日の修正・ | • 変見          | <b>된・</b> 削除期限】 |
|----------|---------------|-----------------|
| 予定日が上旬   | $\rightarrow$ | 前月末日            |
| 予定日が中旬   | $\rightarrow$ | 当月10日           |
| 予定日が下旬   | $\rightarrow$ | 当月20日           |

登録内容に漏れがないか確認してください。

# 7.日常定例活動 【①昨年度データの移行】

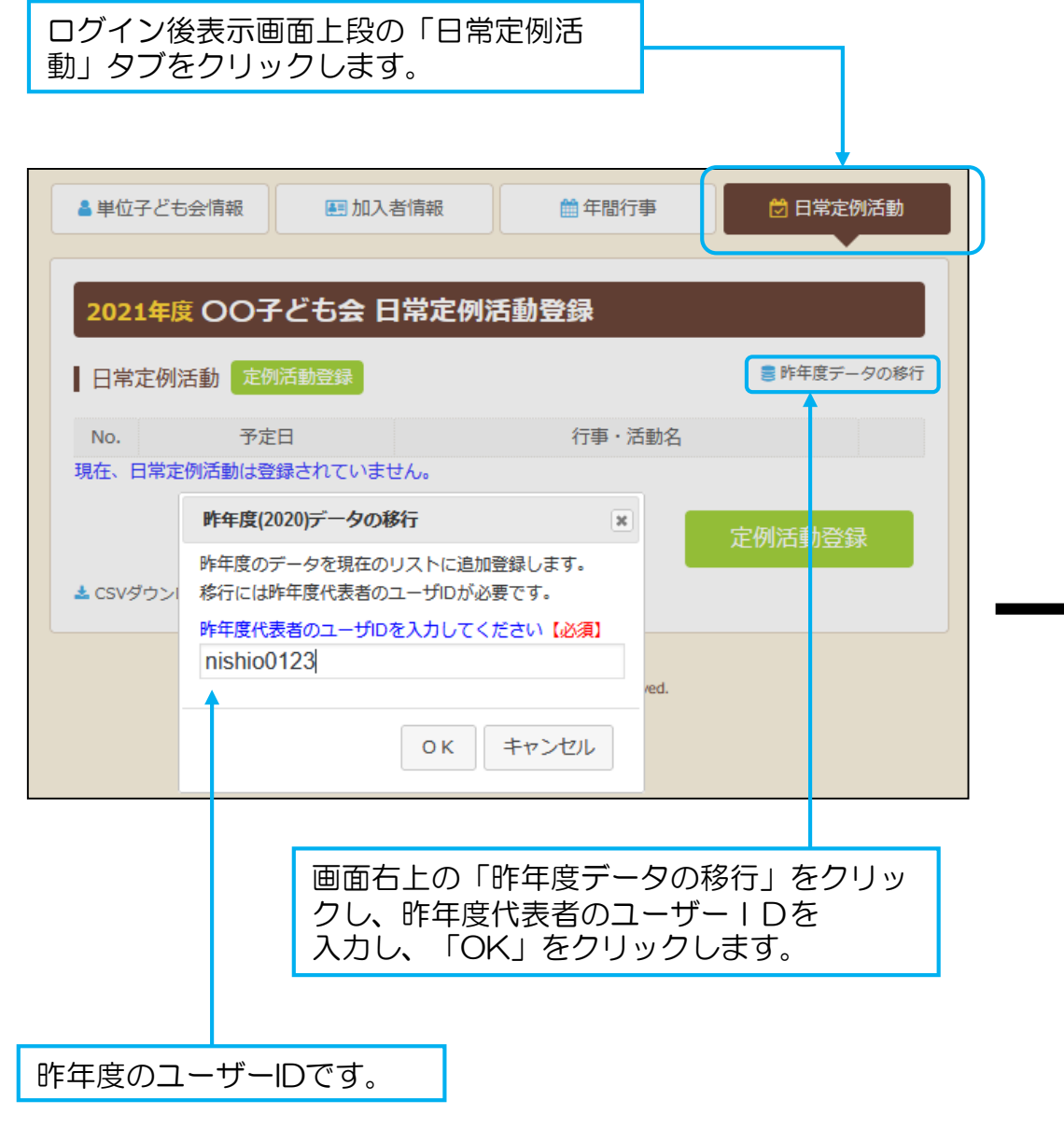

# 予定日は確定しなくても概ねの予定で入力してください。 行事名・活動名毎に入力してください。 市子連の行事も入力してください。

| 2021年度 | 00子ども会日          | 常定例活動登録   |             |
|--------|------------------|-----------|-------------|
| 日常定例流  | <b>舌動</b> 定例活動登録 |           | ■ 昨年度データの移行 |
| No.    | 予定日              | 行事・活動名    |             |
| 1      | 毎月第2日曜日          | ソフトボールの練習 | Î           |
| 2      | 偶数月第3日曜日         | 役員会       | î           |
| 3      | 毎月月曜日            | 宴会        | Î           |
| 4      | 毎週第4日曜日          | ドッジボール練習  | Ê           |

昨年度データが上記のように表示されますので必要に応じて修正・追記 をします。

年間行事・日常定例活動に入力されていない行事・活動でケガ等をした場合は補償の対象外となりますので入力漏れがないようにご注意ください。

# 7.日常定例活動 【②登録内容の追記・修正】

| ▲ 単位子ども会情報                                    | 🛃 加入者情報     | ● 年間行事                                           | 🔂 日常定例活動                           |                                | をクリックし<br>入力が完了し |
|-----------------------------------------------|-------------|--------------------------------------------------|------------------------------------|--------------------------------|------------------|
| 2021年度 〇〇子                                    | そども会 日常定    | 2例活動登録                                           |                                    |                                | 日常定例行事           |
| 日常定例活動 定例活                                    | 動登録         |                                                  | 闄 昨年度データの移行                        |                                | 予定日              |
| No. 予                                         | 定日          | 行事・活動名                                           | 3                                  |                                |                  |
| 1 毎月第                                         | 52日曜日 ン     | フトボールの練習                                         | â                                  |                                |                  |
| 2 偶数月第                                        | 第3日曜日 役     | 俱会                                               | Û                                  |                                | /                |
| 3 毎月                                          | 月曜日 宴       | ' <del>순</del>                                   | Û                                  |                                | 行事・活動            |
| 4 毎週第                                         | 54日曜日 ド     | ッジボール練習                                          | Ê                                  |                                |                  |
| 素 csvダウンロード → 印                               | 刷           |                                                  | 定例活動登録                             |                                |                  |
|                                               |             |                                                  |                                    |                                |                  |
| 印刷する場合は下<br>段の「印刷」ボタ<br>ンをクリックして<br>印刷してください。 | 。<br>〔<br>〕 | 変更・訂正の場合<br>左端の青い表示の<br>正をしてください<br>削除の場合】<br>削除 | 3】<br>)番号をクリックし<br>)。<br>?をクリックしてく | 、表示された画面に <sup>-</sup><br>ださい。 | そって変更・           |

日常定例活動を追加する場合は左記画面右下の「定例活動登録」 をクリックし、表示された画面にそって入力します。 入力が完了しましたら「保存」をクリックします。

| 日常定例行事の追 | 自加登録 ×                                  |
|----------|-----------------------------------------|
| 予定日      | 奇数月第3日曜日前後                              |
| 行事・活動名   | 子ども会チラシ配布<br>入力完了後、「保存」を<br>クリックしてください。 |
|          | 保存 キャンセル                                |

登録内容に漏れが ないか確認してく

ださい。

安全共済会掛金等および県子連等会費を市子連等に送金(もしくは持参)し、次の書面を市子連等に提出してください。

安全共済会掛金等報告書<共済済様式>加入-11S「記入例」

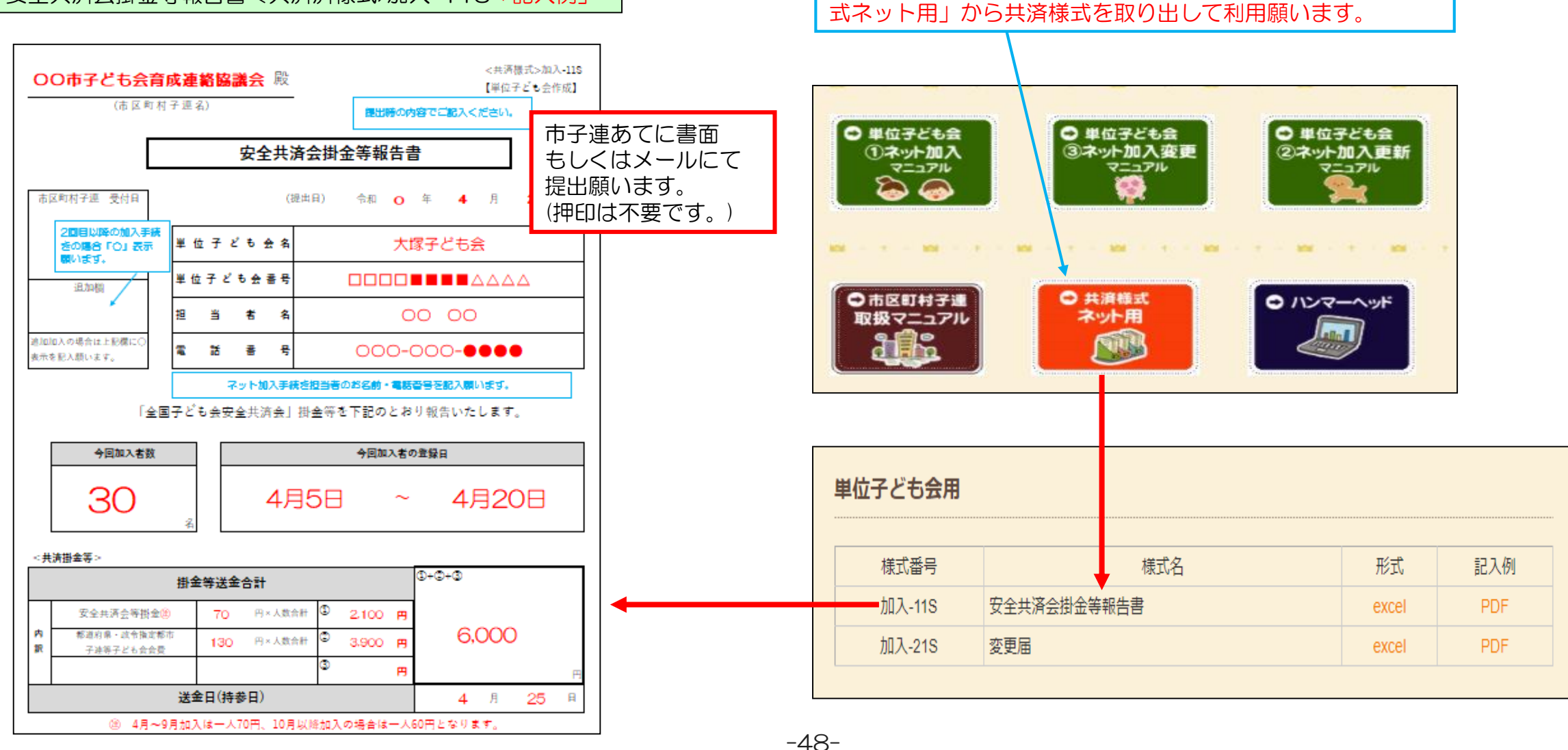

安全共済会ネット加入ホームページ画面下段にある「共済様

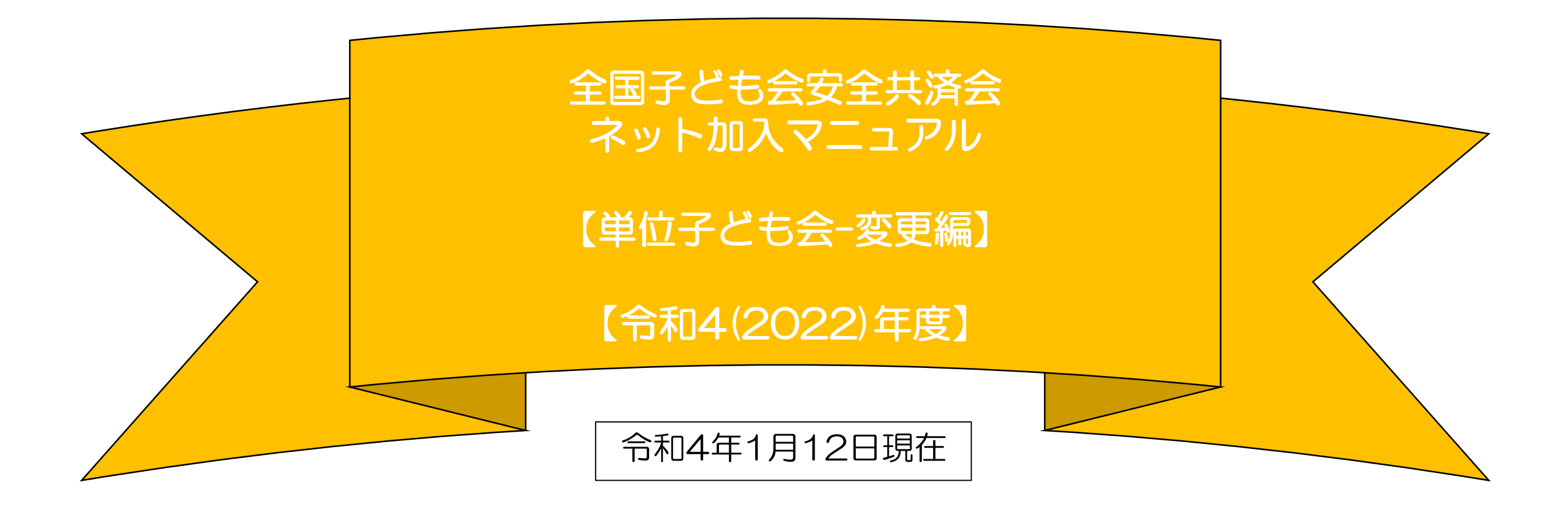

- 所属の県子連等および市子連等がネット加入手 続きが可能であることが条件となります。
- ネット加入の取扱いの可否は所属の市子連等に ご確認下さい。
- 全子連・・・・全国子ども会連合会 県子連等・・・都道府県・政令指定都市子連
- 市子連等・・・契約者(市区町村子ども会連合組織等)

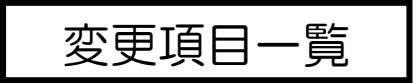

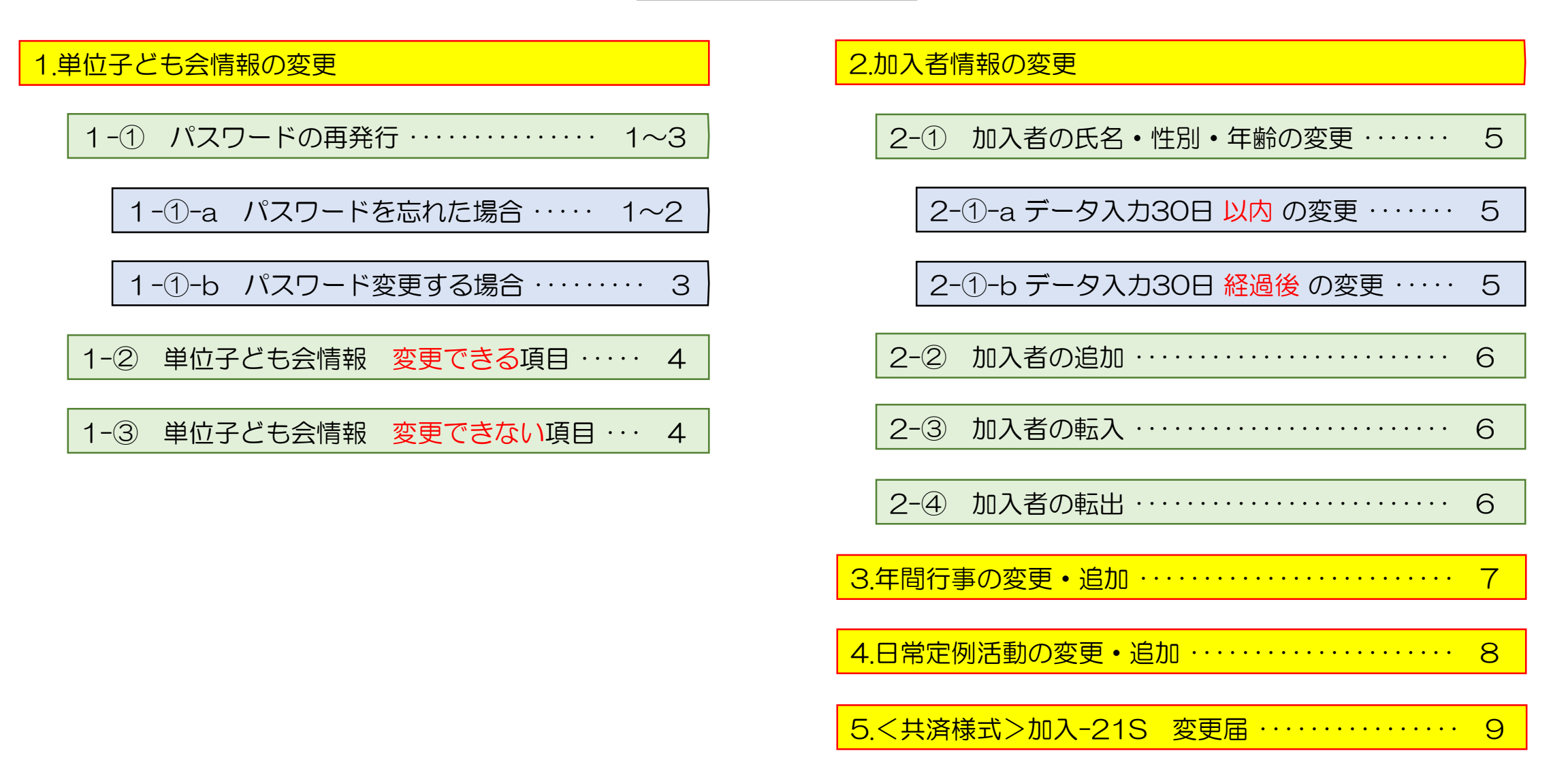

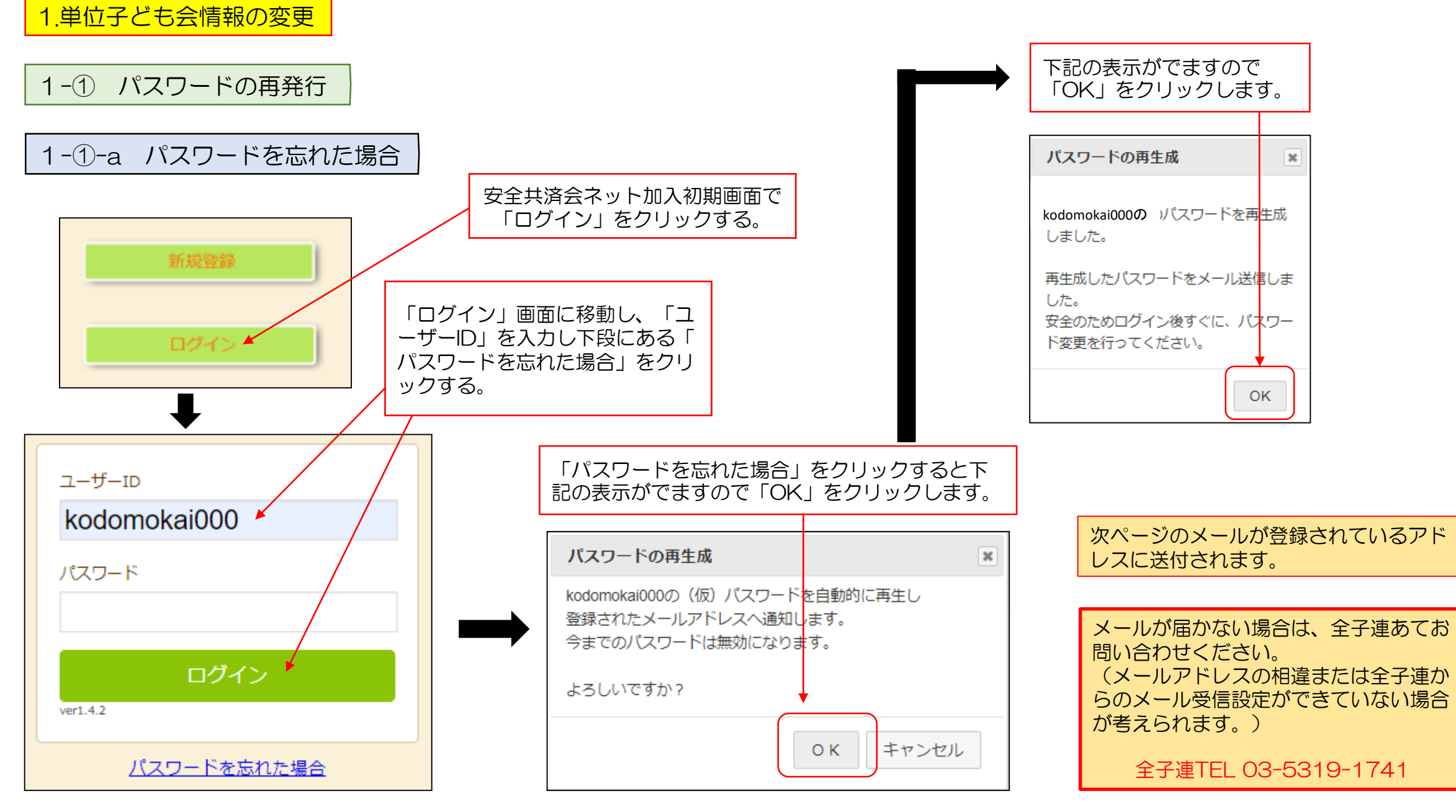

| <br>全子連共済加入申し込み 代表者パスワード再生成のお知らせ⇔                                  |  |
|--------------------------------------------------------------------|--|
| 4                                                                  |  |
| ○○ 太郎 様~                                                           |  |
| 4                                                                  |  |
| パスワードを再生成しました。↔                                                    |  |
| 下記パスワードを使用してログイン後、直ちにパスワードの↩                                       |  |
| 変更を行ってください。↔                                                       |  |
| 当メールで送信されたパスワードを使い続けることはお勧め↔                                       |  |
| できません。ビ                                                            |  |
| e                                                                  |  |
|                                                                    |  |
|                                                                    |  |
|                                                                    |  |
| * たわ、このマールに心光たりがたり埋全け、東致民主がお問い                                     |  |
|                                                                    |  |
|                                                                    |  |
|                                                                    |  |
| 事務局 連絡先⇔                                                           |  |
| 公益社団法人(全国子ども会連合会↔                                                  |  |
| 〒112-0012 東京都文京区大塚 6-1-14 全国子ども会ピル↩                                |  |
| TEL 03-5319-1741 (代) FAX 03-5319-1744~                             |  |
| URL http://www.kodomo-kai.or.jp Email kyosai-net@kodomo-kai.or.jp# |  |
|                                                                    |  |

届いたメールに記載されている「パスワード」を入力し改めて ログインします。

| ユーザ-     | -ID                |  |
|----------|--------------------|--|
| kodo     | omokai000          |  |
| パスワ-     | - <sup> </sup>     |  |
| •••••    |                    |  |
|          |                    |  |
|          | ログイン               |  |
| ver1.4.2 |                    |  |
|          | <u>パスワードを忘れた場合</u> |  |
|          |                    |  |

ログイン後のパスワードの変更は次ページ「①-1-b パスワードを変更する場合」を確認願います。

| 1-1-b パスワー | ド変更する場合                                                         |   |          |                                            |                                                               |
|------------|-----------------------------------------------------------------|---|----------|--------------------------------------------|---------------------------------------------------------------|
| ▲ 単位子ども会情報 | <ul> <li>◆ ■ 加入者情報</li> <li>● 年間行事</li> <li>● 日常定例活動</li> </ul> |   | ログ<br>段の | イン後画面上段の「単位子ども会<br>「パスワード変更」をクリックし         | 情報」のタブを選択し、下<br>ます。                                           |
|            |                                                                 |   |          | パスワード変更                                    | ×                                                             |
| 2021年度 〇〇子 | ども会 登録情報確認・変更                                                   |   |          | ログインID kodomokai000                        |                                                               |
| 登録日        | 2021/04/23 08:13:05                                             |   |          | 現在のパスワード                                   |                                                               |
| 更新日        | 2021/05/01 13:57:09                                             |   |          | 半角英数字と.\-@が使用できます                          |                                                               |
| 学区・地区名     | 00地区                                                            |   |          | 新しいパスワード                                   |                                                               |
| 単位子ども会コード  | 9990001                                                         |   |          | パスワード確認                                    |                                                               |
| 単位子ども会名    | 00子ども会                                                          |   |          |                                            |                                                               |
| 代表者        | 00 太郎                                                           |   |          | 保存                                         | キャンセル                                                         |
| 郵便番号       | 112-0012                                                        | Г |          |                                            |                                                               |
| 住所         | 東京都文京区大塚〇-〇-〇                                                   |   | 「現在を入力   | ±のバスリード」「新しいバスリー<br>」し、「保存」をクリックします。       | -ド」「バスワード確認」                                                  |
| 電話/携帯      | 00-0000-0000                                                    |   | 「新し      | しいパスワード」=「パスワード確                           | 認」となります。                                                      |
| メールアドレス    | kyosai-net@kodomo-kai.or.jp                                     |   |          |                                            |                                                               |
| 単          | 位子ども会情報変更 パスワード変更                                               |   |          | ハスワード変更<br>kodomokai000のパスワードを変更しました<br>OF | <ul> <li>左記表示が出て</li> <li>パスワード変更</li> <li>が完了します。</li> </ul> |

-53-

3

# 1-② 単位子ども会情報 変更できる項目

| ▲ 単位子ども会情報                                                    | 🖭 加入者情報            | ● 年間行事         | 觉 日常定例活動         | ▲ 単位子ども会情報 | 🔳 加入者情報            | ● 年間行事          | ➡ 日常定例活動 | 【変更できる項目】     |  |  |
|---------------------------------------------------------------|--------------------|----------------|------------------|------------|--------------------|-----------------|----------|---------------|--|--|
| 2021年度 〇〇子                                                    | ども会 登録情報研          | 翻・変更           |                  |            |                    | n               |          | 代表者名          |  |  |
| 登録日                                                           | 2021/04/23 08:13:0 | 5              |                  | 2021年度 〇〇  | 子ども会 登録情報          | 確認・変更           |          | 和伊来中          |  |  |
| 更新日                                                           | 2021/05/01 14:45:5 | 5              |                  |            |                    |                 |          | 単 () 単 () 留 5 |  |  |
| 学区・地区名                                                        | 00地区               |                |                  | 2%得口       | 2021/04/22 09:12:0 |                 |          | 住所            |  |  |
| 単位子ども会コード                                                     | 9990001            |                |                  |            | 2021/04/25 08.15.0 |                 |          |               |  |  |
| 単位子ども会名                                                       | 00子ども会             |                |                  | 更新日        | 2021/05/01 14:45:  | 55              | 電話/携帯    |               |  |  |
| 代表者                                                           | 00 太郎              |                |                  |            |                    |                 |          |               |  |  |
| 郵便番号<br>                                                      | 112-0012           | -              |                  | 字区・地区名     | OOTEX              |                 |          | メールアドレス       |  |  |
| 住所         東京都文京区大塚〇-〇-〇           電話/携帯         00-0000-0000 |                    |                |                  | 単位子ども会コード  | 9990001            |                 | パスワード    |               |  |  |
| メールアドレス                                                       | kyosai-net@kodomo- | kai.or.jp      |                  |            |                    |                 |          |               |  |  |
| н                                                             | はカスジナへ桂起亦す         | パフロ_ド亦雨        | 5                | 単位子ども会名    | 00子ども会             |                 |          |               |  |  |
| ¥                                                             |                    |                |                  | 代表者        | 00 太郎              |                 |          | 1-③ 単位子ども会情報  |  |  |
|                                                               |                    |                |                  |            | 110 0010           |                 |          | 変更できない項目      |  |  |
|                                                               |                    |                |                  | 郵便畨号       | 112-0012           |                 |          |               |  |  |
| ロクイン選択し、                                                      | ′ → 単位<br>下段の「     | ロチども会<br>単位子ども | に<br>情報を<br>う会情報 | 住所         | 東京都文京区             | 大塚0-0-0         |          | 【変更できない項目】    |  |  |
| <mark>変更</mark> 」を                                            | シリックし              | します。           |                  | 電話/携帯      | 00-0000-0000       |                 |          | 所属団体名         |  |  |
|                                                               |                    |                |                  | メールアドレス    | kvosai-net@ko      | odomo-kai or in | ティト送信    | 契約者名          |  |  |
|                                                               |                    | L – L          |                  |            | Nyoodi Heterik     |                 |          | 学区・地区         |  |  |
|                                                               |                    |                |                  |            | 保存                 | キャンセル           |          | 単位子ども会コード     |  |  |
|                                                               |                    |                |                  |            |                    |                 |          | ユーザーID ー      |  |  |
|                                                               |                    |                |                  |            | -54-               |                 |          | 4             |  |  |

2.加入者情報の変更

2-① 加入者の氏名・性別・年齢の変更

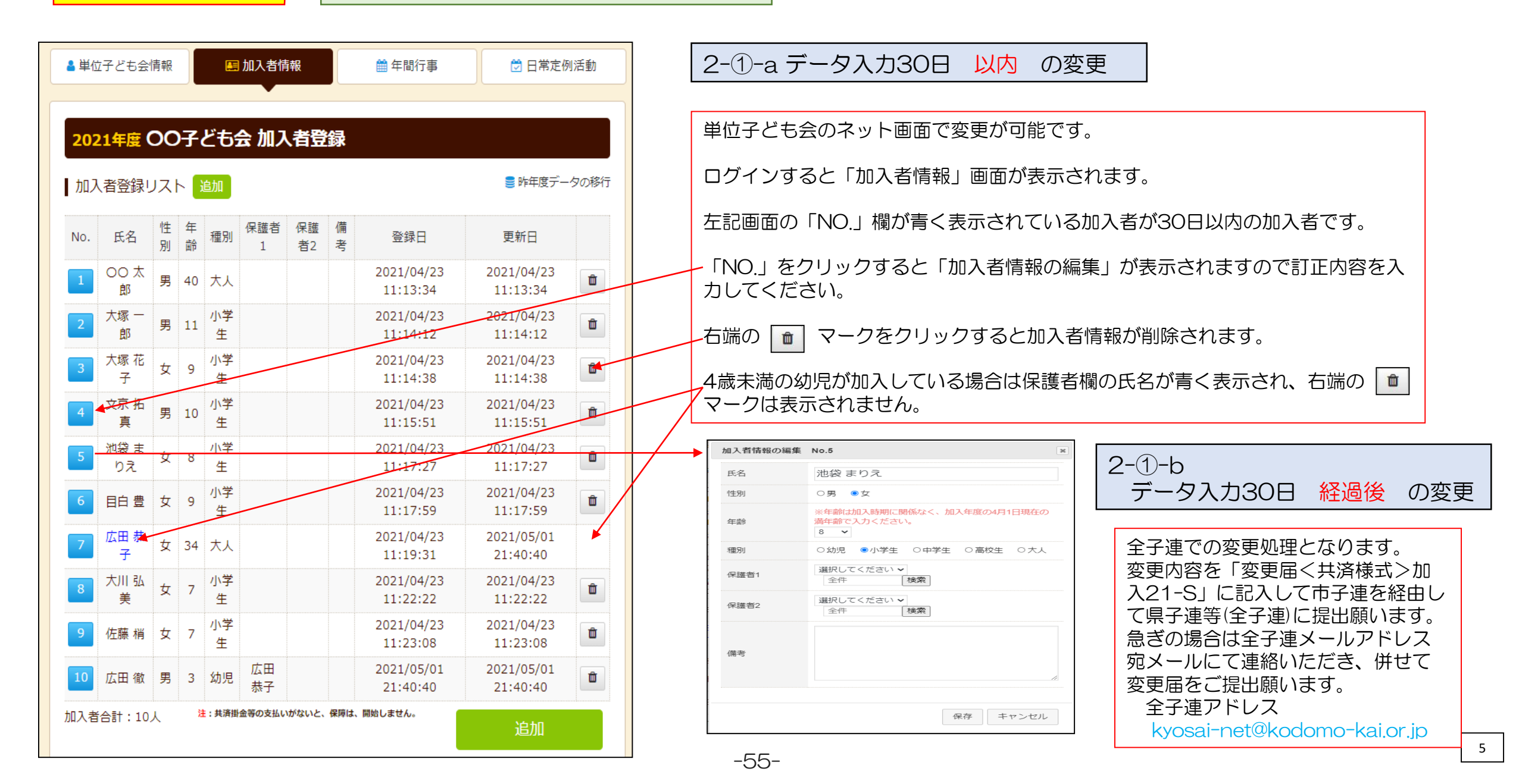

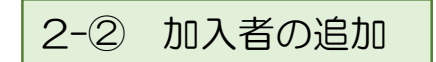

| 加フ  | し者登録し         | וגנ    | ⊦ [    | 自加      |          |          |        |                        | ■ 昨年度デー                | <u>タ</u> ( |
|-----|---------------|--------|--------|---------|----------|----------|--------|------------------------|------------------------|------------|
| No. | 氏名            | 性<br>別 | 年<br>齢 | 種別      | 保護者<br>1 | 保護<br>者2 | 備<br>考 | 登録日                    | 更新日                    |            |
| 1   | 00 太<br>郎     | 男      | 40     | 大人      |          |          |        | 2021/04/23<br>11:13:34 | 2021/04/23<br>11:13:34 | [          |
| 9   | 佐藤 梢          | 女      | 7      | 小学<br>生 |          |          |        | 2021/04/23<br>11:23:08 | 2021/04/23<br>11:23:08 |            |
| 10  | 広田 徹          | 男      | 3      | 幼児      | 広田<br>恭子 |          |        | 2021/05/01 21:40:40    | 2021/05/01             | ſ          |
|     | ( ) = L , d ) |        | ž      | :共済掛    | 金等の支払い   | がないと、    | 保障は、   | 開始しません。                |                        |            |

します。 「<u>加入者情報の追加登録</u>」の画面が表示され ますので、追加する加入者情報を入力後、 「保存」をしてください。

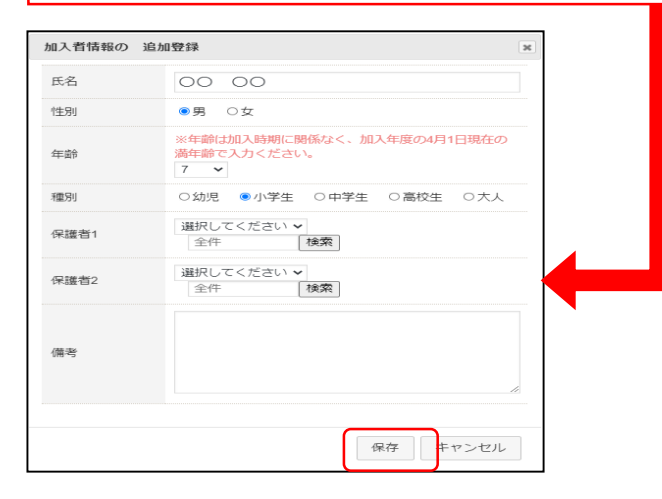

# 2-③ 加入者の転入(複数加入)

【転入者を受入れする際の手順】 転入者が安全共済会に加入していたかを確 認します。

## 安全共済会に加入している

① 左記「加入者の追加」処理を行います

② 転入の場合
 備考欄に「△△子ども会より転入」と
 記入します

③ 複数子ども会に加入の場合
 備考欄に「〇〇子ども会にも加入」と
 記入します

④ 変更届<u>〈共済様式〉加入-21S</u>を市区
 町村子連に提出してください

安全共済会に加入していない

① 左記「加入者の追加」処理を行います

② 加入申込書〈共済様式〉加入-11Sを 市区町村子連に提出し、共済掛金等 の振込手続等をします。

## 転入者を受入れた際に提出する変更届記入例

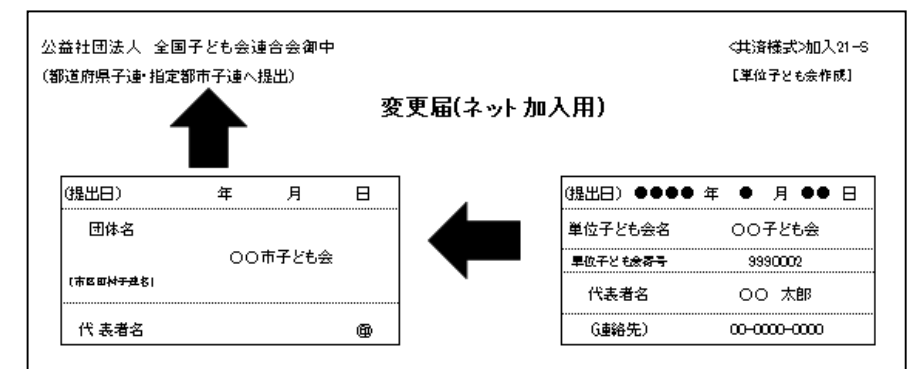

#### 全国子ども会安全共済会規程に基づき、次のとおり変更届を提出いたします。

#### 1. 転入届(転入者を受入れた子ども会が提出)

|       | Ŕ        | 名 | 性別          | 年齢 | 転入月 | 備考                                                   |
|-------|----------|---|-------------|----|-----|------------------------------------------------------|
|       | •• •     | • | 女           | 9  | 6月  |                                                      |
| 転入者   |          |   |             |    |     |                                                      |
|       |          |   |             |    |     |                                                      |
|       |          |   |             |    |     |                                                      |
|       |          |   |             |    |     |                                                      |
|       |          |   |             |    |     |                                                      |
|       | 市区町村子連名  | 0 | <br>DO市子ども会 |    |     | ● 転入者が発生した場合はネット加入                                   |
| 旧所属团体 | 単位子とも余名  | 4 | ムム子ども会      |    |     | 100加入者時報に転入者の時報を入力<br>し、備考欄は日所属の子ども会名を入<br>コーレーマイヤネー |
|       | 単位子とも会番号 |   | 99900       | 05 |     |                                                      |

| 2-( | ④加入者の転出     |       |
|-----|-------------|-------|
|     | 転出する場合は手続きに | 不要    |
|     | → 転人先で手続き   | をするため |

## 単位子ども会のネット画面で変更が可能です。 ログインすると「加入者情報」画面が表示されます。 上段のタブの中から「年間行事」をクリックすると下記画面が表示されます。

| 4                    | 単位子ども会情報     国 加入者情報     曲 年間行事     ⑦ 日常定例活動 |         |         |        |                               |                        |          |  |  |  |  |
|----------------------|----------------------------------------------|---------|---------|--------|-------------------------------|------------------------|----------|--|--|--|--|
|                      |                                              |         |         |        |                               |                        |          |  |  |  |  |
| 2021年度 〇〇子とも会 年間行事登録 |                                              |         |         |        |                               |                        |          |  |  |  |  |
|                      | 年間                                           | 行事リスト   | 卜行      | 事登翁    |                               |                        |          |  |  |  |  |
|                      | No.                                          | 年月      | 予定<br>日 | 人<br>数 | 会場                            | 行事・活動名                 |          |  |  |  |  |
|                      | 1                                            | 2021/4  | 下旬      | 10     | 00公民館                         | 新年度子ども会総会              |          |  |  |  |  |
|                      | 2                                            | 2021/5  | 上旬      | 10     | 子どもの日                         | 廃品回収                   |          |  |  |  |  |
| (                    | 3                                            | 2021/6  | 10      | 10     | 00 <del>市</del> 00中学校グラ<br>ンド | 〇〇市市民体育祭 子ども会とし<br>て参加 | Û        |  |  |  |  |
|                      | 4                                            | 2021/8  | 上旬      | 10     | 〇〇公園                          | 夏祭り                    | Û        |  |  |  |  |
|                      | 5                                            | 2021/10 | 上旬      | 10     | OO市 OO中学校グラ<br>ンド             | 市民運動会への参加              | Ê        |  |  |  |  |
| Î                    | 6                                            | 2021/12 | 上旬      | 10     | 〇〇公民館                         | クリスマス会                 | <b>D</b> |  |  |  |  |
|                      | 7                                            | 2022/1  | 上旬      | 10     | 〇〇公民館                         | 新春かるた大会                | Ê        |  |  |  |  |
|                      | 8                                            | 2022/2  | 下旬      | 3      | 00公民館                         | 役員引継                   | Û        |  |  |  |  |
|                      | 9                                            | 2022/3  | 中旬      | 10     | 00公民館                         | お別れ会                   | Ê        |  |  |  |  |
|                      | 9                                            | 2022/3  | 中.印     | 10     | OOZARE                        | 行事登録                   |          |  |  |  |  |

左端の青く表示されている「NO.」をクリックすると「年間行事の編集」が表示されますので訂正内容を入力後保存してください。

右端の 💼 マークをクリックすると年間行事が削除されます。

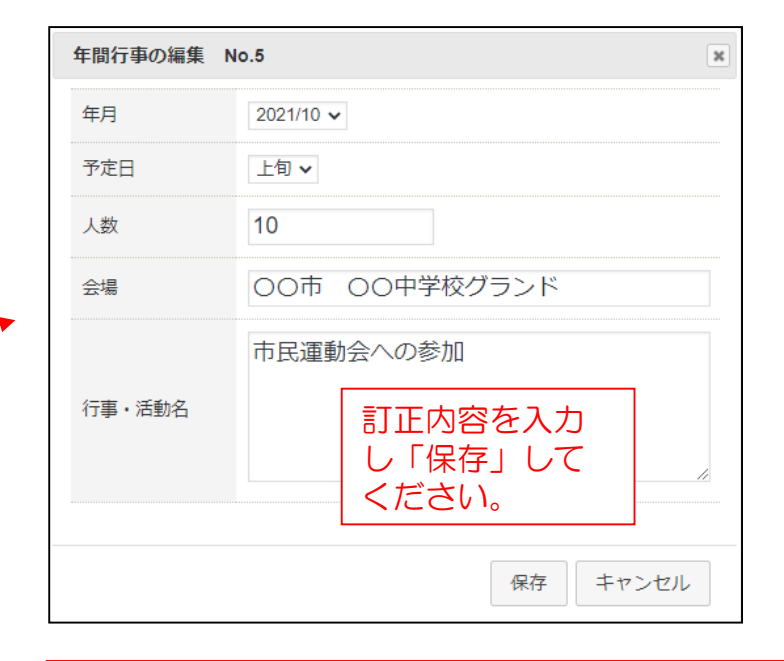

年間行事の追加は「<u>行事登録</u>」を選択し、新規登録同様に入力後保存をして登録してください。

年間行事の変更・追加ができるのは行事実施日の 前日までです。行事実施当日以降の変更・追加は できません。

| 【変更可能時 | 期】  |      |   |   |   |          |
|--------|-----|------|---|---|---|----------|
| 実施予定日• | • • | ・上旬・ | ٠ | • | • | ・前月末日まで  |
| 実施予定日• | • • | ・中旬・ | ٠ | • | • | ・当月10日まで |
| 実施予定日• | • • | ・下旬・ | ٠ | • | • | ・当月20日まで |

#### 年間行事の中止は特に手続きは不要です。

-57-

# 4.日常定例活動の変更・追加

単位子ども会のネット画面で変更が可能です。 ログインすると「加入者情報」画面が表示されます。 上段のタブの中から「日常定例活動」をクリックすると 下記画面が表示されます。

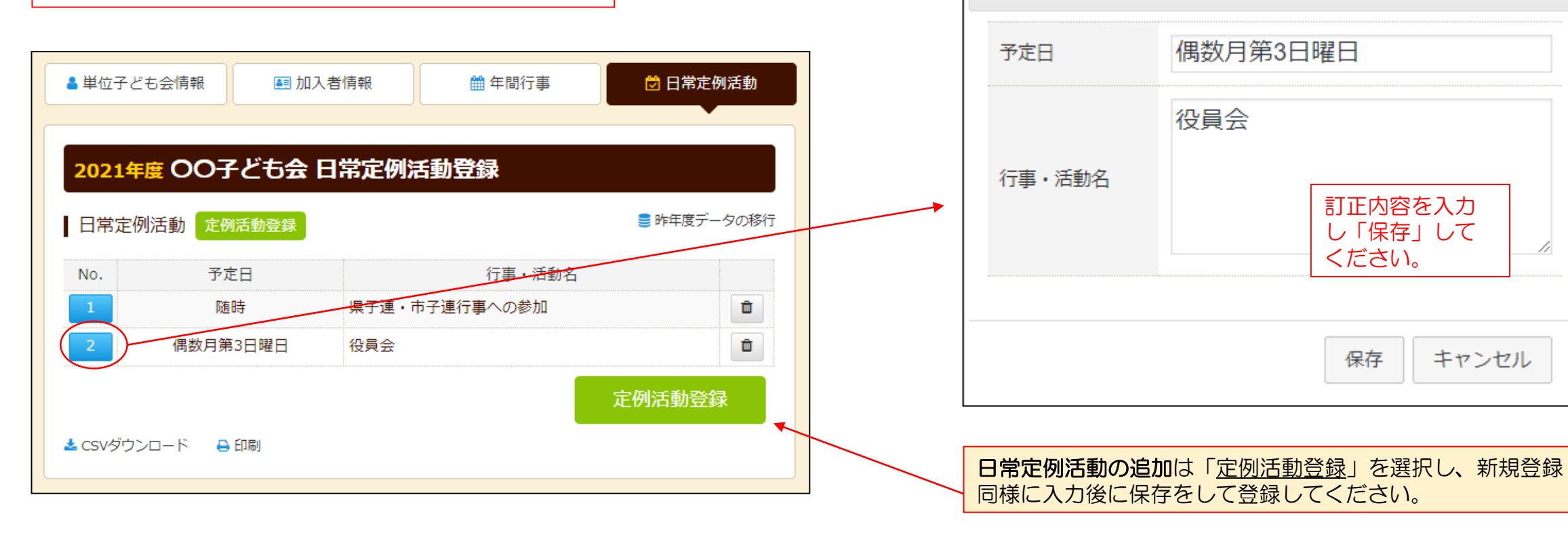

-58-

上記画面の「No.」欄が青く表示されている活動が変更可能です。 「No.」をクリックすると「日常定例活動の編集」が表示されますので、訂 正内容を入力後保存してください。

市子連等が主催している行事に参加する場合は、市子連等の行事を日常定例活動に登録してください

日常定例活動の中止は特に手続きは不要です。

日常定例行事の編集 No.2

×

# 5.<共済様式>加入-21S 変更届

# 記入例 (名簿訂正の例)

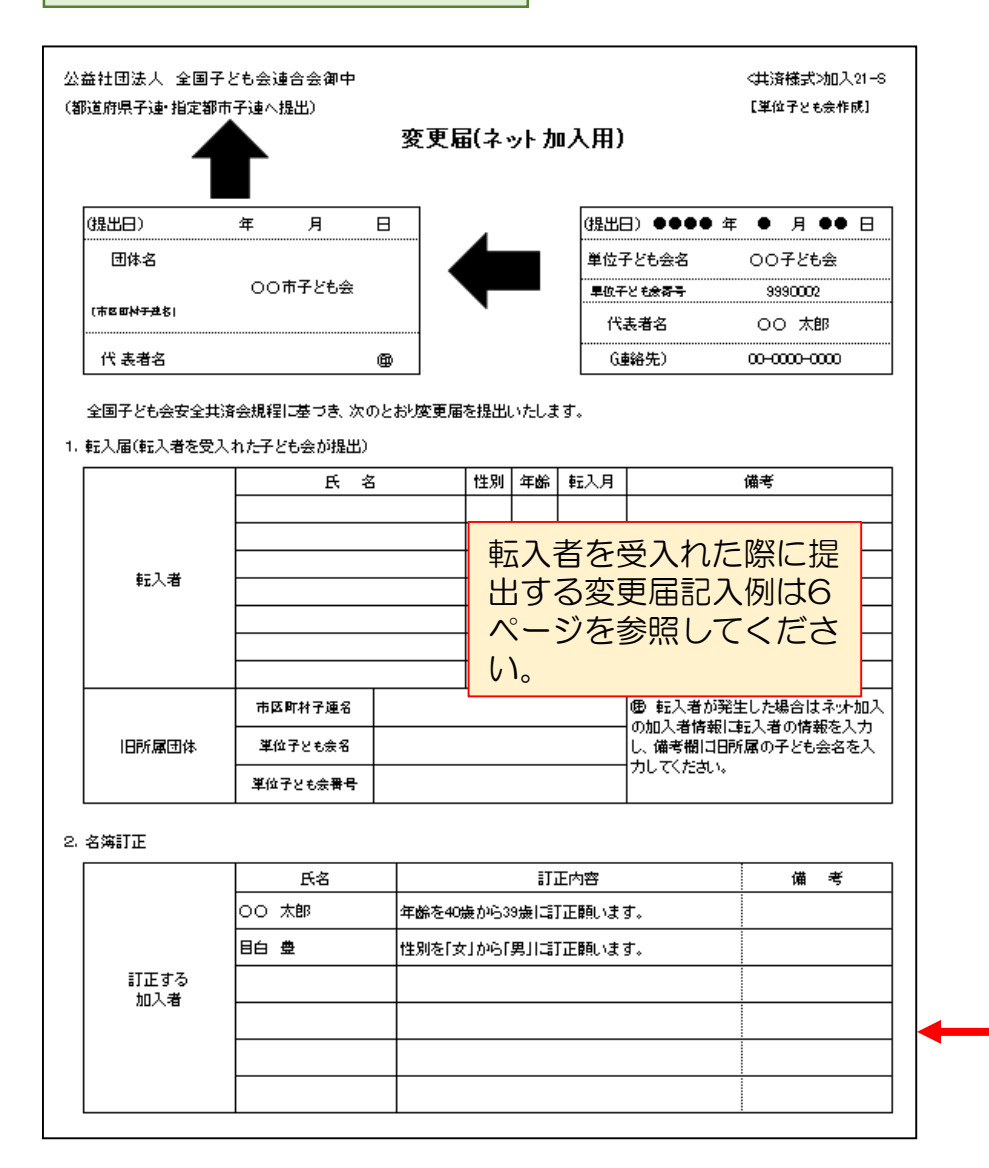

安全共済会ネット加入ホームページ画面下段にある「共済様 式ネット用」から共済様式を取り出して利用願います。

-59-

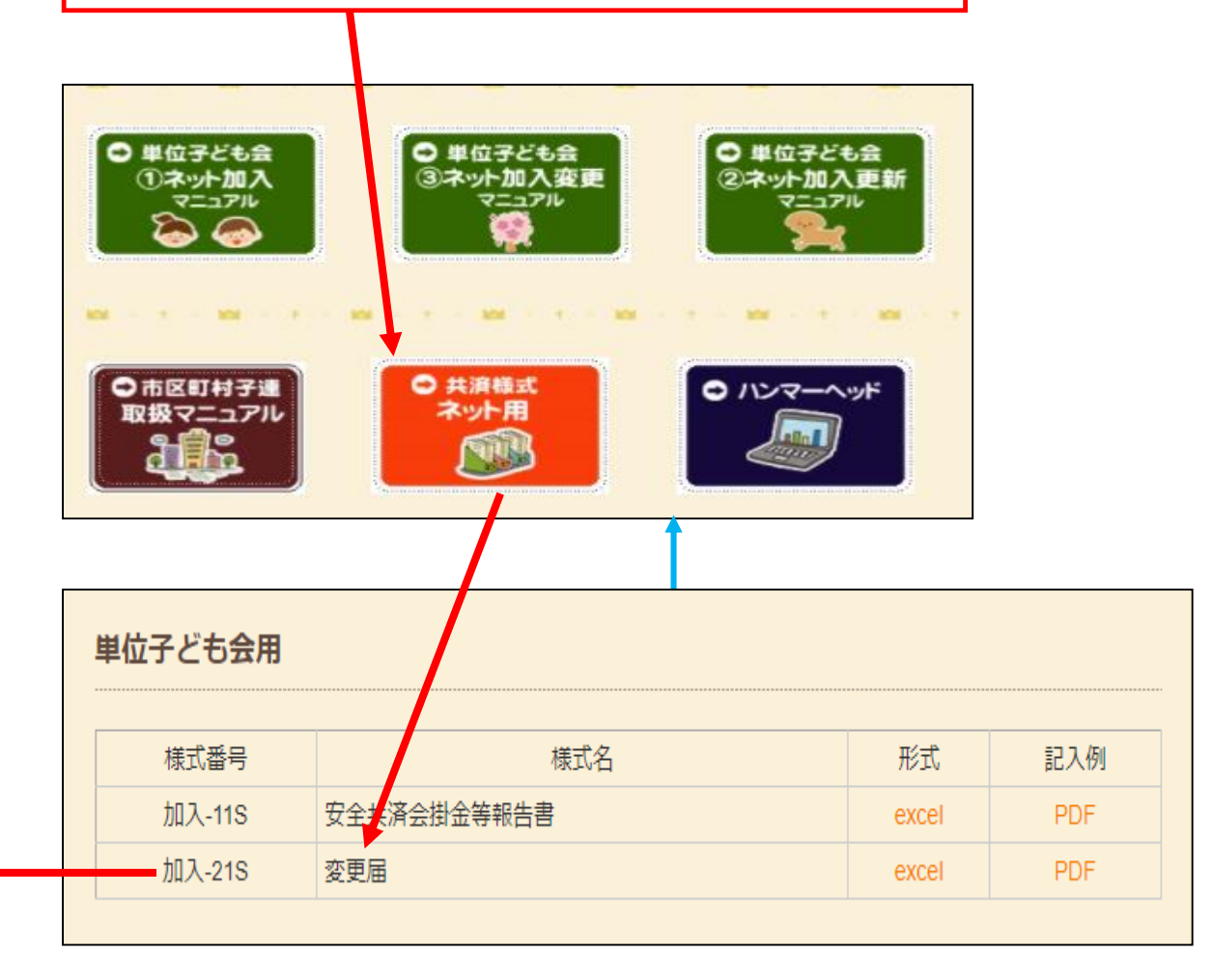

# ネット加入についてよくある質問

 1所属団体名や契約者・学区・単位子ども会名等を誤入力してしまった
 →訂正はできません。単位子ども会情報の再登録が必要です。

2ユーザーIDを誤入力した→同上

③ユーザーID を忘れた→全子連へメールでお問い合わせください

4パスワードを変更したい→単位子ども会情報画面より変更をしてください

5パスワードを忘れた

→ログイン画面のパスワードを忘れた場合より再生成してください

6加入者の名前が漢字変換できない→ひらがなで入力してください

⑦加入者名画青色文字で表示されている→4歳未満の幼児が加入した場合の保護者の氏名は青文字となります

8ゴミ箱マークが表示されない

→4歳未満の保護者にはゴミ箱マークが表示されません